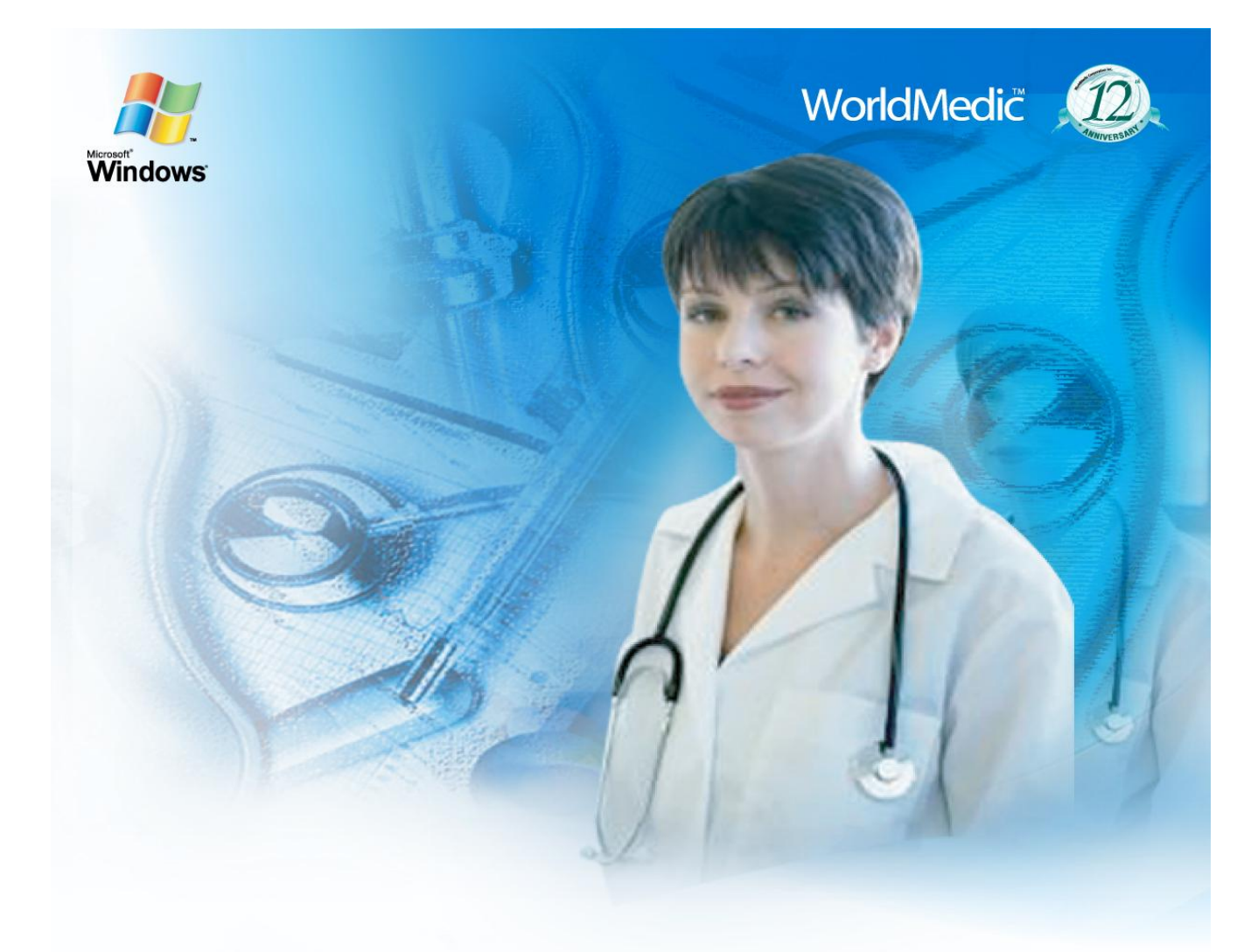

# cipionnaliti Software SmartClinic Management System Version 4.0

ซอฟต์แวร์สำหรับคลินิกทั่วไป โพลีคลินิก ออกแบบสำหรับคลินิกโดยเฉพาะ

SMCLI4 - 5112010-THA

#### จัดทำโดย

## บริษัท เวิลด์เมดิก คอร์ปอเรชั่น อิงค์ จำกัด

เลขที่ 1 อาคารเวิลด์เมดิก ซ. รามอินทรา 42/1 ถ.รามอินทรา เขตคันนายาว กรุงเทพฯ 10230

โทรศัพท์ 0-2949-7816-20 โทรสาร 0-2949-7816-20 ต่อ 14

Call Center: 0-2949-7806

Email: worldmedic@worldmedic.com Website: www.worldmedic.com / www.worldmedic.co.th

#### WorldMedic Corporation Inc.

No.1 WorldMedic Bldg. Ramindra 42/1 Ramindra Rd. Kannayao Bangkok 10230 Thailand. Tel. 0-2949-7816-20 Fax. 0-2949-7816-20 Ext. 14 Call Center: 0-2949-7806 Email: worldmedic@worldmedic.com Website: www.worldmedic.com / www.worldmedic.co.th Care Center: www.carecenter.worldmedic.com

## **Service Center**

#### Call Center: 0-2949-7806

Email: worldmedic@worldmedic.com / Support@worldmedic.com Website: www.worldmedic.com / www.worldmedic.co.th Software Center: www.software.worldmedic.com Care Center: www.carecenter.worldmedic.com Training Center: www.training.worldmedic.com Document Center: www.manual.worldmedic.com Accessory Center: www.accessory.worldmedic.com Support Live Chat: www.software.worldmedic.com/chat Buy Software & Accessory: www.mbmed.worldmedic.com

<mark>คำเตือน</mark> ซอฟต์แวร์นี้ ได้รับการคุ้มครองทางกฎหมายลิขสิทธิ์ และสิทธิทางปัญญา การทำซ้ำ หรือ แจกจ่ายโปรแกรมหรือส่วนหนึ่งส่วน ใดของโปรแกรมอาจได้รับโทษทั้งทางแพ่ง และอาญาและต้องระวางโทษตามที่กฎหมายระบุไว้สูงสุด

© สงวนลิขสิทธ์ 1998 - 2010 โดย บริษัท เวิลด์เมดิก คอร์ปอเรชั่น อิงค์ จำกัด © Copyright WorldMedic Corporation Inc. All Rights Reserved.1998-2010

# สารบัญ

คำนำ

## รายละเอียดเบื้องต้น

รายละเอียดภายในซอฟต์แวร์

การติดตั้ง

## การเริ่มต้นใช้งานซอฟต์แวร์

#### รายละเอียดของซอฟต์แวร์

- คนไข้
- ตรวจรักษา
- ค่ารักษา
- คลังยา
- เก็บภาพ
- รายงาน
- ตั้งค่า
- ช่วยเหลือ

Technical Support

## รูปแบบการติดตั้งแบบต่าง ๆ

# หมวดอุปกรณ์ต่างๆที่ใช้งานร่วมกับซอฟต์แวร์

Hardware Center

## คำนำ

ในนามบริษัทฯ ขอขอบพระคณท่านที่เลือกใช้ซอฟต์แวร์บริหารงานคลินิก SmartClinic V4.0 Standard ซอฟต์แวร์นี้ได้รับการพัฒนา และปรับปรุงจาก SmartClinic V.3.0 และ SmartClinic Nice ซึ่งได้มีการใช้งานจากคลินิกแพทย์ทั่วประเทศ โดยซอฟต์แวร์นี้มีการเพิ่มเติม ระบบการใช้งานต่างๆ เพื่อให้เหมาะสมกับคลินิกทั่วไป เช่น ระบบการเก็บประวัติคนไข้รวมถึงรูปภาพ ระบบการลงบันทึกประวัติการ ตั้งครรภ์ ประวัติทารกและเด็ก รายการนัดตรวจครรภ์ ระบบการเก็บภาพเปรียบเทียบ ระบบการลงตำแหน่งการรักษา ระบบคลังยาที่มี ้ความละเอียดและครบถ้วนสมบูรณ์ โดยได้นำจุดเด่นของ SmartDrugstore มาบรรจุไว้ด้วย ทำให้ระบบการรักษาและคลังยามีความ ้สมบรณ์ครบถ้วน การพัฒนาครั้งนี้ มีการเพิ่มเติมทีมงานแพทย์และบคลากรทางการแพทย์ที่มีประสบการณ์ในการทำคลินิกเพื่อวิเคราะห์ และจัดทำซอฟต์แวร์นี้ให้มีความสมบูรณ์และสนองความต้องการในการใช้งานคลินิกให้มากที่สุด ทีมงานได้ทำการศึกษาและทดลองใช้ เพื่อให้ทราบถึงความต้องการและเก็บรวบรวมรายละเอียดต่างๆ ของระบบการบริหารงานของคลินิก งานในคลินิกต่างๆทั่วประเทศ ้จากนั้นทีมงานจะนำมาวิเคราะห์และสรุปออกมาเพื่อพัฒนาเป็นฟังก์ชั่นต่างๆ ในซอฟต์แวร์ ตลอดจนถึง คำแนะนำและชี้แนะของแพทย์ ผู้ใช้งานจากทั่วประเทศ ซึ่งมีประโยชน์อย่างยิ่งต่อการพัฒนาให้ซอฟต์แวร์นี้มีความสมบูรณ์สูงสุดในการใช้งาน ซอฟต์แวร์นี้ได้จำลองการ ใช้งานจากระบบการใช้งานภายในโรงพยาบาล เสมือนการส่งต่อคนไข้ตามขั้นตอน ทำให้แพทย์เห็นการทำงานเป็นขั้นตอนและง่ายต่อการ เข้าใจและเลือกดูข้อมูล โดยมีระบบคนไข้ เสมือนเป็นระบบเวชระเบียน และ ตรวจรักษา เสมือนเป็นห้องตรวจแพทย์ ค่ารักษา เสมือน ้ห้องการเงิน เป็นต้น คนไข้จะได้รับการส่งต่อเสมือนตนเองไปรับการรักษาที่โรงพยาบาล จากประสบการณ์ที่ผ่านมา ซอฟต์แวร์ของ ้บริษัทฯ ได้รับการยอมรับจากคลินิคแพทย์ทั่วประเทศ ทำให้ทีมงานมีกำลังใจและมั่นใจว่า ได้พัฒนาระบบการบริหารคลินิกสำหรับแพทย์ ์ ที่เหมาะสมและมีประสิทธิภาพในการใช้งานจริง และกำลังสร้างสิ่งใหม่ให้เกิดขึ้นกับวงการแพทย์ไทย เหมือนที่ทีมงานได้สร้างระบบ CME / CPE / CNE / CDEC / CMTE และ ซอฟต์แวร์ทางการแพทย์และการบริหารอื่นๆ สำหรับวิชาชีพด้านการแพทย์และสุขภาพทั้งหมดของ ประเทศดังที่ผ่านมาจนปัจจุบัน

ซอฟต์แวร์นี้ พัฒนาเพื่อมุ่งหวังที่จะช่วยให้คลินิก มีระบบบริหารคลินิกของตนเองและมีระบบเก็บข้อมูลคนไข้ ประวัติการรักษา และ ระบบคลังยา ที่ง่าย สะดวก รวดเร็ว ระบบการเชื่อมต่อกับส่วนกลาง ระบบรายงานของการบริการและการรักษาทั้งหมด อันจะทำให้การ บริหารงานคลินิกมีประสิทธิภาพและเกิดประโยชน์สูงสุดต่อแพทย์และคนไข้ นอกจากนี้ ซอฟต์แวร์นี้ยังมีระบบช่วยเหลือการใช้งานและ ระบบการอัพเดทข้อมูลที่ทันสมัยและทันเวลา เพื่อให้เกิดความมั่นใจกับแพทย์ผู้ใช้งาน และซอฟต์แวร์นี้ ยังได้รับการพัฒนาต่อเนื่อง เพื่อให้สามารถเชื่อมต่อกับระบบข้อมูลกลางและแลกเปลี่ยนข้อมูลระหว่างสาขา การสั่งยาจากส่วนกลาง การส่งต่อข้อมูลคนไข้ การ ค้นหาประวัติการรักษาแบบออนไลน์โดยระบบเว็บเซอร์วิส และอื่นๆ ที่จะนำมาพัฒนาต่อซอฟต์แวร์นี้

คนไข้จะได้รับการดูแลรักษาจากคลินิกที่มีระบบการบริหารงานที่สมบูรณ์และทันสมัย การให้บริการคนไข้ที่รวดเร็ว มีประสิทธิภาพ ด้วยความภาคภูมิใจของทีมงาน และความมุ่งมั่นเพื่อให้การแพทย์ไทย ก้าวไกล ด้วยระบบเทคโนโลยีสารสนเทศ

## ทีมงานเวิลด์เมดิก

# รายละเอียดเบื้องต้น

- ซอฟต์แวร์นี้ได้รับการพัฒนาโดย Delphi & C++ Builder
- ระบบฐานข้อมูลคือ mySQL
- ระบบการรายงานผล Quick Report
- ระบบซอฟต์แวร์บริหารเครือข่าย PHP Application & .NET Technology

## ระบบที่ต้องการใช้กับซอฟต์แวร์

- ระบบปฏิบัติการ Windows XP / Vista / 7
- ความเร็ว CPU ขั้นต่ำ 933 MHZ
- หน่วยความจำ 512 MB หรือมากกว่า (แนะนำ 512 MB ขึ้นไป)
- ความละเอียดหน้าจอ 1024 X 768

#### หมายเหตุ

- ในกรณีที่ท่านใช้จอ LCD (จอแบน) ที่มีลักษณะทั่วไป หรือจอไวด์สกรีน (Wide Screen) ประเภท WXGA ก็สามารถใช้งาน SmartClinic 4.0 ได้ โดยซอฟต์แวร์จะไม่ขยายตามส่วนขยายของจอ เนื่องจาก การออกแบบได้กำหนดช่องการทำใช้งานและ ส่วนต่างๆ ที่จะแสดงในอัตราส่วนที่ลงตัวตามการออกแบบของฝ่ายออกแบบและโปรแกรมเมอร์อยู่แล้ว ดังนั้น หากซอฟต์แวร์ ของท่านไม่เต็มจอในกรณีของจอไวด์สกรีน ก็ไม่จำเป็นต้องปรับจอเพิ่มเติม
- ปัจจุบันหากเป็นเครื่องคอมพิวเตอร์รุ่นใหม่ สเปกของเครื่องเพียงพอหรือมากกว่าความต้องการของซอฟต์แวร์ด้วยซ้ำไป ดังนั้น หากท่านซื้อเครื่องคอมพิวเตอร์ใหม่เพื่อมาใช้กับซอฟต์แวร์ SmartClinic 4.0 ท่านไม่จำเป็นต้องเพิ่มเติมฮาร์ดแวร์ใดๆ อีก

# รายละเอียดภายในซอฟต์แวร์

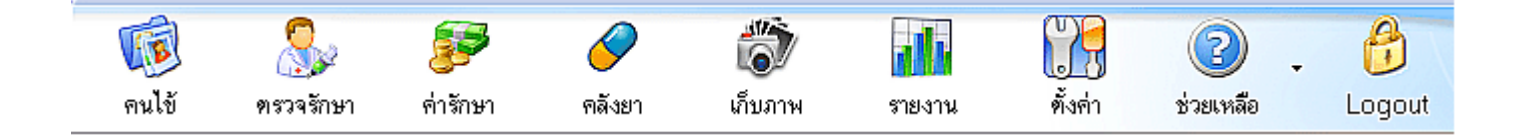

#### หมวดการทำงาน

| โรง<br>คนไข้           | คนไข้     | <b>หมายถึง</b> การลงประวัติ ค้นหาประวัติ กรอกข้อมูลเปื้องต้นคนไข้              |
|------------------------|-----------|--------------------------------------------------------------------------------|
| <b>พรวจรักษา</b>       | ตรวจรักษา | <b>หมายถึง</b> จ่ายยา สั่งแล็บ หัตถการ ค่าธรรมเนียมแพทย์(DF) ส่วนลด ฯลฯ        |
| <b>รรร</b><br>ค่ารักษา | ค่ารักษา  | <b>หมายถึง</b> ห้องชำระเงินค่ารักษา ค้างชำระ พิมพ์ฉลากยา ใบเสร็จ ใบรับรองแพทย์ |
| คลังยา                 | คลังยา    | <b>หมายถึง</b> ราคาต้นทุน ราคาขาย จำนวนยา รับยา สั่งยา เตือนยา ฯลฯ             |
| <b>เ</b> ก็บภาพ        | เก็บภาพ   | <b>หมายถึง</b> การผ่าตัด ภาพก่อนหลัง เปรียบเทียบภาพการรักษา ฯลฯ                |
| รายงาน                 | รายงาน    | <b>หมายถึง</b> รายงานคนไข้ รายงานรายได้ รายงานยา รายงานคอร์ส รายงานบุคลากร     |
| <b>ทั้</b> งค่า        | ตั้งค่า   | <b>หมายถึง</b> หมวดตั้งค่าต่างๆ ที่จะใช้ในซอฟต์แวร์                            |
| ช่วยเหลือ              | ช่วยเหลือ | <b>หมายถึง</b> ระบบช่วยเหลือแบบออฟไลน์ และ ออนไลน์ ระบบอัพเกรด ฯลฯ             |

# ข้อมูลในแผ่นซีดีรอม

# SmartClinic

# WorldMedic

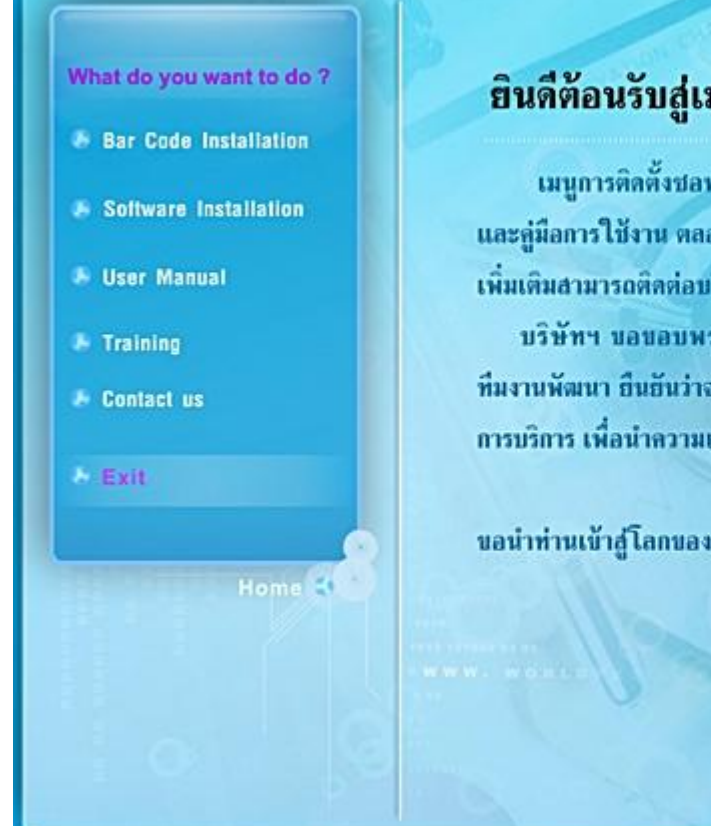

# ยินดีต้อนรับสู่เมนูการติดตั้งชอฟต์แวร์

เมนูการติดตั้งขอฟค์แวร์ ประกอบด้วยการติดตั้งไดร์ฟเวอร์ ติดตั้งขอฟค์แวร์ และลู่มือการใช้งาน ตออดจนวีดีโอการใช้งาน หากท่านมีข้อสงสัยหรือต้องการข้อมูล เพิ่มเติมสามารถติดต่อบริษัทฯ ตามที่อยู่ที่ระบุไว้ผ่านหลายข่องทางได้ทันที บริษัทฯ ขอขอบพระดุณท่าน ที่ให้ความเชื่อมั่นในผลิตภัณฑ์ของบริษัทฯ ทีมงานพัฒนา ยืนยันว่าจะมุ่งพัฒนาผลิตภัณฑ์ที่ดีมีดุณภาพ มีความตุ้มคำทั้งราคาและ การบริการ เพื่อนำความเจริญก้าวหน้าสู่วงการแพทย์และสาธารณสุขตลอดไป

ขอนำท่านเข้าสู่โลกของเทคโนโลยีทางการแพทย์ ณ บัคนี้

เมื่อได้รับแผ่นซีดีรอมซอฟต์แวร์แล้ว ให้ท่านใส่แผ่นซีดีรอมเข้าไปในเครื่องอ่านซีดีรอม เครื่องจะทำการอ่านแผ่นและโหลดโปรแกรม เมนูแบบอัตโนมัติ ดังรูป (ท่านไม่ต้องกดปุ่มใดๆ เมื่อใส่แผ่นเข้าไปแล้ว เพราะแผ่นจะเป็นระบบ Auto Run)

#### • Bar Code Installation

หมายถึง ต้องการติดตั้งระบบบาร์โค้ดลงในเครื่อง ซึ่งโดยปกติไม่ต้องติดตั้งแล้วเพราะซอฟต์แวร์ได้ทำการติดตั้งให้โดยอัตโนมัติ แล้ว หากเพียงแต่บางครั้งการใช้งานกับเครื่องพิมพ์บางชนิดที่ไม่สามารถพิมพ์บาร์โค้ดออกไม่ได้เท่านั้น

- Software Installation
   หมายถึง กดเพื่อเริ่มติดตั้งซอฟต์แวร์
- User Manual หมายถึง คู่มือการใช้งานซอฟต์แวร์มีอยู่ด้วยกัน 3 ชนิด คือ MS Word, PDF, HTML
- Training VDO
   หมายถึง วิดีโอสอนการใช้งานซอฟต์แวร์
- Contact us หมายถึง ที่อยู่บริษัทฯ และเบอร์โทรศัพท์ โทรสาร

# การติดตั้ง

แผ่นซอฟต์แวร์ที่ท่านได้รับจะประกอบด้วย 4 ส่วนคือ

- 1. แผ่น ซอฟต์แวร์ SmartClinic V4.0
- 2. ซอฟต์แวร์ Service Pack & Utility
- 3. คู่มือการใช้งานแบบต่างๆ
- 4. VDO ช่วยสอนการใช้งานซอฟต์แวร์

# ขั้นตอนการติดตั้ง

- 1. นำแผ่นซีดีรอมซอฟต์แวร์ใส่ในช่องซีดีรอมของคอมพิวเตอร์
- 2. เครื่องคอมพิวเตอร์จะทำการอ่านแผ่นโดยอัตโนมัติ ขึ้นเมนูให้เลือก
- ชอฟต์แวร์จะเริ่มต้นทำการติดตั้งซอฟต์แวร์ลงในเครื่องคอมพิวเตอร์ ดังรูป

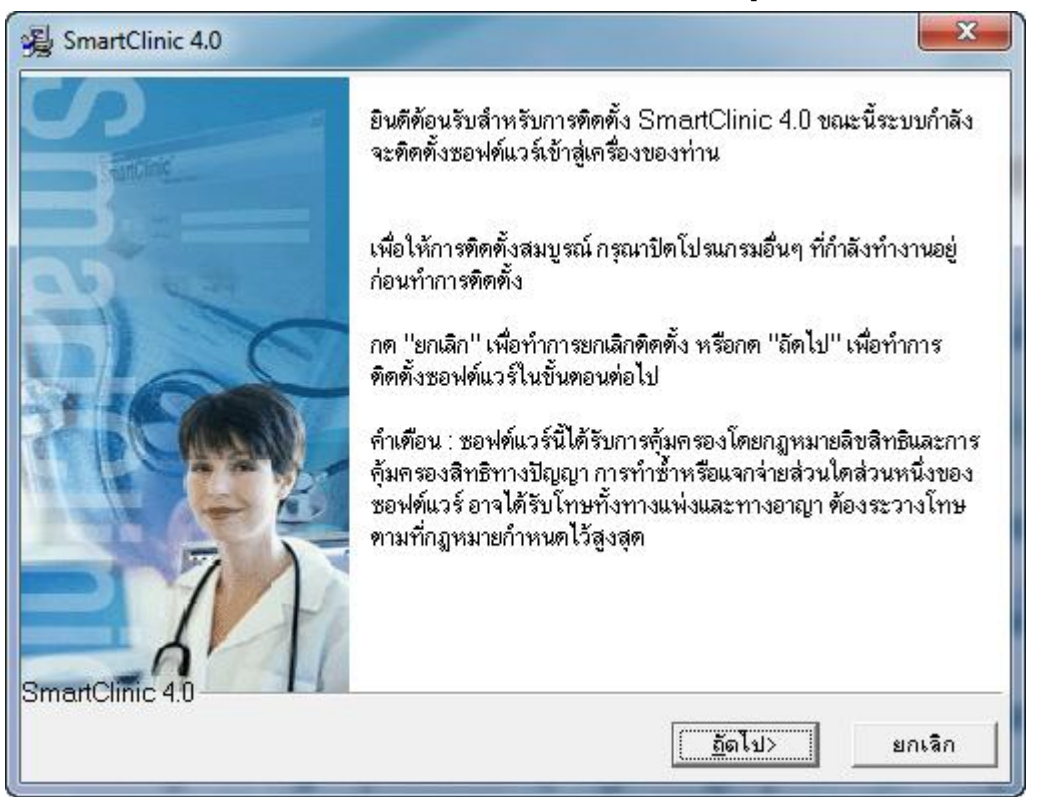

4. ยินดีต้อนรับสู่การติดตั้ง SmartClinic V 4.0 และแสดงลิขสิทธิ์และรายละเอียดซอฟต์แวร์กด **ถัดไป** > เพื่อสู่การติดตั้งต่อไป

 แสดงการเลือกฐานข้อมูลเพื่อทำการอัพเดทแล้ว ซึ่งไม่มีผลต่อฐานข้อมูลที่มีอยู่เดิม ในกรณีที่มีเครื่องหมาย "ถูกต้อง" อยู่ หมายความว่า ต้องการคงไว้ซึ่งข้อมูลเก่า และ เพิ่มฟีเจอร์ใหม่ๆ เข้าไปในซอฟต์แวร์ และมีการเพิ่มเติมฐานข้อมูลขึ้นเพื่อรองรับ ฟีเจอร์ใหม่ที่เกิดขึ้น(ในกรณีที่มีข้อมูลคนไข้เก่าเก็บไว้ หรือ กรณีใช้ชุดทดลองใช้มาก่อนและไม่ต้องการให้ข้อมูลคนไข้เก่าสูญ หาย) เลือกเอาเครื่องหมายบวกออก หมายความว่า ไม่ต้องการปรับปรุงฐานข้อมูลที่มีอยู่เดิม กด ถัดไป >

| SmartClinic 4.0                                                                                                    |                                                         |                        |
|----------------------------------------------------------------------------------------------------|---------------------------------------------------------|------------------------|
| เลือก "ฐานข้อมูล" เพื่อปรับ<br>ปรุงฐานข้อมูลเดิมของ<br>โปรแกรม SmartClinic<br>4.0 ที่มีอยู่ในเครื่อง<br>คอมพิวเตอร์ของท่าน<br>หมายเหตุ : การเลือก "ฐาน<br>ข้อมูล" เป็นเพียงการปรับปรุง<br>โครงสร้างของฐานข้อมูลเท่า<br>ขั้นซึ่งจะไข่มีผลต่อข้องเอเดิม | Database                                                | 50851 k                |
| ของท่าน                                                                                                    | ต้องการพื้นที่ว่างจำนวน :<br>ขณะนี้มีพื้นที่ว่างจำนวน : | 50851 k<br>432562328 k |
| SmartClinic 4.0 ———                                                                                                    | < <u>ก่</u> อนหน้า [ <u>ธ</u> ิ                         | ดไป>ยกเลิก             |

6. แสดงการยืนยันจากซอฟต์แวร์ว่า ต้องการจะทำการติดตั้งทันทีหรือไม่ ระบบทุกอย่างพร้อมแล้ว กด **เริ่มติดตั้ง** >

| 遏 SmartClinic 4.0                                                       | ×                                                                                    |
|-------------------------------------------------------------------------|--------------------------------------------------------------------------------------|
| Start Installation                                                      |                                                                                      |
| ขณะนี้คุณพร้อมที่จะดิดดั้ง Sn<br>กรณากด "ถัดไป" เพื่อเริ่มทำกา<br>ครั้ง | nartClinic 4.0.<br>เรติดตั้ง หรือ "ก่อนหน้า" เพื่อดูรายละเอียดการติดตั้งซอฟต์แวร์อีก |
| SmartClinic 4.0                                                         | < <u>ก่</u> อนหน้า <b>เริ่มติดตั้ง</b> ยกเลิก                                        |

7. เริ่มบันทึกซอฟต์แวร์ลงในเครื่อง ใช้เวลาประมาณ 3 นาที เมื่อเสร็จแล้วจะแสดง "เสร็จสิ้น"

| SmartClinic 4.0 |                                                                                                    |
|-----------------|----------------------------------------------------------------------------------------------------|
| SmartClimic 4.0 | SmartClinic 4.0 ได้ถูกติดตั้งลงในเครื่องคอมพิวเตอร์ของท่านแล้ว<br>กตปุ่ม "เสร็จสิ้น" เพื่อออกจากการติดตั้งซอฟต์แวร์ |
|                 | < <u>ก่</u> อนหน้า <b>เสร็จสิ้น &gt;</b> ยกเล็ก                                                                     |

- 8. ซอฟต์แวร์จะสร้างไอคอน SmartClinic 4.0 ที่หน้าเดสก์ทอป
- 9. ทำการ รีสตาร์ทเครื่อง เพื่อให้ระบบปรับเข้าสู่ระบบวินโดว์

# การลงทะเบียนซอฟต์แวร์ (Software Registration)

เมื่อ ดับเบิ้ลคลิกที่ ไอคอน SmartClinic 4.0 จะแสดงหน้าจอดังรูป กดที่ปุ่ม "ช่วยเหลือ" เลือกที่ SmartClinic 4.0 Registration จะ แสดงหน้าจอที่ 2 ดังรูป ให้ท่านนำรหัสขอลงทะเบียนติดต่อเพื่อขอรหัสลงทะเบียนกับบริษัทฯ เมื่อท่านได้รับรหัสลงทะเบียนแล้วให้นำมา กรอกในช่อง "รหัสลงทะเบียน" และกดปุ่ม "ตรวจสอบรหัส" หากรหัสถูกต้อง ในช่องจะแสดง "THANK YOU FOR REGISTERING" ท่านสามารถใช้งานซอฟต์แวร์โดยตลอดโดยที่ไม่มีการเตือนการลงทะเบียนอีกต่อไป

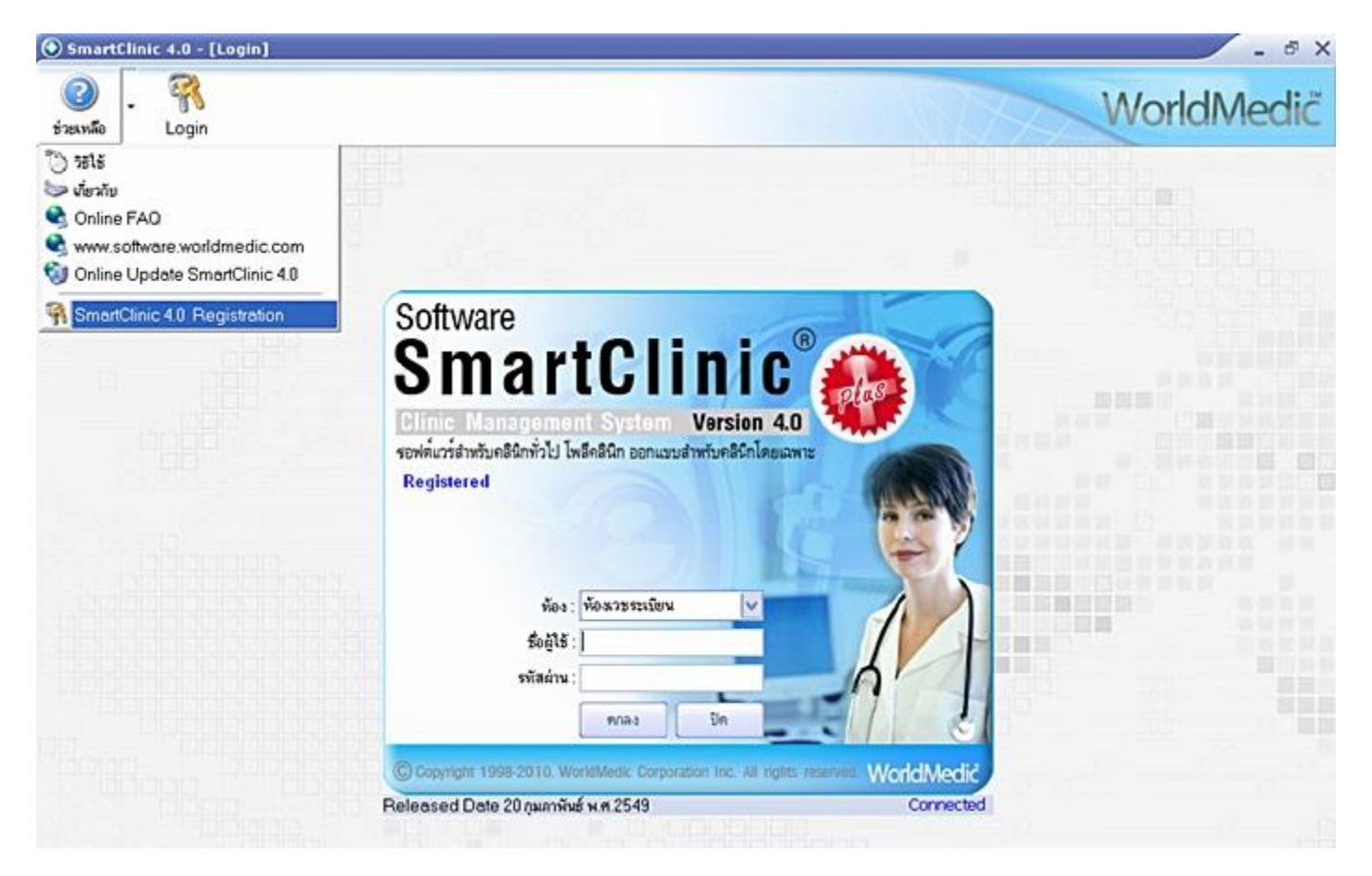

เมื่อท่านได้ลงเบียนเสร็จสิ้นสมบูรณ์แล้ว หน้าจอลงทะเบียนจะแสดง " Registered" สีน้ำเงิน แสดงว่า ซอฟต์แวร์นี้ได้รับการลงทะเบียน อย่างถูกต้องสมบูรณ์แล้ว หากท่านต้องการเซ็ตการเชื่อมต่อเป็นเน็ตเวิรค์หลายเครื่อง ให้ท่านคลิกเลือกที่ " Connected" จะแสดง ให้กรอก รหัสผ่านเป็น worldmedic เพื่อติดตั้งระบบเน็ตเวริค์หลายเครื่อง (ศึกษาจากการติดตั้งแบบเน็ตเวิรค์)

| กรุณากรอกรหัสผ่านเพื่อตั้งค่าฐานข้อมูล |  |  |
|----------------------------------------|--|--|
| กรอกรพัสผ่าน                           |  |  |
| 1                                      |  |  |
| OK Cancel                              |  |  |

© Copyright WorldMedic Corporation Inc. All Rights Reserved.1998-2010

## WorldMedic

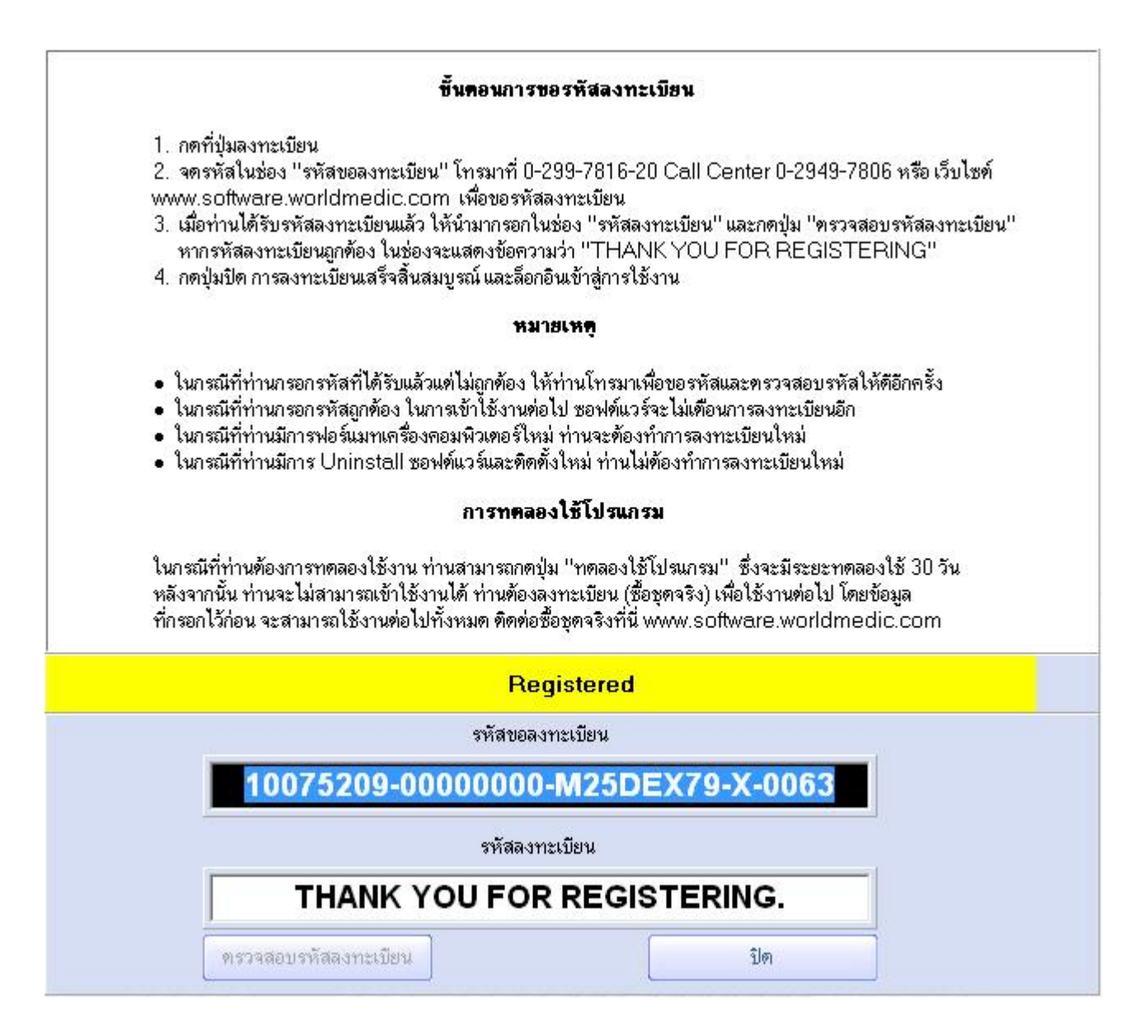

เนื่องจากซอฟต์แวร์ได้กำหนดสิทธิไว้ให้ผู้ใช้สามารถทดลองใช้งานได้ 30 วันนับจากวันที่ผู้ใช้เข้าใช้ซอฟต์แวร์เป็นวันแรก หาก ต้องการใช้งานต่อกรุณากรอกรหัสลงทะเบียนเพื่อที่ผู้ใช้จะสามารถใช้งานซอฟต์แวร์ได้อย่างไม่จำกัดเวลา (สำหรับผู้ที่ซื้อเวอร์ชั่นสมบูรณ์)

## **คำเตือน** :

กรุณาอย่าเปลี่ยนวันย้อนกลับในระหว่างที่อยู่ในช่วงทดลองใช้ซอฟต์แวร์เด็ดขาดเพราะจะทำให้ผู้ใช้ไม่สามารถเข้าระบบได้อีกจนกว่าจะ กรอกรหัสลงทะเบียนจึงจะสามารถใช้งานต่อได้ กรณีที่ท่านต้องการขอรหัสลงทะเบียนสามารถติดต่อได้ตามที่อยู่ที่แสดงหรือ ที่อยู่บริษัทฯ หน้า Technical Support หน้าหลังสุด

# เริ่มต้นการใช้งาน

การเริ่มต้นใช้งานเป็นครั้งแรกสำหรับซอฟต์แวร์ SmartClinic 4.0 สามารถสรุปได้อย่างคร่าวๆ ดังนี้

# การติดตั้ง

- 1. น้ำแผ่นซีดีรอม ที่ได้ใส่เข้าไปในเครื่องคอมพิวเตอร์ เครื่องจะอ่านแผ่นโดยอัตโนมัติ โดยไม่ต้องกดปุ่มใดๆ
- 2. มีเมนูแสดงขึ้นให้เลือก Installation (ติดตั้งซอฟต์แวร์)
- 3. เมื่อติดตั้งเสว็จแล้วให้ Restart เครื่อง
- ขณะนี้ซอฟต์แวร์พร้อมใช้งาน แต่ยังขาดรายการยาในคลังสินค้า หากท่านต้องการกรอกรายการยาด้วยตนเอง ก็สามารถคีย์ รายการยาแต่ละตัวในหมวดคลังยา แต่หากต้องการทดลองใช้งานไปก่อน ท่านสามารถใช้รายการยาสำเร็จรูปที่อยู่ในแผ่น ใน โฟลเดอร์ที่ชื่อ "รายการยาสำเร็จรูป" โดยการ Double Click ไฟล์ ZIP กด Next เพื่อให้รายการยาเข้าไปอยู่ในคลังยา
- การเพิ่มรายการยาเข้าไปในซอฟต์แวร์ ท่านจะต้องทำการปิดซอฟต์แวร์ SmartClinic 4.0 ก่อน และหลังจากนั้นให้ Stop Service ของ mySQL โดยการคลิกขวาที่ปุ่มไฟแดงเขียว ที่ Task bar ด้านล่างขวา และเลือก Stop service
- ให้เลือกรายการยาที่ต้องการมาทดลองใช้ ในโฟลเดอร์ที่ชื่อ "รายการยาสำเร็จรูป"
- 7. รายการยาทั้งหมดของแต่ละแบบจะไปอยู่ในคลังยาทันที และ ให้กลับมาเปิด mySQL service
- 8. หากไม่พอใจกับรายการที่ทดลองใช้งาน ท่านสามารถเปลี่ยนหรือลบออกได้

## การติดตั้งเครื่องมือประกอบ (Accessory)

ซอฟต์แวร์ SmartClinic 4.0 สามารถใช้งานร่วมกับเครื่องอ่านบาร์โค้ด (Bar Code Reader), ลิ้นชักเก็บเงินอัตโนมัติ (Cash Drawer) โดยระบบ Plug & Play โดยไม่ต้องลงไดร์เวอร์ใดๆ สามารถติตต่อสอบถามเพิ่มเติมได้ที่ 0-2949-7816-20

## สำหรับผู้ทดลองใช้งาน

สามารถใส่รายการยาและสินค้าอื่นๆ ในร้านของท่านได้ โดยมีอายุทดลองใช้ 30 วัน หากครบกำหนดแล้ว ท่านจะไม่สามารถ เข้าใช้ งานซอฟต์แวร์ได้ แต่รายชื่อคนไข้และรายการยาที่ท่านได้กรอกใช้ จะยังคงอยู่ และสามารถใช้งานต่อได้ทันที หากมีการใช้งานแบบมีไล เซ่นส์

## หมายเหตุ

- 1. การติดตั้งเครื่องมือประกอบอื่นๆ (Accessory) สามารถศึกษาเพิ่มเติมได้ที่ www.accessory.worldmedic.com
- 2. การปรับแก้หรือเพิ่มเติมซอฟต์แวร์ สามารถศึกษาเพิ่มเติมได้ที่ www.software.worldmedic.com
- 3. หากมีการฟอร์แมทเครื่องใหม่ ท่านสามารถขอรหัสลงทะเบียนได้ที่ www.worldmedic.info/register

## การเริ่มต้นใช้งานซอฟต์แวร์

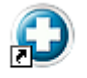

1. ดับเบิ้ลคลิกที่ ไอคอน SmartClinic 4.0

- 1. ดบเบลคลกท เอคอน
- 2. แสดงชื่อผู้ใช้ และ รหัสผ่าน ให้ใส่

ชื่อผู้ใช้ : admin รหัสผ่าน : admin กดปุ่มตกลง

| Software Smar                  | tClinic                               | P<br>Plus           |
|--------------------------------|---------------------------------------|---------------------|
| Clinic Manageme                | nt System Version 4.0                 |                     |
| รอฟต์แวร์สำหรับคลินิกทั่วไป ไท | เล็คลินิก ออกแบบสำหรับคลินิกโดยเฉพ    | าะ                  |
| Registered                     |                                       |                     |
| ห้อง :                         | ห้องเวชระเบียน 🔽                      |                     |
| ชื่อผู้ไข้ :<br>รหัสผ่าน :     | ตกลง ปิด                              |                     |
| © Copyright 1998-2010. Wo      | orldMedic Corporation Inc. All rights | reserved WorldMedic |
| Released Date 20 อมอาพัน       | สัญ <i>ต</i> 2549                     | Connected           |

#### หมายเหตุ

- ในกรณีชุดทดลองใช้งาน สามารถใช้งานได้ 30 วัน หลังจากนั้น จะไม่สามารถเข้าใช้งานซอฟต์แวร์ได้ แต่ข้อมูลต่างๆ ใน ซอฟต์แวร์ยังคงอยู่ในเครื่องเช่นเดิม
- รหัสผ่าน ท่านสามารถเปลี่ยนแปลงได้ที่หมวดตั้งค่า และสามารถเพิ่มเติมชื่อผู้มีสิทธิในการเข้าใช้งานไม่จำกัดจำนวน
- การกำหนดสิทธิของผู้ใช้งาน จะกำหนดจากปุ่มการเข้าใช้งานด้านบน

## รูปแบบการทำงานของซอฟต์แวร์

รูปแบบการทำงานของซอฟต์แวร์ SmartClinic เข้าใจได้ง่าย ในการใช้งาน เพราะเป็นระบบที่แพทย์คุ้นเคยอยู่แล้ว นั่นคือ ระบบ โรงพยาบาล มีรูปแบบทั้งหมด ดังนี้

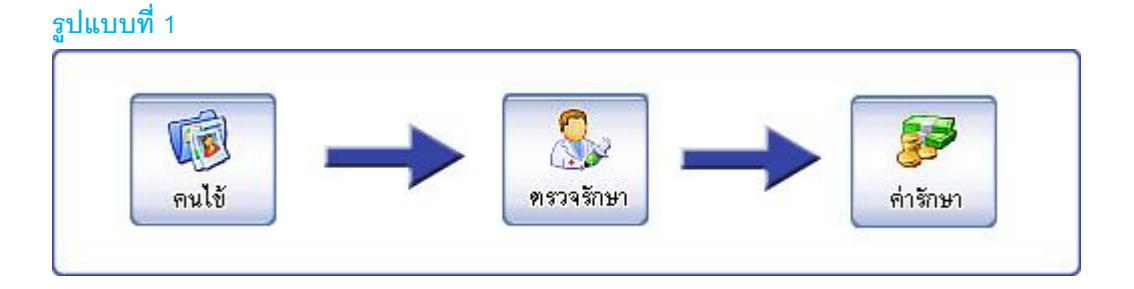

รายละเอียด คนไข้ลงทะเบียนที่เคาท์เตอร์หน้าคลินิกเพื่อลงทะเบียนคนไข้ใหม่ หรือ ค้นหาข้อมูลคนไข้เก่า หลังจากนั้นเจ้าหน้าที่หน้า เคาท์เตอร์ ส่งคนไข้ไปยังห้องตรวจรักษา เพื่อให้แพทย์ตรวจวินิจฉัย และ เมื่อแพทย์ตรวจเสร็จแล้วจะส่งคนไข้ไปยัง ห้องค่ารักษา ซึ่งก็อาจ เป็น เคาท์เตอร์หน้าคลินิกเช่นเดิม หรือ ห้องการเงินหรือ ห้องยา ก็ได้

รูปแบบที่ 2

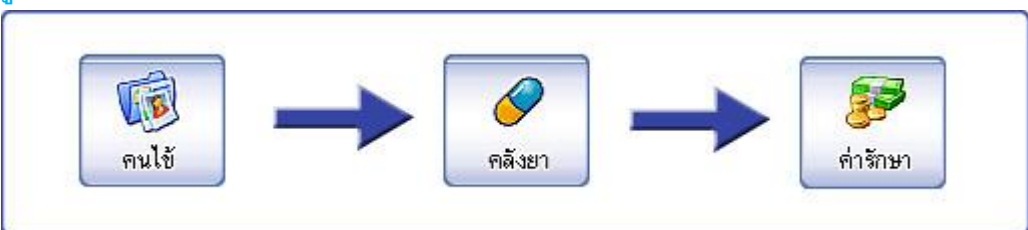

รายละเอียด คนไข้ลงทะเบียนที่เคาท์เตอร์หน้าคลินิกเพื่อลงทะเบียนคนไข้ใหม่ หรือ ค้นหาข้อมูลคนไข้เก่า โดยลักษณะแบบนี้ ส่วนมาก คนไข้มาคลินิกเพื่อรับยาต่อ เพียงอย่างเดียว โดยไม่ต้องให้แพทย์ตรวจ เจ้าหน้าที่หน้าเคาท์เตอร์ สามารถสั่งยาตามการสั่งเดิม และ ส่ง คนไข้ไปยังห้องค่ารักษา

## รูปแบบที่ 3

**รายละเอียด** คนไข้ลงทะเบียนที่เคาท์เตอร์หน้าคลินิกเพื่อลงทะเบียนคนไข้ใหม่ หรือ ค้นหาข้อมูลคนไข้เก่า และเจ้าหน้าที่หน้าเคาท์ เตอร์ ส่งคนไข้ไปยังห้องตรวจรักษา เพื่อให้แพทย์ตรวจวินิจฉัย โดยคนไข้ต้องการกับแพทย์ท่านอื่นต่ออีก จึงส่งคนไข้ไปยังแพทย์ที่ห้องอื่น และ เมื่อเสร็จแล้ว จะส่งคนไข้ไปยัง ห้องค่ารักษา คนไข้ไปชำระเงินที่ห้องชำระค่ารักษา (โพลีคลินิกที่มีห้องตรวจหลายห้อง)

© Copyright WorldMedic Corporation Inc. All Rights Reserved.1998-2010

# รายละเอียดของซอฟต์แวร์

| 2 2 2                                      |                   |                            |                        |                                     |
|--------------------------------------------|-------------------|----------------------------|------------------------|-------------------------------------|
| 💈 🏡 彦 🥔<br>ใช้ ครวงรักษา ต่ารักษา คลัะยา   | สับภาพ รายงาน     | 🔐 🕝 .<br>ดังกำ ช่วยงหลือ L | Cogout                 | WorldMed                            |
| ช่ง ชื่อคนให้ที่เลือกปัจจบัน               |                   |                            |                        |                                     |
| บริการตรวจรักษา รับขา/เก็บค่ำรักษา         |                   |                            |                        | ค็นยา                               |
| ทั้งหมด คนไข้มัด คิวส่งครวจ                | รอดรวจ คนใช้รวม   | ร้อมูลทั่วไป               |                        | ร้อมูลสิทธิการรักษา ประวัติการรักษา |
| รทัสคนใช้ ชื่อ 1                           | กมสกุล            | รทัสคนใช้                  | : 53-000001            |                                     |
|                                            |                   | ประเภทคนไข้                | ระดับที่ 1 🗸 🗸         |                                     |
|                                            |                   | คำนำหน้า                   | : นาย 🗸 เพศ :          | ан 🗸 🤁                              |
|                                            |                   | fo                         | : สมชาย                |                                     |
|                                            |                   | นามสกุล                    | : คิมาก                | 🥹 😕 🗙                               |
|                                            |                   | เลขที่บัดรประชาชน          | 4-9483-92920-20-2      | สิทธิการรักษา : ธำระเงินสด 🗸        |
|                                            |                   | วันเกิด                    | : วันที่ 7 มาราคม พ.ศ. | 2519 💌 ค.ศ. 1976 🔽                  |
|                                            |                   | อายุ                       | 34 1 2 เคือ            | น 0 วัน                             |
|                                            |                   | หมู่เมือด                  | : AB 🔽 Souise :        | 518                                 |
|                                            |                   | อาชีพ                      | : ข้าราชการ            |                                     |
|                                            |                   | ที่อยู่                    | : รามอินทรา            |                                     |
|                                            |                   | จังหวัด                    | : กรุงเทพมหาษาร 🔽      | รพัลไปรษณีย์ : 10230                |
| 1.45m)>>>>                                 |                   | โทรศัพท์บ้าน               | 029497816              | โทรศัพท์ที่ทำงาน : 029497820        |
|                                            |                   | โทรศัพท์มือถือ             | : 08000600851          | โทรสาร : 029497806                  |
| งนรายชื่อทีแสดง 0 คน รายการนัด             | ala SMS ala Email | E-mail                     | worldmedic@worldm      | edic.com                            |
|                                            | III << < >        | > ชื่อผู้พิดท่อ            | :                      | โทรศัพท์ :                          |
|                                            |                   |                            |                        |                                     |
| เสดงคนใช้ทั้งหมด () ต้นหาจาก () เพื่อคนใช้ | ~                 |                            |                        |                                     |
| ข้อความค้นหา                               |                   |                            |                        | พิมพ์บัตร OPI                       |
|                                            |                   | and the second second      |                        |                                     |

การบริหารจัดการหน้าคนไข้ ส่วนนี้เป็นส่วนที่สำคัญในการจัดการข้อมูลคนไข้ที่เข้ามารับการรักษาในคลินิก ซึ่งมีส่วนของการ เพิ่ม คนไข้ ลบข้อมูล ค้นหา และบันทึกประวัติคนไข้ต่าง ๆ ซึ่งเป็นส่วนสำคัญส่วนแรกสุดที่คนไข้เข้ามารับการรักษาภายในคลินิก และ การ พิมพ์บัตรคนไข้

#### รายการใหม่

คนไข้

การเพิ่มข้อมูลคนไข้ใหม่เมื่อเข้ามารับการรักษาครั้งแรก ให้ทำการกดปุ่ม "รายการใหม่" แล้วทำการเพิ่มข้อมูลคนไข้ ซึ่งประกอบด้วย ข้อมูลทั่วไปของคนไข้ ข้อมูลสนับสนุน ข้อมูลสิทธิการรักษา และ ประวัติการรักษา จากนั้นให้กดปุ่ม "บันทึก" รายชื่อคนไข้ใหม่จะมา แสดงในส่วนของรายการคนไข้ที่รอรับการรักษา หากต้องการแก้ไขข้อมูลคนไข้ ให้ดับเบิ้ลคลิกที่รายการชื่อที่ต้องการแก้ไข แล้วทำการ

© Copyright WorldMedic Corporation Inc. All Rights Reserved.1998-2010

แก้ไขข้อมูลที่ต้องการ จากนั้นกดปุ่ม "บันทึก" ข้อมูลจะถูกแก้ไขทันที ปุ่มคนไข้ใหม่นี้ หากผู้ใช้กำหนดการตั้งรหัสให้คนไข้(HN) เป็น แบบอัตโนมัติ ซอฟต์แวร์จะกำหนดรหัสคนไข้ให้โดยอัตโนมัติ โดยนับต่อจากคนไข้ที่มีอยู่ ณ ปัจจุบัน หากผู้ใช้ต้องการกำหนดรหัสคนไข้ เอง ให้กำหนดได้ที่หมวดตั้งค่า และ เลือกที่ " กำหนดเอง" เมื่อกดปุ่มรายการใหม่ ช่องรหัสคนไข้จะว่างไว้เพื่อให้ผู้ใช้ไส่รหัสคนไข้เอง ใน กรณีที่แพทย์ต้องการแยกคนไข้เป็นรายปี สามารถกำหนดได้ดังนี้ เช่น 53-SD0001 หมายถึง คนไข้ในปี 2553 และ SD อาจเป็นชื่อย่อ ของคลินิกแพทย์ และ 0001 เป็นรหัสเริ่มต้นของคนไข้ หากแพทย์ต้องการกำหนดรหัสเป็นรูปแบบนี้แล้ว ให้เข้าไปที่หมวดตั้งค่า และ ให้ กรอกข้อมูลที่ส่วนของ "เพิ่มรูปแบบรหัส" ช่องรูปแบบให้กรอก 53-SD0000 และ รหัสปัจจุบันให้กรอก 53-SD0000 เช่นกัน เมื่อมีการ เพิ่มรายการคนไข้ใหม่ ซอฟต์แวร์จะกำหนดรหัสคนไข้ให้อัตโนมัติเป็น 53-SD0001 (บวกเพิ่มครั้งละ 1) หากมีการสลับเป็นการกำหนด รหัสเอง เมื่อสลับกลับมาเป็น กำหนดรหัสอัตโนมัติอีกครั้ง ซอฟต์แวร์ก็จะให้รหัสเพิ่มจากรหัสอัตโนมัติที่มีอยู่เดิมได้ทันที ดังนั้น แพทย์ สามารถสลับการกำหนดรหัสคนไข้เป็นแบบอัตโนมัติ หรือ แบบกำหนดด้วยตนเอง ได้

## กำหนดชนิดของคนไข้

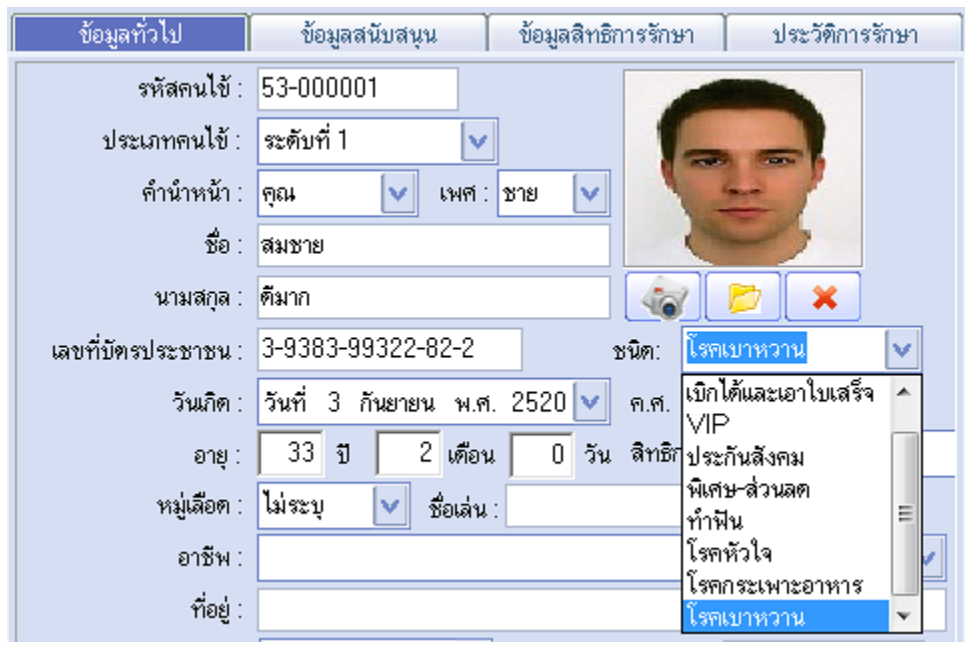

เป็นพีเจอร์ใหม่ที่ออกแบบสำหรับ SmartClinic 4.0 Standard โดยเฉพาะ โดยคลินิกสามารถกำหนดชนิดของคนไข้ตามความต้องการ ของแพทย์ เช่น อาจจะกำหนดตามประเภทของโรคคนไข้ กำหนดตามสิทธิของคนไข้ กำหนดตามประเภทของคนไข้ ฯลฯ โดยแพทย์ สามารถกำหนดสีชนิดของคนไข้เพื่อให้ง่ายต่อการแยกชนิด และ เพื่อง่ายในการให้บริการ เมื่อคนไข้มารักษา เมื่อเห็น**แถบสี**ก็จะทราบได้ ทันทีว่าคนไข้เป็นโรคชนิดใด ประเภทใด หรือมาทำหัตถการอะไร บางแห่งก็นำไปใช้กับโพลีคลินิกที่มีคลินิกหลายประเภทอยู่ด้วยกัน เช่น คลินิกผิว คลินิกพัน คลินิกอายุกรรรม คลินิกเด็ก ฯลฯ ซึ่ง หากมีการแยกแยะประเภทคนไข้ด้วยแถบสีแล้ว จะทำให้เจ้าหน้าที่ทราบได้ ทันทีว่า คนไข้เป็นคนไข้ของคลินิกใด ทำให้ง่ายต่อการค้นหาแฟ้มและส่งตัว ตลอดจนรายงานต่อแพทย์แต่ละแผนกได้ การกำหนดชนิด คนไข้สามารถกำหนดได้ที่ **หมวดตั้งค่า > อื่น ๆ > ชนิดคนไข้** ดังรูป เมื่อกำหนดเสร็จแล้ว รายการ จะปรากฏให้เลือกเมื่อคนไข้มา ลงทะเบียนใหม่หรือมีข้อมูลอยู่แล้วก็สามารถอัพเดทรายการ ได้เช่นกัน

| ชนิดคนใช้            |      |               |               |  |
|----------------------|------|---------------|---------------|--|
| ก้าหนดชนิด           |      |               |               |  |
| ะนิตคง               | นไข้ |               |               |  |
| โรสงบาทวาน           |      | กล่างตาเไข้ : | โรสมุญาหาวาม  |  |
| โรคหัวใจ             |      | กลุ่งการรบ .  | CATED IN A TR |  |
| โรคกระเพาะอาหาร      |      | <i>z</i> .    |               |  |
| เบิกได้และเอาใบเสร็จ |      | a :           |               |  |
| VIP                  |      |               |               |  |
| ทำฟัน                |      |               |               |  |

#### พิมพ์ใบ OPD

เป็นส่วนช่วยให้กรณีที่แพทย์ไม่ถนัดการใช้คอมพิวเตอร์มาก่อน เช่น มีห้องตรวจหลายห้อง และแพทย์บางท่านยังไม่คุ้นเคยกับการใช้ ระบบคอมพิวเตอร์ เจ้าหน้าที่ก็สามารถสั่งพิมพ์ใบ OPD เพื่อให้คนไข้ถือไปให้แพทย์กรอกข้อมูลและนำมายื่นที่ห้องจ่ายยาและรักษา เพื่อให้เจ้าหน้าที่กรอกแทนแพทย์ได้ จึงเป็นการรองรับการใช้งานได้ทุกรูปแบบ

| หมายเลข            | HN.: 53-000001        | วันที่เข้า รับการรักษา : |               |
|--------------------|-----------------------|--------------------------|---------------|
| สื่อผู้            | ป่วย : คุณสมชาย ดีมาก | แพทย์ผู้รักบา :          |               |
| รายละเอียลการรักษา |                       |                          |               |
| ອາກາຮ              | รายการยาที่จ่าย       |                          |               |
|                    | รายการยา              | จำนวน หน่วย              | ຮາຍກາຣແລ້ນ.   |
|                    |                       |                          |               |
|                    |                       |                          |               |
| ตรวจร่างกาย        |                       |                          |               |
|                    |                       |                          |               |
|                    |                       |                          |               |
|                    |                       |                          |               |
| วินิจฉัยโรก        |                       |                          | รายการหัดฉการ |
|                    |                       |                          |               |
|                    |                       |                          |               |
|                    |                       |                          |               |
| รักษา              |                       |                          |               |
|                    |                       |                          |               |
|                    |                       |                          |               |
|                    |                       |                          |               |
|                    |                       |                          | วันที่พิมพ์   |

# พิมพ์ใบปะหน้า

เป็นส่วนที่มีประโยชน์ ในการทำใบปะหน้าหรือปกหน้าแฟ้มคนไข้ เพราะบางกรณีเจ้าหน้าที่หรือแพทย์เองไม่ทราบว่า รูปแบบแฟ้ม คนไข้มาตรฐานเป็นอย่างไร และจะออกแบบอย่างไร SmartClinic จะออกแบบปกหน้าแฟ้มคนไข้พร้อมรายละเอียดให้พร้อม หาก ต้องการความสวยงามหรือคงทน สามารถใช้พิมพ์ด้วยกระดาษแข็งสี ก็จะแยกแยะแฟ้มได้เป็นอย่างดี ส่วนใบปะหน้าแพ้มนี้ จะมี ประโยชน์กรณีแพทย์ต้องการเก็บข้อมูลทั้งแบบ Hard Copy และ ในระบบซอฟต์แวร์อ้างอิงหรือกรณีไฟดับ ที่คอมพิวเตอร์ไม่สามารถใช้ งานได้ แพทย์ก็จะใช้แฟ้มที่มีข้อมูลของคนไข้มาทำการตรวจรักษาแทนได้เช่นกัน

| Cari                              | เวิลด์เมติก กอร์ปอเรชั่น อิงก์ จำกัด |                        | 53-000001         |    |
|-----------------------------------|--------------------------------------|------------------------|-------------------|----|
| 12                                | เลขที่1 อาคารเวิลต์เมติก ซอย รามอิน  | ทรา 42/1 กรุงเทพมหานคร |                   |    |
| 1987.07.05                        | โทรพัพท์ 02-949-7816-20โทรสาร        | ร02-949-7816-20 ต่อ 14 |                   |    |
| วิลด์เมดิก คอร์ปอเ<br>อิงก์ จำกัด | รชั้น (ด้ามนำบัตรตรวจโรกออกนอกคลินิก | 1                      |                   |    |
| ชื่อคนไข้ : 📒                     | คุณสมชาย ดีมาก                       | LWF :                  | ชาย อายุ: 33      | ปี |
| งทะเบียนวันที่ : 📘                | 03/11/2553                           | อาชีพ :                |                   |    |
| วันเกิด :                         | 03/09/2520                           | เลขที่บัตรประชาชน :    | 3-9383-99322-82-2 |    |
| an 1997 -                         |                                      |                        |                   | -  |

# การเก็บภาพคนไข้

้ฟีเจอร์นี้เป็นฟีเจอร์ใหม่ ที่ทำให้ผู้ใช้งานสามารถเก็บภาพคนไข้จากกล้องเว็บแคมได้ทันที โดยการเชื่อมต่อกับคอมพิวเตอร์ กล้องนี้

จะมีไดร์ฟเวอร์ในตัว ไม่ต้องลงไดร์ฟเวอร์เพิ่มเติม เมื่อ ข้อมูลทั่วไป ข้อมลสนับสนน ข้อมุลสิทธิการรักษา ประวัติการรักษา ท่านต้องการเก็บภาพให้ท่านกดปุ่ม 🛯 🐼 ระบบจะเปิด หน้าจอดังรูป สามารถซูมเข้า-ออกได้ ภาพที่เห็นใน หน้าต่างนี้จะเป็นภาพจริง ณ ขณะนั้น (Real Time) ท่าน สามารถกดปุ่ม 🔚 เพื่อทำการบันทึกภาพ ระบบจะ × v ช้าระเงินสด แสดงเสียงเหมือนการถ่ายถาพจากกล้อง และภาพจะไป .m. 1976 ปรากฏอยู่ในช่องภาพคนไข้ด้านข้างทันที หากภาพที่ถ่าย ยังไม่สมบูรณ์ ท่านสามารถถ่ายใหม่ได้เท่าที่ต้องการ ปิด V หน้าต่างกด 区 ในกรณีที่ท่านมีภาพคนไข้เก็บไว้แล้ว Zoom-in/Zoom-out และต้องการเลือกภาพนั้นมาเป็นภาพคนไข้ในช่องประวัติ H C Iรษณีย์ : 10230 ทำงาน: 029497820 🙋 เพื่อเลือกภาพจากแหล่ง คนไข้ ท่านสามารถกด ×

**หมายเหต** กล้องเว็บแคมบางรุ่น ท่านจะต้องลงไดร์ฟเวอร์เพื่อให้คอมพิวเตอร์ใช้งานกับกล้องได้ สำหรับท่านที่ซื้อกล้องเว็บแคมจาก บริษัทฯ กล้องนี้จะมีไดร์ฟเวอร์ในตัว เมื่อท่านเชื่อมต่อกับคอมพิวเตอร์ กล้องจะลงไดร์ฟเวอร์ให้โดยอัตโนมัติ และพร้อมทำงานได้ทันที ้กล้องเว็บแคมรุ่นที่แนะนำ น่าจะมีเสาสูงและมีระบบยึดติดกับเคาท์เตอร์ เพื่อให้มีความสูงเพียงพอกับคนไข้ที่ยืนถ่าย และปรับโฟกัสความ คมชัดได้ ปรับก้มเงยได้ หากมีไฟแฟลชในตัวจะดีมาก จะทำให้ภาพมีความสว่าง และ คมชัด

ต่างๆ เข้ามาเก็บได้ หากต้องการลบภาพ ให้กด

#### ปุ่มการทำงานเกี่ยวกับข้อมูลคนไข้ -----

<u>||| << < > >></u>

| รึเฟรช        | ในกรณีที่ใช้ระบบเครือข่าย กดปุ่มรีเฟรชเพื่อเรียกดูรายชื่อและประวัติคนไข้ ณ เวลาปัจจุบัน |
|---------------|-----------------------------------------------------------------------------------------|
| ข้อมูลแรกสุด  | ไปยังชื่อคนไข้คนแรกของคลินิก                                                            |
| ข้อมูลก่อนนี้ | ไปยังชื่อคนคนไข้ก่อนหน้าคนไข้ที่กำลังเลือกอยู่                                          |
| ข้อมูลถัดไป   | ไปยังชื่อคนไข้คนถัดไปจากคนไข้ที่กำลังเลือกอยู่                                          |
| ข้อมูลท้ายสุด | ไปยังชื่อคนไข้คนสุดท้ายของคลินิก                                                        |

## ทั้งหมด

| ทั้งหมด ค | านไข้นัด ไ   | คิวส่งตรวจ | ଽତମାଟନ୍ଦ  | คนไข้รวม |
|-----------|--------------|------------|-----------|----------|
| รหัสคนไข้ |              | ชื่        | อ นามสกุล |          |
| WMD00001  | นายเฉลิม จัน | เทรโคคร    |           |          |
|           |              |            |           |          |
|           |              |            |           |          |

ในส่วนของการใช้งานหน้าคนไข้ ท่านสามารถเรียกดูคนไข้ทั้งหมด ที่แฟ้มทั้งหมดซึ่งรายชื่อคนไข้ที่แสดงทั้งหมดคือ คนไข้ที่ผ่านการ ตรวจรักษาและลงทะเบียนแล้วกับคลินิก กรณีการค้นหารายชื่อคนไข้เก่า จะแสดงที่แฟ้มนี้ก่อน แล้วจึงทำการส่งคนไข้ไปตามห้องต่างๆ คนไข้นัด ซึ่งจะแสดงรายชื่อคนไข้ที่แพทย์ได้นัดไว้ก่อนล่วงหน้าในแต่ละวัน เพื่อการเตรียมเอกสารไว้ล่วงหน้าหรือ เจ้าหน้าที่ สามารถ ปรับเปลี่ยนการนัดแทนแพทย์ โดยใช้ระบบการนัดในห้องแพทย์ในกรณีที่คนไข้ต้องการเปลี่ยนวันนัด

## ค้นหา

| ๋ แสดงคนไข้ทั้งหมด | () ค้นหาจาก    | รหัสคนไข้ | V |
|--------------------|----------------|-----------|---|
|                    | ข้อความค้นหา   |           |   |
| Barco              | de/Finger Scan |           |   |

การค้นหาคนไข้ จะใช้ค้นหาในกรณีที่คนไข้คนนั้นเป็นคนไข้เก่าที่เคยเข้ามารับการรักษาแล้ว ซึ่งสามารถค้นหาจากรายการต่าง ๆ ได้ เช่น ค้นหาจาก รหัสคนไข้ คำนำหน้า ชื่อ นามสกุล เลขที่บัตรประชาชน วันที่นัด เลขที่บัตรประกันสุขภาพ และเลขที่บัตร ประกันสังคม โดยการก็พิมพ์ข้อความค้นหาลงไปตรงช่อง ข้อความค้นหา ซึ่งง่ายต่อการบริหารงานในคลินิกที่มีผู้ป่วยจำนวนมากด้วย ในกรณีที่ท่านใช้การค้นหาแบบการยิงบาร์โค้ด ให้เลือกเป็นรหัสคนไข้ และเมื่อท่านยิงบาร์โค้ด จะปรากฏรหัสคนไข้ซึ่งซอฟต์แวร์จะไปยัง รายชื่อที่ต้องการ หรือใช้กับเครื่องอ่านลายนิ้วมือ เครื่องแถบแม่เหล็ก เป็นต้น ซึ่งซอฟต์แวร์สนับสนุนการใช้งานได้ทั้งหมด

## เวลาที่คนไข้ลงทะเบียนจนได้รับการตรวจจากแพทย์

คนไข้เข้ามารอตรวจรักษาตั้งแต่เวลา 14:55 น.

ส่วนนี้จะแสดงที่ห้องตรวจแพทย์ แสดงเวลาที่คนไข้ได้รับตัวไว้ที่เวชระเบียน จนถึง เวลาได้รับการตรวจจากแพทย์ ส่วนนี้จะทำให้แพทย์ได้ทราบถึงระบบการบริการ ว่าใช้

เวลานานหรือไม่ เพื่อนำไปปรับปรุงระบบ การให้บริการ เพื่อไม่ให้คนไข้คอยนาน เช่น คนไข้มารอตรวจรักษาตั้งแต่เวลา 8.00 น. แต่ได้รับ การตรวจจากแพทย์ 11.00 น. แสดงว่า คนไข้นั่งรอนานมากกว่าจะได้พบแพทย์ ส่วนนี้จึงเปรียบเสมือนตัวเตือนให้มีการปรับปรุงคุณภาพ การให้บริการแก่คนไข้ให้ดียิ่งขึ้น

## การส่งคนไข้

| ทั้งหมด                                 | คนไข้นัด | คืวส่งทรวจ | ଽୄ୭୭୩୫୦୦ବ                                                                                               | คนไข้รวม             |
|-----------------------------------------|----------|------------|----------------------------------------------------------------------------------------------------|----------------------|
| รหัสคนไข้                               | 1        | ขึ         | ่อ นามสกุล                                                                                              |                      |
| 51-000002                               | นายสมชาย | ย ตีมาก    | ส่งเข้าคิว<br>บริการตรวจรัก<br>รับยา/เก็บค่ารั<br>รายละเอียดกา<br>ส่ง <u>S</u> MS<br>ส่ง <u>E</u> -mail | าษา<br>ักษา<br>เรนัด |
| ส่งเข้าคิว>>>><br>จำบวบรายชื่อที่แสดง 1 | ดบ       |            |                                                                                                    |                      |

ซอฟต์แวร์ได้มีการปรับปรุงระบบการส่งคนไข้เข้าห้องตรวจ โดยการคลิกเมาส์ขวาที่ชื่อคนไข้ จะแสดงหน้าต่างเล็กๆ มีรายละเอียด คือ ส่งเข้าคิว บริการตรวจรักษา รับยา/เก็บค่ารักษา รายละเอียดการนัด ส่ง SMS ส่ง E-mail (ฟีเจอร์ใหม่) โดยที่แพทย์ไม่ต้องเสียเวลา เลื่อนกดปุ่มที่อื่น หรือกดปุ่มด้านล่าง 3 ปุ่ม คือ รายการนัด ส่ง SMS ส่ง Email ก็ได้เช่นกัน

ส่งเข้าคิว หมายถึง หากคนไข้เก่าเมื่อค้นชื่อได้แล้วให้คลิกขวา ส่งเข้าคิวส่งตรวจ เพื่อให้เจ้าหน้าเลือกส่งตามห้องแพทย์ต่อไป ช่วย
 บริหารจัดการระบบนัด และบริหารเวลาคนไข้ในการรอคิว หรือ ป้องกันการลัดคิวได้ และไม่ต้องเสียเวลาติดตั้งเครื่องพิมพ์บัตรคิว

 บริการตรวจรักษา หมายถึง กรณีต้องการส่งคนไข้เข้าห้องตรวจรักษา (ห้องแพทย์) โดยไม่ต้องรอคิวได้ทันที โดยผู้ส่งจะต้องเลือก ห้องแพทย์ เพื่อให้รายชื่อคนไข้ไปแสดงที่เครื่องแพทย์ท่านนั้น

 รับยา / เก็บค่ารักษา หมายถึง กรณีคนไข้มารับยาต่อ เพียงอย่างเดียว โดยไม่พบแพทย์ เจ้าหน้าที่สามารถจัดยาให้ตามการจ่ายของ แพทย์เหมือนครั้งที่แล้ว โดยมีระบบ REMED ให้หรือเลือกรายการยาจากคลังยา และส่งไปชำระเงินที่ห้อง "คิดค่ารักษา" ได้

- รายละเอียดการนัด หมายถึง ในกรณีที่คนไข้เป็นคนไข้นัด เจ้าหน้าที่สามารถดูรายละเอียดของการนัดได้ ซึ่งจะแสดงรายละเอียด การนัด เช่น นัดมาทำแผล มาฉีดวัคซีน หรือ มารับยาต่อ เป็นต้น ซึ่งบางครั้งรายละเอียดเพียงเล็กน้อย เจ้าหน้าที่ก็สามารถทำหน้าที่ แทนแพทย์ได้ ทำให้คนไข้ไม่ต้องเสียเวลารอแพทย์ ส่ง SMS หมายถึง เป็นฟีเจอร์ใหม่ที่เพิ่มเติมเข้ามาให้ซอฟต์แวร์มีความสมบูรณ์มากยิ่งขึ้น โดย คลินิกสามารถติดต่อคนไข้ผ่าน
 ระบบ SMS ไปยังมือถือของคนไข้ได้ทันที สามารถพิมพ์ข้อความส่งเตือนเรื่องการนัดหมาย วันเกิด วันนัดฟังผล ฯลฯ ซึ่งมือถือในปัจจุบัน
 ถือว่าเป็นเครื่องมือสื่อสารที่เข้าถึงตัวคนไข้ได้เร็วที่สุด

|               | คลินิกรักษ์สุขภาพ         | ผู้รับ                            |    |
|---------------|---------------------------|-----------------------------------|----|
| เบอร์มือถือ   | 0851214151                |                                   |    |
| ข้อความที่ล่ง | ท่านมีนัดฟังผลแล็บและรับย | าท่อเนื่องวันพรุ่งนี้เวลา 10.00 เ | J. |
|               | Username                  | Password                          |    |
|               | Lisemame                  | kolololololok                     |    |

# **ผู้ส่ง** หมายถึง ชื่อคลินิกทีส่ง เบอร์มือถือ หมายถึง เบอร์มือถือคนไข้ ข้อความที่ส่ง หมายถึง ข้อความที่ต้องการส่งไปยังคนไข้ Username & Password หมายถึง รหัสผ่านสำหรับเข้าใช้งานระบบ SMS Send หมายถึง ส่งข้อความ

หมายเหตุ ระบบการส่ง SMS นี้ท่านจะต้องติดต่อบริษัทฯ เพื่อลงทะเบียนชื้อเครดิตการส่งข้อความ และท่านจะได้รับUsername และ Password นำมากรอกในช่องตามรูป และกดปุ่ม "บันทึก" เท่านี้ ซอฟต์แวร์ของท่านก็จะสามารถใช้งานการส่ง SMS ได้ทันที ติดต่อการซื้อ เครดิต SMS ได้ที่ 02-949-7816-20 Call Center 02-949-7806

- สิ่ง Email หมายถึง คลินิกสามารถส่งข้อความติดต่อหรือส่งข่าวสาวไปยังคนไข้ผ่านระบบอีเมล์ ได้เพียงกดปุ่ม "ส่ง Email" เท่านั้น หากในช่องอีเมล์ของคนไข้มีอีเมล์อยู่ ระบบก็จะโหลด ซอตฟ์แวร์ MS Outlook มาแสดงพร้อมอีเมล์ของคนไข้รายนั้นมาให้โดยอัตโนมัติ ผู้ใช้งานสามารถพิมพ์ข้อความได้ไม่จำกัด และ ไม่มีค่าใช้จ่ายใดๆ เพราะเป็นการส่งผ่านระบบอินเตอร์เน็ต

หมายเหตุ ปกติเมื่อท่านติดตั้ง Windows จะมีซอฟต์แวร์ส่งอีเมล์เป็นมาตรฐานให้คือ MS outlook Express ซึ่งท่านต้องทำการเซ็ตค่า ต่างๆ ก่อนใช้งานฟีเจอร์นี้

© Copyright WorldMedic Corporation Inc. All Rights Reserved.1998-2010

## คนไข้นัด

| ทั้งหมด                          | คนไข้นัด                       | คิวส่งตรวจ  | ଽୄ୭୩୫୦ବ     | คนไข้รวม            |  |
|----------------------------------|--------------------------------|-------------|-------------|---------------------|--|
| รหัสคนไข้                        | เนไข้ ชื่อ-นามสกุล แพทย์ผู้นัด |             |             | วันที่นัด           |  |
| 51-000002                        | นายสมชาย ดีมาก                 | ผู้ดูแลระบา | ຜູ້ທູແລຈະບບ |                     |  |
| -                                |                                |             |             |                     |  |
| วันที่นัด 12 พะ                  | เศจิกายน 2552 💟                |             | จำนวง       | นรายชื่อที่แสดง 1 ค |  |
| วันที่นัด 12 พะ<br>เสดงเฉพาะ วับ | เคจิกายน 2552 👱<br>เนื้ 🔽      |             | จำนวง       | นรายชื่อที่แสดง 1 ค |  |

แฟ้มคนไข้นัดจะมีประโยชน์อย่างมากสำหรับแพทย์และเจ้าหน้าที่ ในการบริหารจัดการคนไข้ โดยเจ้าหน้าที่สามารถเลือกดูคนไข้ นัดล่วงหน้าได้จากช่อง "**วันที่นัด**" โดยให้เลือกเป็นแบบปฏิทิน หรือแสดงการนัดเฉพาะวันนี้ และเจ้าหน้าที่สามารถปรับเปลี่ยนวันนัด ให้กับคนไข้แทนแพทย์ได้ ในกรณีที่แพทย์ได้นัดแล้ว แต่คนไข้โทรมาเลื่อนนัด เช่น วันที่ 12 พฤศจิกายน 2553 คนไข้ชื่อนาย สมชาย ดี มาก มีนัดกับแพทย์ แต่นายสมชายติดธุระมาไม่ได้ขอเลื่อนเป็นวันที่ 20 พฤศจิกายน 2553 เจ้าหน้าที่สามารถเปลี่ยนวันนัดโดยการกด ปุ่ม "**รายการนัด**" ด้านขวาล่าง เพื่อเปลี่ยนวันนัด เมื่อถึงวันที่ 20 พฤศจิกายน 2552 รายชื่อ นายสมชาย จะแสดงในช่องรายการคนไข้ นัดทันที แฟ้มคนไข้นัดจะมีประโยชน์ในด้านการเตรียม OPD CARD หรือเอกสารสำหรับคนไข้ที่มีรายชื่อคนไข้นัดในวันถัดไปได้ เช่น เมื่อถึงวันนัดระบบก็จะแสดงรายชื่อคนไข้ที่ได้นัดไว้ เมื่อคนไข้มาแสดงตัวเพื่อรับการตรวจ เจ้าหน้าที่ก็เลือกที่ชื่อและกดปุ่ม "**ส่งเข้าคิว**" เพื่อไปรอคิวส่งตรวจ หรือ ส่งบริการตรวจรักษา เพื่อให้แพทย์ตรวจได้ทันที

#### คิวส่งตรวจ

| ทั้งหมด   | คนไข้นัด          |  | คิวส่งทรวจ | รอตรวจ       | คนไข้รวม |
|-----------|-------------------|--|------------|--------------|----------|
| รหัสคนไข้ |                   |  |            | ชื่อ นามสกุล |          |
| WMD00001  | WMD00001 นายเฉลิม |  |            |              |          |
|           |                   |  |            |              |          |

ี้ แพ้มคิวส่งตรวจ เป็นแพ้มที่แสดงรายชื่อคนไข้ที่ได้จากการลงทะเบียนคนไข้ใหม่ คนไข้เก่า คนไข้นัด ส่งตัวมาเข้าคิวตรวจที่ห้องคิว ส่วนนี้เจ้าหน้าที่จะเป็นผู้เลือกส่งตามคิวเข้าห้องแพทย์แต่ละห้องได้ ในกรณีที่ใช้เครื่องอ่านลายนิ้วมือร่วมด้วย ซอฟต์แวร์จะค้นหาชื่อ คนไข้และเลือกมาต่อคิวไว้ให้ได้ทันที เป็นการอำนวยความสะดวกให้กับคนไข้ และเจ้าหน้าที่ ซึ่งเป็นระบบเดียวกับการเข้าคิวใน โรงพยาบาล หรือ ธนาคาร นอกจากนี้ ระบบคิวยังเป็นการช่วยให้คลินิกได้ทราบถึงการบริการคนไข้ด้วยเนื่องจาก เมื่อคนไข้เข้ามาแสดง ตัวที่คลินิกและส่งเข้าคิวตามลำดับ เมื่อคนไข้ถูกส่งตัวเข้าไปยังห้องแพทย์ ซอฟต์แวร์จะแสดงเวลาที่คนไข้มารอตรวจรักษา (ตามรูป) อัน จะทำให้แพทย์ได้ทราบว่า คนไข้มารอตรวจจนได้พบแพทย์ใช้เวลานานเท่าใด สิ่งนี้จะทำให้คลินิกได้เก็บเป็นข้อมูลการบริการและปรับปรุง ระบบบริการให้มีความรวดเร็วสำหรับคนไข้ และไม่ต้องรอนาน อันจะทำให้คนไข้เกิดความประทับใจในการใช้บริการคลินิก อันเป็นส่วน หนึ่งของการพัฒนาระบบ CRM ให้กับคลินิก

#### รอตรวจ

แฟ้มรอตรวจจะแสดงรายชื่อคนไข้รอตรวจที่ห้องแพทย์แต่ละห้อง ซึ่งเจ้าหน้าที่ได้ส่งไป แสดงจำนวนคนไข้แต่ละห้องตรวจด้านล่าง หากแพทย์ท่านใดมีคนไข้รอเป็นจำนวนมาก และต้องการสลับมาให้แพทย์อีกห้องช่วยตรวจ เจ้าหน้าที่ก็สามารถดึงรายชื่อคนไข้กลับไป เพื่อทำการส่งไปห้องตรวจอื่นได้ โดยการกดปุ่ม "**นำคนไข้กลับห้องคนไข้**" รายชื่อที่ถูกดึงกลับจะแสดงที่แฟ้มทั้งหมด และ ให้ทำการส่ง คนไข้คนนั้นมาห้องตรวจใหม่ได้

| แพทย์ | ไม่ระบุแพทย์             |   | $\sim$ |           |  |
|-------|--------------------------|---|--------|-----------|--|
| รา    | รัสคนไข้                 |   | ชีย    | ว นามสกุล |  |
| 51-   | 51-000002 นายสมชาย ดีมาก |   |        |           |  |
|       |                          | _ |        | 5         |  |

## คนไข้รวม

แฟ้มคนไข้รวม จะแสดงรายชื่อคนไข้แยกเป็นแฟ้มย่อย คือ ประจำวัน ประจำเดือน ประจำปี ทำให้แพทย์ทราบถึงจำนวนคนไข้ใน แต่ละวัน คนไข้ต่อเดือน และรายปี ทำให้บริหารจัดการ หรือ วางแผนสำหรับการให้บริการคนไข้มีประสิทธิภาพมากขึ้น โดยไม่ต้อง เสียเวลากดดูรายงานในหมวดรายงาน

| ทั้งหมด คนไข้นัด |             | คนไข้นัด      | คิวส่งตรวจ 🛛       | ଽଌ୶ଽวจ | คนไข้รวม |  |  |  |
|------------------|-------------|---------------|--------------------|--------|----------|--|--|--|
| ประจำวัน         |             |               | ประจำเดือน         |        | ประจำปี  |  |  |  |
| วันที่           | วันที่ 9 พะ | ุศจิกายน พ.ศ. | จิกายน พ.ศ. 2552 🔽 |        |          |  |  |  |
| รหัสคนไข้        |             |               | ชื่อ นามสกุล       |        |          |  |  |  |
| 51-000002 นายส   |             | นายสมชา       | นายสมชาย คีมาก     |        |          |  |  |  |

## พิมพ์บัตรคนไข้

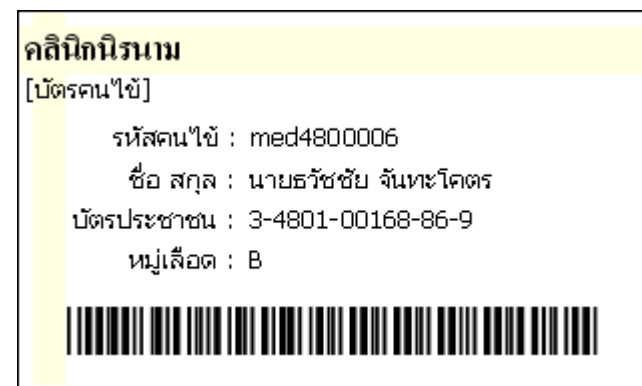

ในส่วนของ พิมพ์บัตรคนไข้ ส่วนนี้ใช้สำหรับพิมพ์บัตรให้คนไข้ที่เข้า รับการรักษาในคลินิก เพียงท่านกดปุ่ม "พิมพ์บัตรคนไข้" หลังจากนั้น จะมีหน้าจอตัวอย่างบัตรคนไข้ปรากฏขึ้น ให้กดปุ่มไอคอนเครื่องพิมพ์ บัตรคนไข้แสดงดังรูป

ท่านสามารถเลือกใช้กับกระดาษต่อเนื่องแบบฉลากยาหรือกระดาษ ธรรมดาได้ กระดาษฉลากยาเป็นแบบ 3 ช่อง ซึ่งสั่งทำพิเศษสั่งซื้อได้ ที่บริษัทฯ

ข้อแนะนำ หากต้องการใช้งานบัตรคนไข้กับเครื่องอ่านบาร์โค้ด

แนะนำให้ใช้เครื่องพิมพ์เลเซอร์ในการพิมพ์ เพื่อให้เกิดความคมชัด และ อ่านจากเครื่องอ่านบาร์โค้ดได้

## แฟ้มข้อมูลสนับสนุน

แฟ้มข้อมูลสนับสนุน เป็นแฟ้มที่เก็บข้อมูลเกี่ยวกับโรคประจำตัวของคนไข้ และรายการแพ้ยาของคนไข้ ซึ่งจะมีประโยชน์สำหรับแพทย์ ในการวินิจฉัยโรค และการจ่ายยาให้กับคนไข้ ซึ่งสามารถเพิ่มรายการโรคประจำตัว กับ รายการแพ้ยา ได้โดยคลิกปุ่ม 应 ซึ่งจะ แสดงรายการให้เลือก แล้วดับเบิ้ลคลิก รายการโรคประจำตัวหรือรายการแพ้ยาที่เลือกจะมาแสดงในส่วนของรายการที่เลือกไว้ ดังรูป ในกรณีที่ต้องการลบ ให้ทำการเลือกรายการที่ต้องการลบแล้วกดปุ่ม 🦲 เพื่อทำการลบรายการนั้น ๆ

## แฟ้มข้อมูลสิทธิการรักษา

| ประกันสุขภาพ             | ประกันสังคม                 | บัตรเกรดิต |
|--------------------------|-----------------------------|------------|
| เลขที่บัตรประกันสุขภาพ : | 384761227366464             |            |
| วันที่ออกบัตร :          | วันที่ 6 มีนาคม พ.ศ. 2549 🔛 |            |
| ชื่อสถานพยาบาล 1 :       | กลินิกหมอสมชาย              |            |
| ชื่อสถานพยาบาล 2 :       | โรงพยาบาลสินแพทย์           |            |
| ชื่อสถานพยาบาล 3 :       |                             |            |

ข้อมูลสิทธิการรักษา เป็นการเก็บข้อมูลคนไข้ที่เกี่ยวกับสิทธิการรักษาต่าง ๆ ได้แก่ ประกันสุขภาพ ประกันสังคม และบัตรเครดิต ซึ่งข้อมูลพวกนี้จะมีผลต่อการชำระเงิน ถ้าเกิดคนไข้รายนั้นใช้สิทธิการรักษาในการชำระเงิน ท่านสามารถ เพิ่ม ลบ แก้ไข ข้อมูลเหล่านี้ ได้ในส่วนของหน้าคนไข้

## ประกันสังคม

| ประกันสุขภาพ              | ประกั           | านสังคม     | บัตรเครดิต |
|---------------------------|-----------------|-------------|------------|
| เลขที่บัตรประกันสังคม :   |                 |             |            |
| วันที่ออกบัตร :           | วันที่ 6 มีนาคม | พ.ศ. 2549 🔽 |            |
| วันหมดอายุบัตร :          | วันที่ 6 มีนาคม | พ.ศ. 2549 🔽 |            |
| บริษัท :                  |                 |             |            |
| เบอร์โทร <b>ติด</b> ต่อ : |                 |             |            |
| ที่อยู่บริษัท :           |                 | ~           |            |
|                           |                 | ~           |            |
| ชื่อสถานพยาบาล :          |                 |             | 3          |
| วงเงิน/อัตราตั้งเบิก :    | 0.00            | บาท         |            |

แฟ้มประกันสังคม จะดึงเลขที่บัตรประจำตัวประชาชนของคนไข้ในหน้าแรกมาแสดงให้โดยอัตโนมัติ และ มีช่องให้แสดงรายละเอียด ต่างๆ ชื่อสถานพยาบาล วงเงิน / อัตราตั้งเบิก (อัตราการตั้งเบิกขึ้นกับโรงพยาบาลที่สังกัด การส่งเรื่องเบิกในรายงานส่งเบิกจะมีเพดาน การเบิกไม่เกินวงเงินที่ได้กำหนดไว้ในช่องนี้เท่านั้น

#### ประวัติการรักษา

| รายการท       | รวจรักษา        | ประวัติการรักษา |            |          |             |
|---------------|-----------------|-----------------|------------|----------|-------------|
| รหัสผู้ป่วย : | WMD00001        |                 |            |          |             |
| ด้ำน้ำหน้า :  | นาย 🔽 เพศ       | : ชาย 🔽         | ]          |          |             |
| ชื่อ :        | เฉลิม           |                 |            | =        |             |
| นามสกุล :     | จันทรโคตร       |                 |            | Y-       |             |
| วันที่มารักษา | ชื่อแพทย์       |                 |            |          |             |
|               | ส่วนสูง น้ำหนัก | ชีพจร           | การหายใจ   | อุณหภูมิ | ความดัน     |
|               |                 |                 |            |          |             |
|               | ชม. กก.         | ครั้ง/นาที      | ครั้ง/นาที | С        | มม.ปรอท     |
|               | การรักษา ร      | ายการยา 🏾       | รายการน    | ล็บ ไห้ต | เถการ/อื่นๆ |
|               | ตำแหน่งการรักษา | 333             |            | 2        |             |

เป็นข้อมูลการตรวจรักษาในแต่ละครั้งที่คนไข้เข้ารับการตรวจรักษา แสดงวันที่มารักษา ข้อมูลเบื้องต้น แพทย์ผู้รักษา การรักษา รายการยา รายการแล็บ และหัตถการ/อื่น ๆ ซึ่งไม่สามารถแก้ไขเพิ่มเติมได้เพราะเป็นประวัติการรักษา ซึ่งมีประโยชน์คือ ในกรณีที่ คนไข้กลับเข้ามาตรวจรักษาใหม่ แพทย์สามารถดูประวัติการรักษาของคนไข้รายนี้ได้ทันที หรือ กรณีคนไข้มารับยาเท่านั้น ซึ่งแพทย์ สามารถเรียกดูผลการตรวจและผลแเล็บต่าง ๆ ที่เกี่ยวข้องในการวินิจฉัย ทำให้คนไข้สะดวกและแพทย์ไม่ต้องเสียเวลาค้นหาข้อมูลคนไข้ และเป็นการปรับเปลี่ยนการเก็บประวัติการรักษาคนไข้จากแฟ้มคนไข้แบบกระดาษ มาเป็นอิเลคทรอนิค

## ใบรับรองแพทย์ (เพิ่มเติมใหม่สำหรับคลินิกการตรวจตามบริษัทฯโดยเฉพาะ)

ในส่วนของการพิมพ์ใบรองแพทย์ ท่านสามารถพิมพ์ได้ในแฟ้มของประวัติการรักษาที่อยู่ในห้องคนไข้ แล้วกดปุ่ม "ใบรับรองแพทย์" ซึ่งมี**ใบรับรองแพทย์ให้ท่านเลือก 5 แบบ ใบรับรองการตรวจเชื้อ เอช ไอ วี 1 แบบ** สำหรับคนไข้ที่ต้องการใบรับรองการ ตรวจหาเชื้อ เอช ไอ วี **ใบรับรองแบบใหม่อีก 1 แบบ** หากต้องการพิมพ์ใบรับรองแพทย์ กดปุ่มไอคอนเครื่องพิมพ์

#### หมายเหตุ

ในกรณีไม่มีข้อมูลคนไข้ หรือคนไข้ยังไม่ได้ผ่านการรักษา จะไม่สามารถพิมพ์ใบรับรองแพทย์ได้ ซอฟต์แวร์จะแสดงข้อความว่า "คนไข้รายนี้ไม่มีประวัติในการออกใบรับรองแพทย์" ในกรณีที่ต้องการพิมพ์ที่อยู่เป็นภาษาอังกฤษ สำหรับคนไข้ต่างชาติ ท่านสามารถ เลือกที่ "ภาษาอังกฤษ" ซอฟต์แวร์จะดึงที่อยู่ภาษาอังกฤษมาแสดงบนใบรับรองแพทย์ทันที (ที่อยู่ ไทย / อังกฤษ กำหนดได้ที่หมวด ตั้งค่า) หากต้องพิมพ์ใบรับรองแพทย์เป็นภาษาอังกฤษ พร้อมที่อยู่เป็นภาษาอังกฤษ ให้เลือกแบบที่ 4 และ เลือกภาษาอังกฤษ

| ออกใบรับรองแพทย์              |                          |                    |               |                       |            |                 |                     |
|-------------------------------|--------------------------|--------------------|---------------|-----------------------|------------|-----------------|---------------------|
| <u>พิ</u> มพ์ใบรับรองแพทย์    | แสดงสัญลักษณ์ ย          | กเลิกสัญลักษณ์     | 🧿 ภาษาไร      | nຍ <mark>O</mark> ຄາງ | ษาอังกฤษ   |                 |                     |
| รับรองแพทย์แบบที่ 1  ิ ใบรับส | ∋งแพทย์แบบที่ 2   ใบรับง | องแพทย์แบบที่ 3 ]  | ใบรับรองแพทย์ | แ์บบที่ 4 ∣ิใบรับ     | รองการพรวจ | เชื้อ เอช ไอ วี | ใบรับรองแหทย์แบบที่ |
|                               | เวิลด์เมดิก คอร์ปอ       | เรชั่น อิงก์ จำกัด |               |                       |            |                 |                     |
| 10                            | เลขที่1 อาคารเวิลด์      | ัเมดิก ซอย รามอิน  | ทรา 42/1 กรงเ | ทพมหานคร 102          | 230        |                 |                     |
| ALL J                         | 🚶 โทรศัพท์ 02-949-3      | 816-20             | 6             |                       | 19635      |                 |                     |
| A ANDERISANS                  | โทรสาร 02-949-71         | 8 16-20 ที่อ 14    |               |                       |            |                 |                     |
|                               | ไบรับ                    | เรอนเททย์ / Mee    | lical Certifi | cate                  |            |                 |                     |
|                               |                          |                    |               | วันที่<br>DATE        | 3 พฤศจิก   | ายน 2553        |                     |
| ชื่อคนไข้                     | คุณสมชาย ดีมา            | ท                  | 19497         | ชาย                   | ອາຍຸ       | 33              |                     |
| NAME                          |                          |                    | GENDER        |                       | AGE        |                 |                     |
| เลขที่ประจำด้วคนไ             | พื้ 53-000001            |                    |               |                       |            |                 |                     |
| HN.                           |                          |                    |               |                       | 1          |                 |                     |
| ตรวจเมื่อวันที <b>่</b>       | 3 เดือน                  | พฤศจิกายน          | พ.ศ.          | 2553 ເວສ              | າ          | 16:23           |                     |
| DATE OF EXAMI                 | INATION                  |                    |               |                       |            |                 |                     |
| วินิจฉัยโรล / DIAG            | NOSIS                    |                    |               |                       |            |                 |                     |
| มีความเห็นว่า (PHV            | SICIANS OPINIONS)        |                    |               |                       |            |                 |                     |

## คืนยา

การคืนยาเป็นฟังก์ชั่นที่เพิ่มเติมขึ้นมาใหม่ เพื่อให้คลินิกทำการคืนยาจากคนไข้ได้ โดยไม่ต้องผ่านแพทย์ โดยเมื่อกดปุ่มคืนยา ระบบจะ ให้ใส่รหัสผ่าน ให้ใส่ว่า " admin" ยาที่คืนจะนำไปคืนสู่คลังยาทันที หรือ หากมีการเปลี่ยนรหัสผ่าน ให้ท่านใช้รหัสผ่านใหม่ที่ท่านกำหนด เองเพื่อทำการคืนยา

## ตรวจรักษา

**บริการตรวจรักษา รับยา/เก็บค่ารักษา** เมื่อกรอกข้อมูลคนไข้ที่เข้ามารับการรักษาเสร็จแล้ว เราสามารถส่งคนไข้ไปห้องต่าง ๆ ได้ เช่น ส่งไป บริการตรวจรักษา, รับยา/เก็บค่ารักษา โดยการกดปุ่ม ดังกล่าว ซึ่งจะมีรายละเอียดที่ต้องกรอกส่งข้อมูลเข้าสู่ห้องแต่ละห้อง เพื่อเป็นประโยชน์สำหรับการตรวจ และการให้บริการ

## บริการตรวจรักษา

ปุ่ม "บริการตรวจรักษา" ใช้สำหรับส่งรายชื่อคนไข้ไปห้องตรวจรักษา เพื่อให้แพทย์ทำการตรวจ แสดงรายชื่อคนไข้ ข้อมูลเบื้องต้นของ คนไข้ และข้อมูลแพทย์ผู้รักษาหรือห้อง ประเภทของการใช้สิทธิ์ของคนไข้ ประวัติการใช้สิทธิการรักษา

| ข้อมูลเบื้องต้น |                                                        |            |                                                                         |                                                                         | วันเพื่อเอาอ          | 5              |              | .a. 2551              |  |  |
|-----------------|--------------------------------------------------------|------------|-------------------------------------------------------------------------|-------------------------------------------------------------------------|-----------------------|----------------|--------------|-----------------------|--|--|
|                 |                                                        |            | Body Ma                                                                 | ass Index                                                               | 10111110              | JUSTI 2 J MIE  | น บนงหาง ห   | 4.M. 2001             |  |  |
| ล่วนสูง         | 160                                                    | ซม.        | ค่า BMI                                                                 | 21.5                                                                    | แพทย์ผู้รักษาหรือห้อง | ง ไม่ระบุแพทย์ | ไม่ระบุแพทย์ |                       |  |  |
| น้ำหนัก 🛛       | 55                                                     | กก.        | ผล                                                                      | ปกติ                                                                    | สิทธ์                 | ธิ ชำระเงินสด  |              | ŀ                     |  |  |
| ชีพจร           | 0.00                                                   | ครั้ง/นาที | ด่ามาตราฐา                                                              | nu BMI                                                                  |                       |                |              |                       |  |  |
| การหายใจ        | รหายใจ <b>0.00</b> ครั้ง/นาที BMI < 18.5<br>18.5 / BMI |            |                                                                         | ผอม<br>< 22.9 ปกติ                                                      | ประวัติการใช้สิทธิ    | การไม่มี       |              |                       |  |  |
| อุณหภูมิ        | 0.00                                                   | С          | 23.0 < BM                                                               | < 24.9 <mark>นน. เกิน</mark><br>: 20.0                                  | สิทธิ                 | ภายในเดือนนี้  | ภายในปีนี้   | ทั้งหมด               |  |  |
| ความดัน         | 0.00                                                   | มม.ปรอท    | BMI > 30.0                                                              | < 25.5 ลวน<br>) อ้วนมาก                                                 | ไม่ต้องชำระเงิน       | 0              | 0            | 0                     |  |  |
| อาย             | 45                                                     | ข          | () ชาย                                                                  | () หญิง                                                                 | ช้าระเงินสด           | 0              | 0            | 0                     |  |  |
| . 1             |                                                        |            |                                                                         |                                                                         | ประกันสังคม           | 0              | 0            | 0                     |  |  |
| % Body Fa       | at K                                                   | KOS        |                                                                         |                                                                         | ประกันสุขภาพ          | 0              | 0            | 0                     |  |  |
| 27.73           |                                                        |            | มีความเสี่ยง                                                            | น้อย                                                                    | บัตรเครดิต            | 0              | 0            | 0                     |  |  |
| ารวจอาการเบื้   | ้องต้น                                                 |            |                                                                         |                                                                         | รวม                   | 0              | 0            | 0                     |  |  |
| หนื่อย อ่อนเพ   | ลีย / มีแผ                                             | ลที่เท้า [ | ~                                                                       |                                                                         |                       |                |              |                       |  |  |
|                 |                                                        |            | เมาสุราแ<br>เหยียบตร<br>เสาล้มทับ<br>เหนือย อ่<br>เอากระด<br>อีบแรวดั้ง | ล้วหกลัมเป็นมา 📩<br>ะปู<br>บบริเวณศีรษะเบ็<br>อนเพลีย<br>าษชำระไล่ในรูจ |                       | چ<br>عرد أم    | P<br>นไข้    | <b>(</b><br>ปิดหน้าจอ |  |  |
|                 |                                                        | [          | 🖌 มีแผลที่เา                                                            | ňn 🔽                                                                    |                       |                |              |                       |  |  |

- ไม่ต้องชำระเงิน
- ชำระเงินสด หมายถึง จำนวนเงินทั้งสิ้นที่ต้องชำระจะเป็นตามจริง
- ประกันสังคม หมายถึง จำนวนเงินทั้งสิ้นที่ต้องชำระจะเป็นไปตามวงเงินที่ระบุไว้
- ประกันสุขภาพ หมายถึง จำนวนเงินทั้งสิ้นที่ต้องชำระ 30 บาท
- **บัตรเครดิต** หมายถึง การชำระเงินผ่านบัตรเครดิต

เลือกบันทึกรายละเอียดต่าง ๆ ของคนไข้ เช่น ส่วนสูง น้ำหนัก ฯลฯ คำนวณค่า BMI (Body Mass Index), %Body Fat, KKOS ให้ อัตโนมัติ ตรวจอาการเบื้องต้น ข้อมูลส่วนนี้จะมีประโยชน์สำหรับแพทย์ในการวินิจฉัยเบื้องต้น และใช้ติดตามการรักษาได้ เลือกแพทย์ที่ต้องการส่งคนไข้ไป ซึ่งรองรับระบบโพลีคลินิกที่มีห้องตรวจหลายห้อง ทำให้การส่งคนไข้มีระบบที่ดี และแพทย์แต่ละห้อง ตรวจจะมีรายชื่อของคนไข้ปรากฏขึ้นและสามารถบริหารเวลาในการตรวจได้ตามจำนวนคนไข้ที่รออยู่ ปุ่ม "**ส่งคนไข้**" เพื่อส่งคนไข้ไปยัง ห้องแพทย์ เพื่อทำการตรวจรักษาต่อไป

## รับยา/เก็บค่ารักษา

|                           | นเอสมห                | ากด พรรชระสมท | ם            | - 25                           |                      |
|---------------------------|-----------------------|---------------|--------------|--------------------------------|----------------------|
|                           | รับยาไม่ผ่านแพทย์     |               | Rem          | ed                             |                      |
| ประเภทยา<br>ชื่อทางการค้า | ชื่อยา<br><hr/> <hr/> | [[            | จำนวน<br>🗟 🔽 | แผง x 10 เม็ด                  | " <b>(1)</b>         |
|                           | รายการยา              | จำนวน         | หน่วย        | ราคา                           | รวม                  |
|                           |                       |               | รวมราง       | ศายา                           | 4.00 บาท             |
| วิธีใช้                   |                       |               |              | <ul> <li></li> <li></li> </ul> | <b>ม</b> ี<br>มันทึก |
|                           |                       | รายการใหม่    | ອ້າຍນ        |                                | <b>(</b>             |

รับยา/เก็บค่ารักษา เป็นการส่งข้อมูลคนไข้ในกรณีที่คนไข้มารับยาเพียงอย่างเดียวโดยไม่ต้องพบแพทย์ จะพบในกรณีที่คนไข้มารับ ยาต่อเนื่อง เจ้าหน้าที่สามารถจ่ายยาให้คนไข้ (ได้รับอนุญาตจากแพทย์แล้ว) โดยแบ่งเป็น แฟ้มย่อย 2 แฟ้มคือ

- **รับยาไม่ผ่านแพทย์** หมายถึง คนไข้อาจมารับยาบางตัวเพิ่มเติม ซึ่งแพทย์อาจให้เจ้าหน้าที่เป็นผู้จ่ายยาแทนเพราะติดคนไข้
- Remed หมายถึง การจ่ายยาแบบเดิมที่คนไข้เคยได้รับ เป็นการเลือกรายการยาทั้งหมดมาในรายการ สามารถลบยาที่ไม่ ต้องการออกได้

ถ้าต้องการเพิ่มเติมหรือเปลี่ยนแปลงวิธีใช้ยาสามารถพิมพ์เพิ่มเติมเข้าไปได้ แล้วกดปุ่มบันทึก สามารถ Remed ยาเดิมที่คนไข้เคย ใช้ในครั้งก่อนได้ โดยคลิกเลือกรายการยาเดิม แล้วกดปุ่ม "คัดลอกรายการยาทั้งหมด" หลังจากนั้นคลิกเลือก "ส่งคนไข้" เมื่อต้องการ เริ่มรายการใหม่ให้คลิกที่ "เริ่มรายการใหม่"

ปุ่มนี้ทำให้คนไข้สามารถไปรับยาได้ที่ห้อง "ค่ารักษา" โดยไม่ต้องผ่านห้องแพทย์ ทำให้ประหยัดเวลาในการมารับบริการ โดยที่ เจ้าหน้าที่หน้าห้องตรวจสามารถให้บริการได้ นอกจากนี้ ยังมีระบบเตือนการแพ้ยาของคนไข้ ขณะจ่ายยา

การเลือกชื่อยา สามารถใช้คีย์บอร์ดหรือ ใช้เมาส์ เพียงอย่างใดอย่างหนึ่งก็ได้ หากใช้คีย์บอร์ดให้กดปุ่มหัวลูกศรลง จะแสดง รายการยาให้เลือก กด Enter และตามด้วยใส่จำนวน กด Enter เพื่อให้ยาที่เลือกลงมาในรายการ หากใช้เมาส์มีปุ่มที่ใช้ดังนี้

กดปุ่ม 🙆 เพื่อเลือกรายการยาแล้วใส่จำนวนยา กดปุ่ม 🔳 เพื่อลบรายการยา

กดปุ่ม 匪 เพื่อจ่ายยาตัวที่เลือกแล้ว

## ระบบคีย์ลัดพิเศษ (HOT KEY)

ระบบคีย์ลัดพิเศษเป็นตัวช่วยให้แพทย์สามารถเปิดโปรแกรมได้อีกทางหนึ่ง นอกจากการใช้เมาส์คลิกเลือกแต่ละเมนู ซึ่งสะดวกและ ง่ายสำหรับแพทย์ที่ต้องการใช้คีย์ลัด ดังต่อไปนี้

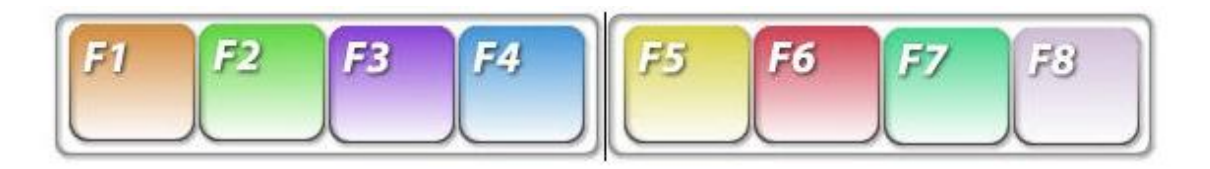

- F1 หมายถึง เปิดหน้าคนไข้
- F2 หมายถึง เปิดหน้าตรวจรักษา
- F3 หมายถึง เปิดหน้าค่ารักษา
- F4 หมายถึง เปิดหน้าคลังยา
- F5 หมายถึง เปิดหน้าเก็บภาพ
- F6 หมายถึง เปิดหน้ารายงาน
- F7 หมายถึง เปิดหน้าตั้งค่า

| 15      | 85343ักษา        | <b>รรร</b><br>ค่ารักษา | <b>6</b> ลั <i>พ</i> า | ะ<br>เป็นภาพ | alla<br>sistem | ing<br>Kath | (2)                                                            | La                | Bogout                                | V                                                                                                    | Nor                    | IdMed                                                                                                    |
|---------|------------------|------------------------|------------------------|--------------|----------------|-------------|----------------------------------------------------------------|-------------------|---------------------------------------|----------------------------------------------------------------------------------------------------|------------------------|----------------------------------------------------------------------------------------------------|
| i 1 014 | ายสมชาย ดี       | มาก                    |                        |              |                |             |                                                                |                   |                                       |                                                                                                    |                        |                                                                                                    |
| 1ป      | ท้องคนใช้        | ไ งับยา/เก็บท่าง       | โกษา 🎽 ท้อง            | พพาย์        |                | ~           | ส่งคนใช้                                                       |                   |                                       | คนให้เข้ามารอดรว                                                                                                    | จรักษาทั้งแ            | เพิ่วลา 13:03 พ.                                                                                                    |
|         | คนใช้รอครวจ      | ເຈັກຫາ                 | -                      | คนไข้เ       | ăn             |             | 5                                                              | 1211158           | รวจรักษา                              |                                                                                                    | ประวัติการ             | ຈຈັກນາ                                                                                                    |
| รทั     | สคนใข้           |                        | \$0                    | หามสกุล      |                |             | รหัส                                                           | ผู้ป่วย :         | 53-000001                             | 1                                                                                                    | -                      |                                                                                                    |
| 000001  | 1                | นายสมชาย คิมาก         | í .                    |              |                |             | คำน์                                                           | าหน้า :           | พาย 🗸 เพศ                             | ราย 🗸                                                                                                    | -                      |                                                                                                    |
|         |                  |                        |                        |              |                |             |                                                                | \$0 :             | สมชาย                                 | Lbad                                                                                                    | 12                     |                                                                                                    |
|         |                  |                        |                        |              |                |             | มา                                                             | มสกุล :           | สีมาก                                 |                                                                                                    | 10                     |                                                                                                    |
|         |                  |                        |                        |              |                |             |                                                                | อายุ :            | 34 1 2 เคือ                           | น 0 วัน                                                                                                    |                        |                                                                                                    |
|         |                  |                        |                        |              |                | 1           |                                                                |                   | Same Suran                            | [inits                                                                                                    |                        |                                                                                                    |
|         |                  |                        |                        |              |                |             | 1                                                              | same :            | D I HAVE MITT                         | 104                                                                                                    | BRAUS [                | แสดงของมูลเพิ่มห้อ                                                                                                    |
|         |                  |                        |                        |              |                |             | น<br>การรักษา                                                  | sans :            | รายการยา                              | รายการแล้ง                                                                                                    | и ]<br>1               | แสดงขอมูลเพิ่มต้ม<br>รายการทัดฉการ                                                                                                    |
|         |                  |                        |                        |              |                |             | ไป<br>การรักษา                                                 | sano :<br>เหนือย  | รายการยา<br>( รายการยา                | assenanga<br>Ten                                                                                                    | u (<<                  | แสดงของมูลเพิ่มเต็ม<br>รายการพัฒนการ<br>อาการ                                                                                                    |
|         |                  |                        |                        |              |                | 1           | เร<br>การรักษา<br>อาการ                                        | sano :<br>เหนื่อย | รายการยา<br>ต่อนเหลีย                 | รายการแล้ะ                                                                                                    | A (<<                  | แสดงรอยูลเพิ่มตัง<br>รายการทัดฉการ<br>อาการ<br>ดรวจร่างการ<br>วิถีวรับโรย                                                                                      |
|         |                  |                        |                        |              |                |             | เล<br>การรักษา<br>อาการ                                        | งหนื่อย           | รายการยา<br>( รายการยา<br>อ่อนเหลีย   | sismana<br>Silanga<br>Silang | × «<<br>«<<br>«<<br>«< | ແສດ ປະດູມແຜີມເອົາ<br>ຮາຍກາรທັດລາາຮ<br>ອາກາ<br>ຄະວາຮ່ານການ<br>ວິນີຈລັບໂທ<br>ຮີກມ                                                                                |
|         |                  |                        |                        |              |                |             | เล<br>การรักษา<br>อาการ                                        | sano :<br>เหนื่อย | รายการยา<br>อ่อนเหลีย                 | ັງ<br>2000<br>2000<br>2000<br>2000<br>2000<br>2000<br>2000<br>20                                                                                                    | × ««<br>««<br>««       | แสดงปอยุมหพัมคัม<br>รายการทัดอการ<br>อากา<br>ครวจร่วงการ<br>วินิจมัยโท<br>รักษ<br>ICD1(                                                                        |
|         |                  |                        |                        |              |                |             | เส<br>การรักษา<br>อาการ<br>ครวจร่างกาย                         | รสาข :            | (รายการยา<br>(รายการยา<br>อ่อาสหลีย   | ັງ<br>2000<br>2000<br>2000<br>2000<br>2000<br>2000<br>2000<br>20                                                                                                    |                        | แสดงปรอมุสหมพัฒ<br>รายการทัดออกร<br>ดารวจร่างกาย<br>วินิจฉัยโรย<br>รักษ<br>ICD10<br>ICD10                                                                      |
|         |                  |                        |                        |              |                |             | น<br>การรักษา<br>อาการ<br>ครวงร่างกาย                          | เหนื่อย           | รายการขา<br>ร่อนเหลีย                 | []<br>5780758.51<br>[]<br>[]<br>[]<br>[]                                                                                                    |                        | แสดงปอยูลหพัมตั้ง<br>รายการทัดการ<br>กรวงร่างกา<br>รวิจะยังต<br>ริจะ<br>เกษ<br>ICD10<br>ICD9                                                                   |
|         |                  |                        |                        |              |                |             | เร<br>การรักษา<br>อาการ<br>ครวจร่างกาย<br>รถะระโะจะ            | เหนือย            | รายการยา<br>( รายการยา<br>เชื่อนเหลีย | 57500750251                                                                                                    |                        | แสดงของมูลเห็งแต่ง<br>รายการทัดฉการ<br>อากาะ<br>ครวจร่วงการ<br>วิจิจฉัยโท<br>วิจิจฉัยโท<br>รักษ<br>ICD10<br>ICD9<br>เริ่_[]]]]]]]]]]]]]]]]]]]]]]]]]]]]]]]]]]]] |
|         |                  |                        |                        |              |                |             | เส<br>การรับมา<br>อาการ<br>ครวจร่างกาย<br>วินิจฉัยโรด          | เหนื่อย           | (รายการยา<br>(อ่อาสาหลีย              | ັ<br>ສາຍການເລົ້າ<br>ເອີ້                                                                                                    |                        | แสดงประมุณหมณฑม<br>รายการทัดออกร<br>ดารางร่างกาย<br>วิจิจฉัยโรต<br>รักษา<br>ICD10<br>ICD9<br><u>3</u> 3 3 3                                                    |
|         |                  |                        |                        |              |                |             | เส<br>การรับมา<br>อาการ<br>ครวจร่างกาย<br>วินิจฉัยโรค          | เหนื่อย           | รายการขา<br>เชื่อนมาเรีย              | 5780754<br>5780754<br>5<br>5<br>5<br>5<br>5<br>5<br>5<br>5<br>5<br>5<br>5<br>5<br>5<br>5<br>5<br>5<br>5<br>5                                                                                                    |                        | แสดงปรอมูลเพพิมศัม<br>รายการทัดอาการ<br>ดารางร่างกาะ<br>รมิจฉัยโรก<br>รมิจฉัยโรก<br>รักษา<br>ICD10<br>ICD9                                                     |
| ่วคนใช้ | กลับเพื่อครวจไหม | <u>مْ جَحْدَ</u>       |                        | [            | III (<) < ) >  | 22          | เส<br>การรักษา<br>อาการ<br>ครรจร่างกาย<br>วินิจฉัยโรค<br>รักษา | เหนื่อย           | รายการยา<br>เชื่อนเหลีย               | 57500750251                                                                                                    |                        | แสดงประมุณหมณฑ์ม<br>รายการทัดการ<br>การวจร่างกา<br>รัณิจฉัยโรร<br>รัณจ<br>เCD10<br>ICD10<br>ICD10                                                              |

หน้าตรวจรักษาเป็นส่วนที่ให้แพทย์ตรวจวินิจฉัยคนไข้ โดยจะแบ่งออกเป็นสองส่วนคือ ด้านซ้ายเป็นรายชื่อคนไข้รอตรวจรักษา และ คนไข้นัด โดยมีปุ่มด้านล่าง ดังนี้

รายการใหม่ หมายถึง ลบข้อมูลของคนไข้คนนั้น และกรอกใหม่

<u>ب</u>

- รายการนัด หมายถึง การลงบันทึกการนัดคนไข้และพิพม์ตารางนัดให้แพทย์
- ใบรับรองแพทย์ หมายถึง ออกใบรับรองแพทย์ให้กับคนไข้ (ตัวอย่างในหมวดเอกสารประกอบ)
- ประวัติการรักษา หมายถึง การพิมพ์ประวัติการรักษาคนไข้ ย้อนหลังได้ตามวันเวลา ที่คนไข้มารับการรักษา
- รักษาเสร็จสิ้น หมายถึง เมื่อแพทย์ทำการรักษาเสร็จสิ้นและจะส่งตัวคนไข้ไปยังห้องค่ารักษา

**แฟ้มคนไข้นัด** เป็นแฟ้มที่แสดงรายชื่อคนไข้นัด ที่แพทย์หรือเจ้าหน้าที่ได้นัดไว้ ส่วนนี้จะช่วยให้แพทย์สามารถกำหนดเวลาหรือ บริหารเวลาการตรวจได้ว่า ในแต่ละวันจะมีนัดคนไข้กี่ราย หรือ หากมีธุระที่ต้องเลื่อนนัดคนไข้ สามารถบอกให้เจ้าหน้าที่ทำการเลื่อนนัดที่ จะมีมาในวันถัดไปได้ แสดงข้อมูลเพิ่มเติม

| 1       | ชัสิทธิ : <mark>ช้าระเจิ</mark> | นสด        | <b>v</b> [1] | ลี่ยนสิทธิ ช่อน | เข้อมูลเพิ่มเฑิม |
|---------|---------------------------------|------------|--------------|-----------------|------------------|
| ส่วนสูง | น้ำหนัก                         | ชีพจร      | การหายใจ     | อุณหภูมิ        | ความดัน          |
| 170     | 60                              | 50         | 80           | 38              | 120              |
| ช.ม.    | กก.                             | ครั้ง/นาที | ครั้ง/นาที   | C               | มม.ปรอท          |
| ค่า BM  | II = 20.8                       | แพ้ยา      |              | ยาหม่อง         |                  |
| #a BM   | 11 = ปกติ                       | โรคประจำตั | <u>ا</u> د   | เบาหวาน         |                  |

ด้านขวามือ จะมีข้อมูลคนไข้โดยมีแฟ้ม **"รายการตรวจรักษา**" และ "**ประวัติการรักษา**" โดยในแฟ้มรายการตรวจรักษาจะ ประกอบด้วยข้อมูลคนไข้และข้อมูลเพิ่มเติมอื่นๆ ที่ส่งมาจากหน้าห้อง (หมวดคนไข้) สามารถเปลี่ยนสิทธิคนไข้ได้ และ ปุ่มแสดงข้อมูล เพิ่มเติม เพื่อดูข้อมูลของคนไข้อื่นๆ เช่น ส่วนสูง, น้ำหนักตัว, ค่า BMI, ค่าการเต้นของหัวใจ ฯลฯ แฟ้มที่สำคัญในรายการตรวจรักษา มีดังนี้

| การรักษา    | รายการย                  | ท   ร                | ายการแล็บ    | ทัตถการ/อื่นๆ                                |
|-------------|--------------------------|----------------------|--------------|----------------------------------------------|
|             | เหนื่อย อ่อนเพลีย / มีแผ | ลที่เท้า / เสาล้มทัง | u 🔼 🖸        | << อาการ                                     |
| อาการ       | บริเวณศีรษะเป็นก่อนมา    | 30 นาที              |              | << ตรวจร่างกาย                               |
|             |                          |                      | $\mathbf{v}$ | << วินิจฉัยโรค                               |
|             | havioo / havit ot thu    | woid                 |              | << รักษา                                     |
|             | pruise / pruit at triy   | roiu                 |              | << ICD10                                     |
| ตรวจร่างกาย |                          |                      |              | < ICD9                                       |
|             |                          |                      |              | <u>A</u> <u>A</u> <u>A</u> <u>A</u> <u>A</u> |
|             | acute gastritis / ac     | cute                 |              |                                              |
| วินิจฉัยโรค | pharyngotonsillitis      |                      |              |                                              |
|             |                          |                      | ~            |                                              |
|             | amikin 2cc im / ce       | ftriaxone 0.5cu      | m im 🔥       |                                              |
| ลักษา       |                          | ianaxone e.ogi       |              |                                              |
| 3(12)       |                          |                      |              |                                              |
|             |                          |                      |              |                                              |
| ค่ารักษา :  | 300 บาท ส่วนลด           | : 0.00               | บาท          | รวมเงิน 300.00 บาท                           |

แฟ้มการรักษา ประกอบด้วย อาการ ตรวจร่างกาย วินิจฉัยโรค รักษา ICD10 ICD9 สามารถเลือกได้จากปุ่มด้านขวามือ โดยไม่ต้อง เสียเวลาพิมพ์ หรือ หากแพทย์ต้องการเพิ่มพ์ข้อมูลอื่นๆ เพิ่มเติมเข้าไปสามารถพิมพ์เพิ่มเข้าไปได้ทันที นอกจากนี้ แพทย์สามารถลง ตำแหน่งการรักษาคนไข้ได้ 5 ภาพ โดยการกดปุ่มที่ไอคอน

#### หมายเหตุ

ICD10, ICD9 หากมีการเปลี่ยนแปลงข้อมูล สามารถดาวน์โหลดชุดอัพเกรดได้ทางเว็บไซต์

## ลงตำแหน่งการรักษา

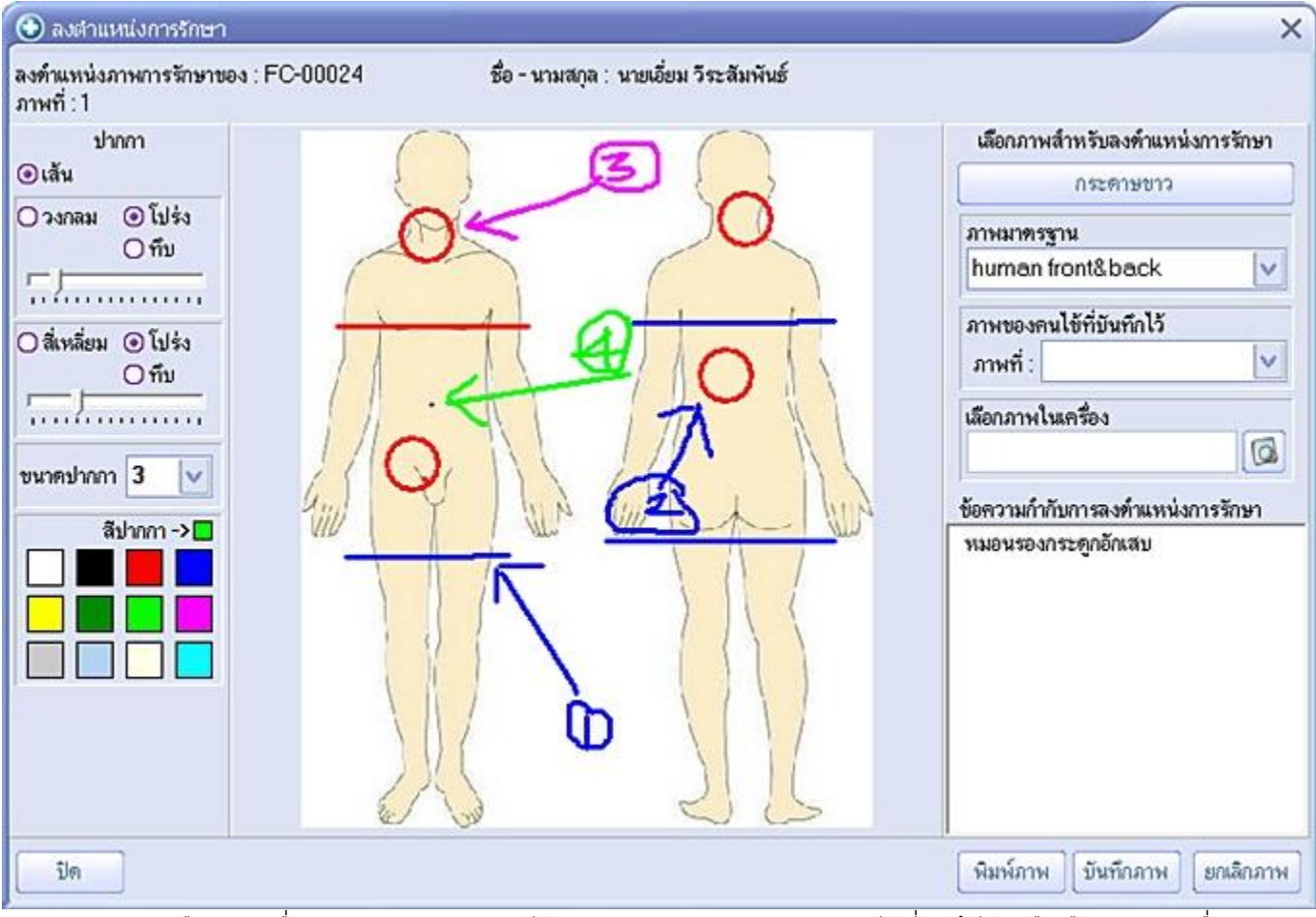

**เส้น** หมายถึง การลงตำแหน่งการรักษาเป็นเส้น และวาดได้

**วงกลม** หมายถึง การลงตำแหน่งที่เป็นแบบวงกลมโปร่ง หรือ ทึบ ได้ และเลือกขนาดเส้นจากขนาด ปากกา ขนาดของวงกลมจะมีอยู่ 3 ขนาด เพื่อให้เหมาะสมกับขนาดหน้าต่างการใช้งาน

หมายเหตุ ในกรณีที่แพทย์ ถ่ายภาพคนไข้จากกล้องดิจิตอล สามารถดึงภาพจากกล้องมาได้โดยการ "เลือกภาพในเครื่อง" และ เลือกไดร์ฟของกล้องดิจิตอล โดยทั่วไปจะเป็น "Removable Disk" และเลือกภาพที่ต้องการจากไดร์ฟนั้นมาเพื่อลงตำแหน่ง ทั้งนี้แพทย์อาจ ถ่ายภาพคนไข้ไว้ก่อนแล้วจึงเลือกมาลงตำแหน่ง หรือ จะทำการดึงภาพจากกล้องดิจิตอลทันทีที่ถ่ายแต่ละภาพเสร็จสิ้น ทั้งนี้ หากเป็น กล้องดิจิตอลทั่วไป การเชื่อมต่อกับสาย USB จะต้องปิดกล้องก่อน การดึงภาพที่ถ่ายมาลงที่ชอฟต์แวร์ทันที จึงไม่สามารถทำได้ แต่หาก เป็นกล้องดิจิตอลบางรุ่นที่สามารถเชื่อมต่อกับคอมพิวเตอร์และถ่ายภาพได้พร้อมกัน สามารถกำหนดให้ภาพมาปรากฏในซอฟต์แวร์ได้

#### <del>รายการย</del>า

| การรักษา                             | รายการยา     |       | รายการ | ແລ້ນ      | ์ หัตถ       | การ/อื่นๆ  |
|--------------------------------------|--------------|-------|--------|-----------|--------------|------------|
| ประเภทยา ชื่อยา<br>ชื่อการค้า 🔽 แอนร | าาซิล        |       |        | 0         | จำนวน<br>3 🔽 | ] แคปซูะ 🗸 |
| รายการ                               | ยา           | จำนวน | หน่วย  | ราคา      | รวม 🧕        |            |
| แอนฑาซิล                             |              | 3     | แคปซูล | 30        | 90           | RM         |
| ยาหม่อง                              |              | 3     | цяа×1( | - 30      | 90           | EM         |
|                                      |              |       |        |           |              | <b>r</b>   |
| พิมพ์วิธีใช้ 💿 ภาษาไทย               | 🔘 ภาษาอังกฤษ |       | รวะ    | มค่ายา 18 | 80.00 บา     | n          |
| วิธีใช้ <sup>1x3</sup> หลังอาหาร     |              |       |        |           | <            | บันทึก     |

ระบบการจ่ายยาในรายการยา เพิ่มความสะดวก รวดเร็วให้กับแพทย์เป็นอย่างมาก ด้วยระบบการค้นหารายการยาที่สามารถค้นหา จาก ชื่อการค้า ชื่อสามัญ โดยการพิมพ์อักษรตัวแรกของชื่อยา ซอฟต์แวร์จะทำการค้นหาและดึงยาที่มีอักษรที่ต้องการมาแสดงเป็นกลุ่ม เช่น หากแพทย์ต้องการจ่ายยา Ibiamox แพทย์เพียงเลือกที่ช่อง "ชื่อยา" พิมพ์อักษร I (ไอ) ซอฟต์แวร์จะแสดงรายการยาที่ชิ้นต้นด้วยอักษร I ให้ทั้งหมดและหากแพทย์พิมพ์อักษรอีกตัวเพิ่มคือ B การแสดงก็จะแคบลงและ แพทย์จะพบยาที่ต้องการหรือค้นหาโดยการเลื่อน Sorol Bar และกดลูกศรเลื่อนลง ในกรณีที่ต้องการใช้คีย์บอร์ดเพียงอย่างเดียว เมื่อเลือกชื่อยาได้แล้ว กด Enter เพื่อใส่จำนวนยา เมื่อใส่จำนวน ยาเสร็จแล้ว ให้กดปุ่ม Enter เพื่อให้รายการยาที่เลือกลงมาในรายการยา รายการยาจะแสดงวิธีใช้ยาในช่องด้านล่างให้โดยอัตโนมัติ ซึ่ง ข้อมูลการใช้ยามาจากการบันทึกครั้งแรกเมื่อมีการนำยาเข้าคลัง หากแพทย์ต้องการเปลี่ยนแปลงการใช้ยาเพื่อให้เหมาะสมกับคนไข้แต่ ละราย สามารถเปลี่ยนแปลงหรือเพิ่มเติมได้ โดยการพิมพ์เพิ่มเติมลงไปในช่องวิธีใช้และกด "บันทึก" การเปลี่ยนแปลงนี้จะมีผลต่อคนไข้ รายที่กำลังตรวจเท่านั้น ไม่มีผลต่อค่าที่ตั้งไว้ในคลังยา ซึ่งจะมีประโยชน์อย่างมากสำหรับแพทย์ที่ต้องการปรับเปลี่ยนการใช้ยาให้กับ คนไข้ นอกจากนี้ แพทย์สามารถเลือกวิธีการใช้ยาแบบภาษาอังกฤษ ในกรณีที่คนไข้เป็นชาวต่างชาติ ทำให้เกิดความคล่องตัวและคนไข้ ได้รับความสะดวก รวดเร็ว มีความประทับใจในการรักษา

หากแพทย์บางท่านถนัดในการใช้เมาส์ สามารถใช้ได้โดยการเลือกยาที่ต้องการ จากนั้นเลือกจำนวน และกดปุ่ม 🕒 เพื่อให้ยาที่ เลือกลงมาในรายการ หากต้องการลบรายการยานั้น ให้เลือกที่ชื่อยาและกดปุ่ม 亘

<mark>ค่ารักษา</mark> จะกำหนดไว้ในช่วง 100- 500 บาท หรือ แพทย์สามารถกรอกจำนวนที่ต้องการได้เอง โดยปรับที่หมวดตั้งค่า ส่วนลด เป็นส่วนที่แพทย์ให้ส่วนลดกับคนไข้ วัตถุประสงค์เพื่อให้แพทย์ได้เป็นผู้กำหนดส่วนลดด้วยตนเอง และป้องกันการเปลี่ยนแปลง จำนวนเงินค่ารักษาทั้งหมดในหมวดค่ารักษา (สามารถกำหนดสิทธิการเปลี่ยนแปลงจำนวนเงินในหมวดค่ารักษาได้ในหมวดตั้งค่า)

#### จุดเด่น

- ซอฟต์แวร์นี้ได้รับการพัฒนาให้มีระบบการจ่ายยาง่าย สะดวก รวดเร็ว มากที่สุด เพื่อให้แพทย์ทำการตรวจรักษาได้รวดเร็วและมี ประสิทธิภาพยิ่งขึ้น เป็นการจ่ายยาที่ใช้คีย์บอร์ดทั้งหมดโดยไม่ต้องใช้เม้าส์ให้เสียเวลา จะทำให้การรักษาคนไข้โดยรวมเร็วขึ้น ถึง 30% ทั้งนี้ จากประสบการณ์ที่ผ่านมา ระบบการจ่ายยาในซอฟต์แวร์ทั่วไป จะเป็นระบบอินเด็ก (Index) ให้แพทย์เลือก เช่น เลือกแฟ้มอักษร I เมื่อต้องการจ่ายยา Ibiamox และตามด้วยเลือกชื่อยา ใส่จำนวน และกดปุ่มตกลง ทั้งหมดแพทย์จะต้องใช้ทั้ง เมาส์และคีย์บอร์ดสลับไปมา ทำให้แพทย์ไม่สะดวก และ เสียเวลา ถึง 3 ขั้นตอนหรือมากกว่า ในการจ่ายยาเพียง 1 ตัว เท่านั้น
- ในกรณียาใหม่ ที่เพิ่งสั่งมาใช้ในคลินิกและยังไม่ได้นำเข้าคลังยา สามารถกดปุ่มหมวดคลังยาเพื่อเพิ่มยาใหม่เข้าไปในคลังยา และกดสลับมายังหน้าจ่ายยาเพื่อจ่ายยาให้กับคนไข้ได้อย่างต่อเนื่อง โดยที่ไม่ต้องกดปุ่มปิดหมวดใดหมวดหนึ่ง เพื่อเข้าใช้งาน อีกหมวดหนึ่ง ทำให้แพทย์สะดวก และเห็นภาพรวมของการบริหารงานภายในคลินิกได้ทั้งหมด
- ในกรณียาหมด สามารถสลับไปหมวดคลังยา และเพิ่มจำนวนยาเพื่อให้สามารถจ่ายยาได้ หลังจากนั้น เมื่อแพทย์ได้รับยานี้
   เพิ่มเข้าคลังยา ก็ให้ลบจำนวนที่เพิ่งจ่ายให้คนไข้ จากจำนวนจริงที่จะเพิ่มเข้าไปได้

 REMED (RM) หมายถึง การจ่ายยาที่คนไข้เคยได้รับครั้งก่อน กรณีนี้ส่วนมากจะเป็นคนไข้ที่มารับยาต่อเนื่อง ช่วยให้แพทย์ไม่

 ต้องเสียเวลาคีย์ชื่อยาหลายๆ ตัว แพทย์สามารถเลือกวันที่จ่ายยาครั้งก่อนและเลือกยาทั้งหมดมาลงในช่องรายการยาด้านขวามือ หรือ

 จะเลือกแบบทีละตัว หรือเลือกแบบทั้งหมดแล้วมาลบภายหลังก็ได้ โดยการกดปุ่ม "คัดลอกรายการยาทั้งหมด"

|           |         | Remed                |            |                |
|-----------|---------|----------------------|------------|----------------|
| รหัสคนไข้ |         |                      |            |                |
| ดำนำหน้า  |         | ✓                    |            |                |
| ชื่อ      |         |                      |            |                |
| นามสกุล   |         |                      |            |                |
| วันที่ได้ | ด้รับยา | รายการยาที่ได้รับ    | จำนวน      | หน่วย          |
|           |         |                      |            |                |
|           |         |                      |            |                |
|           |         |                      |            |                |
|           |         | i<br>ตัวคูณจำนวน 1 🗸 | คัดลอกรายก | ารยาทั้งหมด >> |

นอกจากนี้ ยังมีตัวคูณจำนวน ในกรณีที่แพทย์ต้องการจ่ายยาล่วงหน้าหลายเดือน เช่น ตัวคูณจำนวน 3 อาจหมายถึง แพทย์จ่ายยาให้ คนไข้ 3 เดือนล่วงหน้า เป็นต้น ซึ่งหากแพทย์มีการใช้ระบบนัดร่วมด้วย จะทำให้การนัดตรงกับช่วงเวลาที่คนไข้ใช้ยาหมดพอดี เมื่อเลือก ตัวคูณจำนวนแล้ว กดปุ่ม "**คัดลอกรายการยาทั้งหมด**" เพื่อให้รายการยาที่เลือกลงในช่องรายการยาที่จะจ่ายครั้งนี้ด้านขวามือ ปิด หน้าต่างการใช้งาน REMED โดยการกดปุ่ม

หมายเหตุ ในกรณีที่ RM มีรายชื่อยาที่ซ้ำกับรายการยาที่อยู่ในช่องรายการยาด้านขวามือ ซอฟต์แวร์จะนำรายชื่อยาในรายการ RM มา แทนรายการด้านขวามือ **FM** FORMULA MED (FM) หมายถึง การสั่งยาจากสูตรยาที่แพทย์กำหนดไว้ มีประโยชน์อย่างมากสำหรับแพทย์ที่ต้องการจ่าย ยาคนไข้ตามที่ตนเองถนัดและสูตรยาเฉพาะของคลินิกตน เช่น คลินิกผิวหนัง คลินิกเฉพาะโรค ฯลฯ สูตรยาที่แพทย์กำหนดขึ้นจะ ประกอบด้วยยาที่แพทย์เลือกใช้ และจำนวน เมื่อแพทย์เลือกจ่ายยาจากสูตรยา รายการยาจะถูกนำมาที่รายการยาด้านขวามือ หรือแพทย์ต้องการจ่ายยาล่วงหน้าโดยการใช้ตัวคูณจำนวน แล้วจึงกดปุ่ม "คัดลอกรายการยาทั้งหมด" การสร้างสูตรยาประกอบด้วยแฟ้ม "**เลือกจ่ายยาจากสูตรยา**" และ "**สร้างสูตรยาเฉพาะแพทย์**"

#### สร้างสูตรยาเฉพาะแพทย์

| FormulaMed                      |               |                         |  |  |  |  |
|---------------------------------|---------------|-------------------------|--|--|--|--|
| แพทย์ ผู้ดูแลระบบ               |               | <b>•</b>                |  |  |  |  |
| เลือกจ่ายยาจากสูตรยา            | สร้า          | งสูตรยาเฉพาะแพทย์       |  |  |  |  |
| ตั้งชื่อสูตรยาใหม่              |               | เลือกสูตรยากลับมาแก้ไข  |  |  |  |  |
| ประเภทยา ชื่อยา<br>ชื่อการค้า 🗸 |               | จำนวนจ่าย<br>💽 🔽 🗄 🚍    |  |  |  |  |
| รายการยา                        | จำนวน         | หน่วย 📥                 |  |  |  |  |
|                                 |               |                         |  |  |  |  |
|                                 |               | <b>•</b>                |  |  |  |  |
|                                 | สูตรยาใหม่ บั | นทึกสูตรยา ยกเลิกสูตรยา |  |  |  |  |

ตั้งชื่อสูตรยาใหม่ในช่องว่าง และเลือกชื่อยาที่จะนำมาผสมในสูตร ใส่จำนวน เมื่อเลือกยาเข้ามาในสูตรยาแล้ว ต้องการบันทึกให้กดปุ่ม "**บันทึกสูตรยา**" หรือหากต้องการเริ่มการสร้างสูตรยาใหม่ให้กดปุ่ม "**สูตรยาใหม่**" หรือ ยกเลิกสูตรยา ให้กดปุ่ม "**ยกเลิกสูตรยา**" ในกรณี ที่ต้องการแก้ไขสูตรยา สามารถทำได้โดยกดปุ่ม "**เลือกสูตรยากลับมาแก้ไข**" สูตรยาทั้งหมดที่ถูกสร้างขึ้นจะแสดงเพื่อให้เลือกเพื่อนำ กลับมาแก้ไข ซึ่งแพทย์อาจปรับจำนวน เพิ่มเข้า หรือตัดยาออกจากสูตร และ ทำการบันทึกสูตรยาอีกครั้ง

<mark>หมายเหตุ</mark> สูตรยาที่สร้างขึ้น จะแสดงให้เฉพาะแพทย์ที่เป็นเจ้าของสูตรยาเท่านั้น โดยด้านบนจะแสดงชื่อแพทย์ สูตรยาที่สร้างขึ้นจะแสดงที่แฟ้มเลือกจ่ายยาจากสูตรยาโดยอัตโนมัติ แพทย์เพียงเลือกชื่อสูตรยา ซอฟต์แวร์จะแสดงรายการยา จ่าย ครั้งละ และ หน่วยยา หากแพทย์ต้องการเลือกสูตรให้กดปุ่ม **"คัดลอกรายการยาทั้งหมด**"
#### รายการแล็บ

| การรักษา             | รายการยา   | รายการแล็บ | ทัต         | เถการ/อื่นๆ |
|----------------------|------------|------------|-------------|-------------|
| ชื่อแล็บ             |            |            |             |             |
|                      |            |            |             |             |
|                      | รายการแล็บ |            | ราคา        | <b>▲</b>    |
| ทรวจหาเชื้อในร่างกาย |            |            | 500         |             |
| ทรวจกลุ่มเลือด       |            |            | 150         |             |
|                      |            |            |             |             |
|                      |            |            |             | -           |
|                      |            | รวมค่าแล้  | ຳນ 650.00 ນ | n           |
| ผลแล็บ               |            |            | [           | 🔺 บันทึก    |
|                      |            |            |             | <u>×</u>    |

แฟ้มรายการแล็บ เพื่อให้แพทย์สั่งตรวจแล็บให้กับคนไข้ เลือกรายการแล็บโดยการกดปุ่ม 应 หรือ ใช้คีย์บอร์ดโดยเมื่อเคอร์เซอร์อยู่ที่ ช่องว่าง ให้กดปุ่มลูกศรลง จะแสดงรายการแล็บให้เลือก กดเมาส์ที่รายการแล็บที่ต้องการหรือกด Enter เพื่อให้รายการแล็บลงมาใน รายการ หรือ เลือกรายการแล็บ และกดปุ่ม 🗈 เพื่อเลือกแล็บลงในรายการ หรือเลือก 트 เพื่อลบแล็บออกจากรายการ ผลแล็บ สามารถลงบันทึกผลย้อนหลังได้ รายการแล็บเพิ่มและลบได้ที่หมวดตั้งค่า

#### หัตถการ/อื่น ๆ

| การรักษา                    | รายการยา             | รายการแล็บ | พัด  | າຄກາ | ร/อื่นๆ |
|-----------------------------|----------------------|------------|------|------|---------|
| ชื่อรายการหัตถการ/อื่นๆ<br> |                      |            | (    | ۵)   |         |
|                             | รายการหัตุถการ/อื่นๆ |            | ราคา | •    |         |
| ล้างแผลด้วยยาฆ่าเชื้อ       |                      |            | 80   |      |         |
| ตรวจสุขภาพประจำปี           |                      |            | 200  |      |         |
|                             |                      |            |      |      |         |

แฟ้มหัตถการ เพื่อให้แพทย์สั่งการทำหัตถการให้กับคนไข้ เลือกรายการหัตถการโดยการกดปุ่ม 😡 หรือ ใช้คีย์บอร์ดโดยเมื่อเคอร์เซอร์ อยู่ที่ช่องว่าง ให้กดปุ่มลูกศรลง จะแสดงรายการหัตถการให้เลือก กดเมาส์ที่รายการหัตถการที่ต้องการหรือกด Enter เพื่อให้รายการ หัตถการลงมาในรายการ หรือ เลือกรายการหัตถการ และกดปุ่ม 🗈 เพื่อเลือกหัตถการลงในรายการ หรือเลือก 亘 เพื่อลบหัตถการ ออกจากรายการ หัตถการเพิ่มและลบได้ที่หมวดตั้งค่า

#### รายการนัด

| Cinic 4.0 - [Autowa | มาย]                                                                                                    |               |                                                                                                    |                                                                                                    |                                                                                                    |                                                                                                    |                                                                                                    |                                                        | - 0 :                                  |
|---------------------|----------------------------------------------------------------------------------------------------|---------------|----------------------------------------------------------------------------------------------------|----------------------------------------------------------------------------------------------------|----------------------------------------------------------------------------------------------------|----------------------------------------------------------------------------------------------------|----------------------------------------------------------------------------------------------------|--------------------------------------------------------|----------------------------------------|
| <b>ร</b> รวจรักษา   | 55<br>ดำรักษา                                                                                             | (2)<br>คลังยา | <i>เ</i> ป็นภาพ                                                                                                    | <b>สม</b> ั<br>รายงาน                                                                                                    | <b>ไม่ว</b> ี<br>ทั้งก่า                                                                                                    | 🥝 - 👌<br>ช่วยเหลือ Logou                                                                                                    | MDA                                                                                                    | Wo                                                     | orldMedič                              |
| รายจะเงือดกา        | ารนัด                                                                                                    | [             | วันนัด                                                                                                    | เวลานัค                                                                                                    | รพัสตนใช้                                                                                                    | ชื่อ นามสกุล                                                                                                    | โทรสัพท์มือถือ                                                                                                    | โทรสัพท์บ้าน                                           | E-mail                                 |
| 25511223144746      | รหัสไหม่                                                                                                  | 76            | 23/12/2551                                                                                                    | 08:00                                                                                                    | FC-00015                                                                                                    | หางอัมพิกา ยี้อเผ่าพันธ์                                                                                                    | 01-6533359                                                                                                    |                                                        |                                        |
| FC-00015            |                                                                                                    |               |                                                                                                    |                                                                                                    |                                                                                                    |                                                                                                    |                                                                                                    |                                                        |                                        |
| 10.4                |                                                                                                    |               |                                                                                                    |                                                                                                    |                                                                                                    |                                                                                                    |                                                                                                    |                                                        |                                        |
| 879<br>5            | ×                                                                                                    | -             |                                                                                                    |                                                                                                    |                                                                                                    |                                                                                                    |                                                                                                    |                                                        |                                        |
| EN THE STREET       |                                                                                                    | -             |                                                                                                    |                                                                                                    |                                                                                                    |                                                                                                    |                                                                                                    |                                                        |                                        |
| รอแล้วพันธ์         |                                                                                                    | _             |                                                                                                    |                                                                                                    |                                                                                                    |                                                                                                    |                                                                                                    |                                                        |                                        |
| ยู่ดีกระกก          |                                                                                                    | ×             |                                                                                                    |                                                                                                    |                                                                                                    |                                                                                                    |                                                                                                    |                                                        |                                        |
|                     | 2551 •<br>1 0 4 67<br>7 28 29 30<br>1 5 6 7<br>1 12 13 14<br>8 19 20 21<br>5 26 27 28<br>2 3 4<br>12/2551 |               |                                                                                                    |                                                                                                    |                                                                                                    |                                                                                                    |                                                                                                    |                                                        |                                        |
| แต่ : 08 นานิกา 0   | 10 นาที ÷                                                                                                 |               |                                                                                                    |                                                                                                    |                                                                                                    |                                                                                                    |                                                                                                    |                                                        |                                        |
| ถึง: 20 มาพิกา (    | 10 นาที ÷                                                                                                 |               |                                                                                                    |                                                                                                    |                                                                                                    |                                                                                                    |                                                                                                    |                                                        |                                        |
|                     | V                                                                                                    |               |                                                                                                    |                                                                                                    |                                                                                                    |                                                                                                    |                                                                                                    |                                                        |                                        |
| เม็บ                |                                                                                                    |               |                                                                                                    |                                                                                                    |                                                                                                    |                                                                                                    |                                                                                                    |                                                        |                                        |
|                     |                                                                                                    | ~             |                                                                                                    |                                                                                                    |                                                                                                    |                                                                                                    |                                                                                                    | and the                                                | -                                      |
| จัญญ์ในนัด          | AL                                                                                                    |               | () แสดงรายการนี้                                                                                                    | ดของคนไข้กังห                                                                                                    | 2<br>1960 - 1970<br>1970 - 1970<br>1970 | มศ 23 ธีนวทคม 2551 <u> </u>                                                                                                    | คง 23 ธันวาคม                                                                                                    | 2551                                                   | 0                                      |
| Sticker             |                                                                                                    |               | Orgensusmuss                                                                                                    | สของคนไข้ราย                                                                                                    | น ผู้นัดหม                                                                                                    | าย ผู้ดูแลระบบ                                                                                                    | / พิมพ์ทา                                                                                                    | รางพัด                                                 | -                                      |
|                     |                                                                                                    |               | Inc 4.0 - [วนประหมาย]         ๑๑         ๑๑         ๑๑         ๑๑         ๑๑         ๑๑         ๑๑         ๑๑         ๑๑         ๑๑         ๑๑         ๑๑         ๑๓         ๑๓         ๑๓         ๑๓         ๑๓         ๑๓         ๑๓         ๒๓         ๒๓         ๒๓         ๒๓         ๒๓         ๒๓         ๒๓         ๒๓         ๒๓         ๒๓         ๒๓         ๒๓         ๒๓         ๒๓         ๒๓         ๒๓         ๒๓         ๒๓         ๒๓         ๒๓         ๒๓         ๒๓         ๒๓         ๒๓         ๒๓         ๒๓         ๒๓         ๒๓         ๒๓         ๒๓         ๒๓         ๒๓         ๒๓         ๒๓ | Inc 4.0 - [รมประสงชาวง]         ๑ รรรรรักษา         รรรรรรักษา         รรรรรรรรรร         รรรรรรรรรรรรรรรรรรรรรรรรรรรรรรรรรรรร | Inc 4.0 - [วนประมะบอ]         ๑๑         ๑๑         ๑๑         ๑๑         ๑๑         ๑๑         ๑๑         ๑๑         ๑๑         ๑๑         ๑๑         ๑๑         ๑๑         ๑๓         ๑๓         ๑๓         ๑๓         ๑๓         ๑๓         ๑๓         ๑๓         ๑๓         ๑๓         ๑๓         ๑๓         ๑๓         ๑๓         ๑๓         ๑๓         ๑๓         ๑๓         ๑๓         ๑๓         ๑๓         ๑๓         ๑๓         ๑๓         ๑๓         ๑๓         ๑๓         ๑๓         ๑๓         ๑๓         ๑๓         ๑๓         ๑๓         ๒๓         ๒๓         ๒๓         ๒๓         ๒๓         ๒๓         ๒๓         <                                                                                                    | Inc 4.0 - [กนธิมหมาย]         ๑       ๑       ๑       ๑       ๑       ๑       ๑       ๑       ๑       ๑       ๑       ๑       ๑       ๑       ๑       ๑       ๑       ๑       ๑       ๑       ๑       ๑       ๑       ๑       ๑       ๑       ๑       ๑       ๑       ๑       ๑       ๑       ๑       ๑       ๑       ๑       ๑       ๑       ๑       ๑       ๑       ๑       ๑       ๑       ๑       ๑       ๑       ๑       ๑       ๑       ๑       ๑       ๑       ๑       ๑       ๑       ๑       ๑       ๑       ๑       ๑       ๑       ๑       ๑       ๑       ๑       ๑       ๑       ๑       ๑       ๑       ๑       ๑       ๑       ๑       ๑       ๑       ๑       ๑       ๑       ๑       ๑       ๑       ๑       ๑       ๑       ๑       ๑       ๑       ๑       ๑       ๑       ๑       ๑       ๑       ๑       ๑       ๑       ๑       ๑       ๑       ๑       ๑       ๑       ๑       ๑       ๑       ๑       ๑       ๑       ๑       ๑       ๑       ๑       ๑       ๑< | มาย 4.0 - [กมนิสนมาย]         ครารจริกษา       คริสษา       มีมาทห       รายงาน       คริส่ง       ร้ายงาน       คริส่ง       ร้ายงาน       คริส่ง       ร้ายงาน       คริส่ง       ร้ายงาน       คริส่ง       ร้ายงาน       คริส่ง       ร้ายงาน       คริส่ง       ร้ายงาน       คริส่ง       ร้ายงาน       คริส่ง       ร้ายงาน       คริส่ง       ร้ายงาน       คริส่ง       ร้ายงาน       คริส่ง       ร้ายงาน       คริส่ง       ร้ายงาน       ร้ายงาน       คริส่ง       ร้ายงาน       ร้ายงาน       ร้ายงาน       คริส่ง       ร้ายงาน       ร้ายงาน | 1102-1.00       (1000000000000000000000000000000000000 | 1 - 12 - 12 - 12 - 12 - 12 - 12 - 12 - |

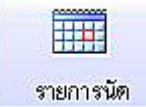

กดปุ่ม เมื่อแพทย์ต้องการนัดคนไข้ที่กำลังตรวจให้ แสดงดังรูป เป็นระบบการนัดคนไข้แพทย์สามารถกำหนดวัน นัด เวลานัด รายละเอียดของการนัด พิมพ์ใบนัดแบบ A4 หรือ แบบสติกเกอร์ กดปุ่ม "บันทึก" เพื่อบันทึกการนัด

รายชื่อของคนไข้จะถูกนำเข้าสู่รายการนัด แพทย์เลือกดูรายการนัดคนไข้ทั้งหมด หรือแบบช่วงเวลา และสามารถพิมพ์รายการนัดของ ตนเองออกมาได้ ช่วยให้แพทย์ทราบถึง รายการนัดคนไข้ได้ทั้งหมด หรือ เป็นช่วงเวลา ช่วยบริหารการดูแลคนไข้ การรักษา และ บริหาร เวลาของแพทย์ให้มีประสิทธิภาพมากยิ่งขึ้น หากต้องการออกจากรายการนัด กดปุ่มสีส้มด้านล่างขวามือ เพื่อออกจากรายการนัด

#### ตัวอย่างพิมพ์สติกเกอร์นัด

รหัส w00003 ชื่อ ดุณกานดา แสงชัย ผู้นัดหมาย ผู้ดูแลระบบ วันที่นัด 28/07/2548 เวลานัด ตั้งแต่ 08:00 น. ถึง 22:00 น. รายละเอียด ฉีดวัดซีน / ตรวจร่างกาย **นำถนไข้กลับเพื่อทรวจใหม่ >>** หมายถึง การนำคนไข้กลับเข้ามาตรวจใหม่ อาจเนื่องมาจาก แพทย์อาจต้องการเพิ่มยา หรือ ปรับ จำนวนยา หรือ ส่วนลด ต่างๆ ทั้งนี้ คนไข้ที่ถูกนำกลับจะอยู่ที่หมวดค่ารักษา เมื่อกดปุ่มนี้แล้วซอฟต์แวร์จะแสดงหน้าต่าง ดังรูป

| คนใช้รอกรา               | วจรักษา                                          | กนไข้มีล           | )              |                 | รายชื่อผู้คนใช้ที่รอรับฮา/จ่ายคำรักษา |              |
|--------------------------|--------------------------------------------------|--------------------|----------------|-----------------|---------------------------------------|--------------|
| วารัสลนใช้               |                                                  | ชื่อ นามสกุล       | <u>^</u>       | << ส่งกลับน้องพ | 173 💿 แสดงเฉพาะแพทย์ 🔘 แสดงทั้งหมร    | 1 📜 🕹        |
| w01003<br>w00004         | หายสมางษ์ กำเสริฐ<br>ขางสาวสีรีพร ศรีล้ำ         |                    |                | รหัสลนใช้       | รื่อ นามสกุล                          | แหรย์        |
|                          |                                                  |                    |                |                 |                                       |              |
| << กลับมาที่หน้าลงรายการ | ทรวจรักษา                                        |                    | ×              |                 |                                       |              |
| รายการใหม่ รา            | มารมัด ใบวันรองแหน<br>ในวันรองแหน<br>ในวันรองแหน | อ์ ประวัติการรักษา | รักษาเสร็จสั้น |                 |                                       | III << < >>> |

รายชื่อคนไข้ที่แสดงด้านขวามือ คือ คนไข้ที่รอชำระค่ารักษาที่หมวดค่ารักษา แพทย์นำกลับได้โดยการเลือกที่ชื่อคนไข้และกดปุ่ม "ส่งกลับห้องตรวจ" รายชื่อคนไข้จะถูกนำมายังหน้าต่างด้านซ้ายมือเพื่อให้แพทย์ตรวจรักษาใหม่ (คนไข้ที่ได้ชำระค่ารักษาแล้วจะไม่ ปรากฏชื่อในช่องนี้ เพราะถือเป็นการเสร็จสิ้นขั้นตอนการรักษาแล้ว) แพทย์สามารถนำคนไข้ตนเอง หรือ คนไข้แพทย์ท่านอื่นมาตรวจยัง ห้องตนเองได้ ในกรณีที่แพทย์บางท่านตรวจคนไข้เสร็จแล้วก็กลับ ปล่อยให้คนไข้รอรับยา แต่ยาบางตัวหมด จำเป็นต้องนำคนไข้มาให้ แพทย์ท่านอื่นเปลี่ยนยาหรือปรับยาแทนแพทย์ท่านนั้นได้ โดยการให้แสดงรายชื่อคนไข้ทั้งหมดที่รออยู่ที่หมวดค่ารักษาโดยการเลือกที่ "แสดงทั้งหมด" ซอฟต์แวร์จะแสดงรายชื่อคนไข้ รหัสคนไข้ และ แพทย์ที่ทำการรักษา เมื่อนำคนไข้กลับมาตรวจใหม่แล้ว ปิดหน้าต่าง โดยกดปุ่ม

#### ตารางนัดคนไข้

### ตารางนัดคนไข้

| ระหว่าง วังต้03เลืองก่ | Кылды vv et 2548 f | ร้อ วันที่ 27 ผู้โอเหตุกรีเกษหนาง2548 |         |                         |            | นึง           | แมน์ ผู้สูดสน |
|------------------------|--------------------|---------------------------------------|---------|-------------------------|------------|---------------|---------------|
| ราสนัก                 | ฉลังหนไบ้          | ບົວການໃຫ້                             | โทรโมท์ | รายการนัก               | วันเล็ก    | ເວລານັກ       | ชื่อสมคย์     |
| 25481029094522         | 55555              | <b>ჟ</b> ანნნ 66666                   |         | าอัตรรวมสืบ/ าอัตรรวลไป | 23/10/2548 | 08.00 - 20.00 | ເຊັ່ງເເລຂາມ   |
| 25481029181043         | 8666               | ายยุณจิมจังแตโรตร                     |         | าโตBFLitt               | 23/10/2548 | 08:00 - 20:00 | ທັນເຊຂາມ      |

ตารางนัดคนไข้จะช่วยให้แพทย์บริหารจัดการเวลาการตรวจได้ หรือ เจ้าหน้าที่พิมพ์ติดไว้ด้านหน้าคลินิกเป็นรายเดือน เพื่อช่วย แพทย์หรือให้ข้อมูลกับคนไข้ ว่าแพทย์ว่างช่วงใด นัดคนไข้ช่วงใด และแพทย์เองหากต้องการปรับเปลี่ยนก็จะแสดงไว้ในตารางนัดคนไข้ได้

#### ประวัติการรักษา

แฟ้มประวัติการรักษา ช่วยให้แพทย์สามารถดูประวัติเก่าคนไข้ เพื่อเปรียบเทียบผลการรักษาและใช้ประกอบในการรักษาคนไข้ใน ปัจจุบันได้ สามารถพิมพ์ประวัติการรักษาได้โดยการกดปุ่ม "**ประวัติการรักษา**" จะสั่งพิมพ์ได้ก็ต่อเมื่อเปิดแฟ้มประวัติการรักษาอยู่เท่านั้น และรายการแล็บสามารถเพิ่มผลแล็บย้อนหลังได้ แฟ้มประวัติการรักษา จะแสดงทั้งในส่วนหมวดคนไข้ และหมวดตรวจรักษา ในกรณีที่ คนไข้ตรวจรักษาเสร็จสิ้นแล้ว แต่ต้องการขอใบรับรองแพทย์ สามารถกลับมาขอใบรับรองแพทย์ โดยให้เจ้าหน้าที่พิมพ์ใบรับรองแพทย์ และให้แพทย์เซ็นต์รับรองได้ หรือ เจ้าหน้าที่สามารถดูประวัติเก่าคนไข้เพื่อให้ข้อมูลเบื้องต้นได้

| ่ารักษา                                                                                                    |                                |                                                                                                    |             |                                  |                   |             |
|----------------------------------------------------------------------------------------------------|--------------------------------|----------------------------------------------------------------------------------------------------|-------------|----------------------------------|-------------------|-------------|
| ) SmartClinic 4.0 - [ท่ารักษา]                                                                                                    |                                |                                                                                                    |             |                                  |                   | - 8         |
| 🔞 🥵 彦 🥔 🛣                                                                                                    | <b>ไม่</b> มีมี<br>มาน ตั้งก่า | 20.000 - 1000 - 10000 - 10000 - 1000 - 1000 - 1000 - 1000 - 1000 - 1000 - 1 | Logout      | THA                              | Wor               | IdMedi      |
| ส่ง ขนายสมชาย คืมาด                                                                                                    |                                |                                                                                                    |             |                                  |                   |             |
| ส่งไป ท้องคนไข้ ท้องครวจรักษา                                                                                                    |                                |                                                                                                    |             |                                  |                   |             |
| and a state of the state of the | -                              |                                                                                                    |             |                                  |                   |             |
| รายางพระยาพระยาพระยา รายอาการยาการยาวอาจอาจอาจอาจอาจอาจอาจอาจอาจอาจอาจอาจอาจอ                                                                                                    |                                | 15. 52.00000                                                                                                    | 3 (0115)150 | ta ca b si ba                    |                   |             |
| รหละนอ รองามสามสายสายการรายาการกราย                                                                                                    | รงเลก                          | wis: 53-00000                                                                                                    |             |                                  |                   |             |
|                                                                                                    | ท่านำ                          | พพา: พาย                                                                                                    | V UNIT: BIB | × 3                              | -                 |             |
|                                                                                                    |                                | 20: 4N2.6                                                                                                    |             | 1                                | -                 |             |
|                                                                                                    | sna                            | สกุล : สีมาก                                                                                                    |             |                                  | _                 |             |
|                                                                                                    | 15                             | สิทธิ: ข้าระเงินสร                                                                                                    | 1           | <ul> <li>เปลี่ยนสิทธิ</li> </ul> | }                 |             |
|                                                                                                    | รหัสรายการ                     | É                                                                                                    | อรายการ     | จำนวน                            | หน่วย รา          | พา รวม 🗅    |
|                                                                                                    | d00001                         | XNX                                                                                                    |             | 5                                | เม็ค              | 5 25        |
|                                                                                                    | d00003                         | วิทามิพธิ<br>Tringging 500                                                                                                    | 111.1       | 4                                | เม็ด              | 3 12        |
|                                                                                                    | HandOure                       | Tricogine 500<br>ເສນີນຳນັກ                                                                                                    | mg          | 50                               | 518015            | 400 400     |
|                                                                                                    | Traine Gare                    |                                                                                                    |             |                                  | 2                 | × 100       |
|                                                                                                    |                                | รวมรายการรักษา                                                                                                    | สวนลค       | (nd                              | SURVERINCE        |             |
|                                                                                                    | ค่ายา                          | 287.00                                                                                                    | 0 % 🗸       | 287.00                           | า รวมเงิน         | ארע 887.00  |
|                                                                                                    | ค่าแล้บ                        | 200.00                                                                                                    | 0 % 🗸       | 200.00                           | า สวามค           | ורע 0       |
| ห้างจ่าย 0.00                                                                                                    | คำพรวจวิมิจฉีย                 | 400.00                                                                                                    | 0 % V       | 400.00                           | ร ภาษี            | רע 0.00     |
|                                                                                                    | #n DF                          | 0.00                                                                                                    | 0 % 🗸       | 0.00                             | า เป็นเงินทั้งสิน | ווע 887.00  |
|                                                                                                    | อมๆ                            | 0.00                                                                                                    |             | 0.00                             | า รับเงินสด       | ווע (0.00   |
| ไม่พบราชละเอียดการนักของลนไข้ลาณี้                                                                                                    | <b>5</b> .5M                   | 887.00                                                                                                    | 0.00        | 887.00                           | เงินทอน           | -887.00 ווע |
|                                                                                                    | -                              | 10.00                                                                                                    |             |                                  | 10.00             | 1 63        |
|                                                                                                    | 6                              | 1                                                                                                    | 4           | 1                                | 67                | 37          |
| III COLORIS                                                                                                    | จลากยา                         | ใบเสร็จรับเงิน                                                                                                    | ใบสังยา     | ใบรับรองแพท                      | ย์ ประกันสังคม    | ข้าระเงิน   |

ในส่วนของค่ารักษาจะประกอบด้วย รายชื่อคนไข้ที่รอรับยาและจ่ายค่ารักษา รายชื่อคนไข้ที่ค้างชำระเงิน และส่วนของรายชื่อคนไข้ ที่ชำระเงิน ณ ปัจจุบัน ซึ่งเป็นรายการของคนไข้ที่ส่งมาจากห้องคนไข้ ห้องตรวจ หรือห้องทรีทเมนท์ ซึ่งในกรณีที่คนไข้ยังไม่ได้รับการ ตรวจครบสามารถส่งกลับไปห้องตรวจใหม่ หรือส่งกลับไปยังห้องต่าง ๆ ได้ โดยแพทย์ในห้องตรวจ หรือ เจ้าหน้าที่ในห้องทรีทเมนท์ สามารถดึงคนไข้กลับได้ และสามารถพิมพ์เอกสารต่าง เช่น ใบนัดคนไข้ ฉลากยา ใบเสร็จรับเงิน ใบสั่งยา ใบรับรองแพทย์ และ ประกันสังคมได้

# รายชื่อคนไข้ที่รอรับยาและจ่ายค่ารักษา

แสดงรายชื่อคนไข้ที่รอรับยาและจ่ายค่ารักษา โดยจะเรียงตามคิวของคนไข้ที่ส่งมาก่อนซึ่งจะอยู่บนสุด สามารถเลือกรายชื่อคนไข้เพื่อมา ชำระเงินและทำการจ่ายยาให้ได้ตามคิว หรือ เลือกคนไข้รายใดรายหนึ่งก่อนได้ <mark>รายชื่อคนไข้ที่ค้างชำระเงิน</mark>

แสดงรายชื่อคนไข้ที่ค้างชำระเงิน จำนวนเงินที่ค้างจ่าย ในกรณีที่คนไข้ชำระเงินยังไม่ครบสามารถค้างจำนวนเงินได้ ซึ่งเมื่อค้างชำระ แล้ว รายชื่อคนไข้ก็จะไปปรากฏอยู่ในส่วนของการค้างชำระเงิน ซึ่งต้องมาชำระในภายหลัง เมื่อคนไข้รายนี้กลับเข้ามาทำการรักษาใหม่ เมื่อถูกส่งไปคิดค่ารักษา ซอฟต์แวร์จะแจ้งว่า คนไข้รายนี้ มีเงินค้างชำระอยู่

#### ฟีเจอร์ใหม่สำหรับการชำระเงินและส่วนลด

| รหัสรายการ         |                | ชื่อรายการ |    |    | จ้าน" | วน         | ۴   | เน่วย รา         | เดา | รวม    | ^   |
|--------------------|----------------|------------|----|----|-------|------------|-----|------------------|-----|--------|-----|
| d00001             | XNX            |            |    |    |       | 5          | 1   | เม็ด             | 5   |        | 5   |
| d00003             | วิทามินซี      |            |    |    |       | 4          |     | เม็ด             | 3   | 1      | 2   |
| d00012             | Tricogine 500  | ) mg       |    |    |       | 50         |     | เม็ด             | 5   | 25     | 0   |
| HandCure เคมีบำบัด |                |            |    |    |       | 1          | 57  | เยการ            | 400 | 40     | 0 🗸 |
| Up                 | รวมรายการรักษา | ส่วนลด     | -  | -  | สุทธิ | -ï         |     | รวมทั้งหมด       |     |        |     |
| ด่ายา              | 287.00         | 0          | %  | V  | 287.0 | <b>0</b> 1 | ภท  | รวมเงิน          |     | 887.00 | บาษ |
| ต่าแล็บ            | 200.00         | 0          | %  | V  | 200.0 | <b>0</b> 1 | มาท | ส่วนลด           |     | 0      | บาร |
| ค่าตรวจวินิจฉัย    | 400.00         | 0          | %  | V  | 400.0 | 0 1        | มาท | ภาษี             |     | 0.00   | บาร |
| ค่า DF             | 0.00           | 0          | %  | V  | 0.0   | 0 1        | มาท | เป็นเงินทั้งสิ้น |     | 887.00 | บาร |
| อื่นๆ              | 0.00           | 0          | %  | V  | 0.0   | 0 1        | มาท | รับเงินสด        |     | 0.00   | บาร |
| รวม                | 887.00         |            | 0. | 00 | 887.0 | 0          |     | เงินทอน          | -   | 887.00 | บาร |

ส่วนนี้เป็นส่วนที่พัฒนาเพิ่มเติมขึ้นใหม่ เพื่อให้คลินิกแยกการให้ส่วนลดคนไข้ได้ตามรายการ เช่น ค่ายา ค่าแล็บ ค่าตรวจวินิจฉัย ค่าDF และอื่นๆ ที่สามารถเลือกจะลดเป็นเปอร์เซ็นต์หรือเป็นมูลค่าเงิน ในแต่ละส่วน และมีส่วนลดรวม แสดงให้เห็น เมื่อใส่ส่วนลด ระบบจะ แสดงจำนวนเงินสุทธิหลังจากลดแล้วให้เห็นทันที ส่วนนี้จะช่วยให้คลินิกแยกแยะส่วนลดให้ละเอียดมากยิ่งขึ้น เพราะบางครั้ง ค่ายา ค่า แล็บ ค่าวินิจฉัย มีต้นทุนและราคาไม่เท่ากัน หากคนไข้มีสิทธิลดทุกอย่างเท่ากันหมด จะทำให้คลินิกขาดทุนหรือไม่มีกำไรในบางรายการได้ สามารถปรับการคำนวณภาษีได้จากหมวดตั้งค่า > ตั้งค่าโปรแกรม > ทั่วไป ดังรูป

#### พิมพ์ใบนัด

| ผู้นัดหมาย : | ผู้ดูแลระบบ                  |                   |
|--------------|------------------------------|-------------------|
| วันที่นัด :  | 23/07/2548                   |                   |
| เวลานัด :    | 08:00 តឹง : 20:00            |                   |
| รายละเอียด : | นัดตรวจแล็บ / นัดทำหัดถการ 🔼 | พิมพ์ใบนัดA4      |
|              |                              | พิมพ์ใบนัดSticker |

หากแพทย์นัดคนไข้ในห้องตรวจ เมื่อส่งคนไข้มาทำการคิดค่ารักษา ซอฟต์แวร์จะแสดงเตือนเจ้าหน้าที่ว่า คนไข้รายนี้แพทย์นัดมา ทำอะไรต่อไปครั้งหน้า โดยแสดงในช่องรายละเอียด ผู้นัดหมาย วันที่นัด เวลานัด และสามารถพิมพ์ใบนัดแบบ A4 หรือ ใบนัดSticker ได้หรือ หากคลินิกนั้นไม่มีเครื่องพิมพ์ เจ้าหน้าที่อาจใช้ปากกาเขียนกระดาษโน้ตให้คนไข้เพื่อการนัดครั้งหน้าได้ ช่วยให้แพทย์ไม่ต้อง เสียเวลาบอกเจ้าหน้าที่การนัดในแต่ละครั้ง ในกรณีที่แพทย์ไม่ได้นัดคนไข้รายนี้ ส่วนนี้ก็จะแสดงตัวหนังสือสีแดงว่า "**ไม่พบ รายละเอียดการนัดของคนไข้คนนี้**"

<sup>©</sup> Copyright WorldMedic Corporation Inc. All Rights Reserved.1998-2010

#### ตัวอย่างบัตรนัดคนไข้

รหัส w00004 ชื่อ นางสาวสิริพร ศรีศา ผู้นัดหมาย ผู้ดูแลระบบ วันที่นัด 23/07/2548 เวลานัด ตั้งแต่ 08:00 น. ถึง 20:00 น. รายละเอียด นัดตรวจแล็บ / นัดทำหัตถการ

#### พิมพ์ฉลากยา

หากต้องการพิมพ์ฉลากยา กดปุ่มพิมพ์ "**ฉลากยา**" แสดงดังรูป รายการยาที่แพทย์สั่งจะแสดงให้เห็น หากไม่ต้องการพิมพ์ยาแต่ละ รายการให้เลือกที่ชื่อยานั้น ดับเบิ้ลคลิกที่ชื่อยานั้น สถานะของการพิมพ์จะเปลี่ยนเป็น "**ไม่พิมพ์**" ยารายการนั้นจะไม่พิมพ์ออกสติกเกอร์ หรือหากต้องการให้พิมพ์ให้ดับเบิ้ลคลิกที่รายการยาอีกครั้ง

| 0 | ) สั่งพิมพ์ฉลาก                        | สำเค้า                     |                                           |                                           |         | ×                                                                                       |
|---|----------------------------------------|----------------------------|-------------------------------------------|-------------------------------------------|---------|-----------------------------------------------------------------------------------------|
|   | พิมพ์ฉลาก                              | รหัสลินค้า                 |                                           | ชื่อลินล้า                                |         | หน่วย                                                                                   |
|   |                                        |                            |                                           |                                           |         |                                                                                         |
| L |                                        |                            |                                           |                                           |         |                                                                                         |
| ſ | 5                                      | ายละเอียดฉลากยา            |                                           | Drug Label                                | าเลือกๆ | ขนาดกระดาษที่พิมพ์                                                                      |
| Γ | 4                                      | รหัสสินค้า :               |                                           |                                           |         | บบคอเนอง 5 หวง<br>บบค่อเนื่อง 4 ห่วง                                                    |
|   |                                        | ชื่อสินค้า :               |                                           |                                           | O A     | 4                                                                                       |
|   | <b>7</b> 5                             | ใช้/ขนาด :                 |                                           |                                           | พิมพิ   | ฉลากเป็ <b>นภาษา</b><br>านาไทย                                                          |
|   | ไข้เร                                  | ใอมีอาการ :                |                                           |                                           | Ö n     | าษาอังกฤษ                                                                               |
|   |                                        | หมายเหตุ :                 |                                           |                                           | รูปแบ   | บบการพิมพ์                                                                              |
|   | เวลาที่ใช้ : ◯ ไม่กำหนด<br>⊙ ก่อนอาหาร |                            | ช่วงเวลา : <b>มช้า</b><br><b>กลางว</b> ัน | O เก็บที่อุณหภูมิห้อง O เก็บในทู้เย็น     |         | มพ์ชื่อคล <b>ินิก</b><br>มพ์ชื่อยา<br>มพ์ชื่อคน <b>ไข้</b><br>มพ์เลข <b>ที่ลำดับย</b> า |
|   | C                                      | ) หลังอาหาร<br>) หลังอาหาร | เอน<br>ก่อนนอน                            | บันทึกการแก้ไข<br>(เฉพาะการพิมพ์ครั้งนี้) |         | สั่งพิมพ์<br>ฉลากยา                                                                     |

นอกจากนี้ สามารถเปลี่ยนแปลงข้อมูลการใช้ยาได้ เช่น เวลาที่ใช้ ช่วงเวลา การเก็บรักษา วิธีใช้/ขนาด ใช้เมื่อมีอาการ หมายเหตุ เมื่อ เปลี่ยนแล้ว ให้กดปุ่ม บันทึกการแก้ไข ( การแก้ไขข้อมูลนี้จะเปลี่ยนแปลงเฉพาะคนไข้แต่ละราย ไม่มีผลต่อข้อมูลการใช้ยาที่บันทึกไว้ใน คลังยา)

© Copyright WorldMedic Corporation Inc. All Rights Reserved.1998-2010

เลือกขนาดกระดาษที่พิมพ์ เป็นแบบกระดาษต่อเนื่อง 3 ห่วง, 4 ห่วง หรือ แบบ A4 พิมพ์ฉลากเป็นภาษาไทย หรือ อังกฤษ ซึ่งจะ เป็นประโยชน์อย่างมากสำหรับคลินิกที่มีคนไข้เป็นชาวต่างชาติ ทำให้สะดวก รวดเร็ว ในการให้บริการ รูปแบบการพิมพ์ หมายถึง ต้องการพิมพ์ชื่อคลินิก พิมพ์ชื่อยา หากไม่ต้องการให้คนไข้ทราบชื่อยาแต่ละรายการก็ไม่ต้องเลือกช่องนี้

#### หมายเหตุ

1. เครื่องพิมพ์ฉลากยา แนะนำให้ใช้อยู่ 2 ชนิด คือ **ดอทเมทริกซ์ (Dot Matrix) และ แบบเลเซอร์ (Laser)** 

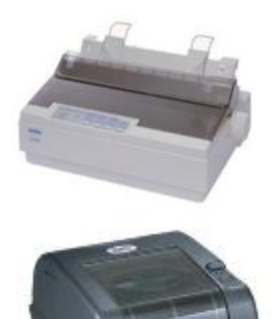

- ดอทเมทริกซ์ (Dot Matrix) แนะนำรุ่น LQ300+
   ข้อดี ราคาไม่แพง หมึกถูก ทนทาน ไม่ตกรุ่น
   ข้อเสีย เสียงดัง พิมพ์ช้า ใช้กระดาษแบบห่วงต้องตั้งค่า
- b. แบบเลเซอร์ (Laser) แนะนำรุ่น TSC 245+
   ข้อดี เงียบ พิมพ์เร็ว ตัวหนังสือคมชัด ใช้พิมพ์ฉลากยา และบาร์โค้ดได้
   ข้อเสีย ราคาแพงกว่าดอทเมทริกซ์ หมึกราคาแพงกว่า

ทั้งสองรุ่นนี้ ได้รับการทดสอบการใช้งานกับซอฟต์แวร์ของบริษัทฯ ได้อย่างสมบูรณ์ และ ท่านสามารถสั่งซื้อเครื่องพิมพ์ทั้ง สองรุ่นนี้ได้จากบริษัทฯ โดยจะส่งด่วนระบบ EMS ให้ภายใน 1 วันทำการ ข้อมูลการจัดส่งศึกษาได้ที่ http://www.accessory.worldmedic.com/delivery/index.htm

- 2. ชมสินค้าตัวอย่างได้ที่เว็บไซต์ Accessory ที่ www.accessory.worldmedic.com
- เครื่องพิมพ์และ ฉลากยาสามารถสั่งซื้อหรือสั่งทำได้ที่บริษัทฯ โทร. 0-2949-7816-20 Software Call Center 0-2949-7806

### พิมพ์ใบเสร็จรับเงิน

หากต้องการพิมพ์ใบเสร็จรับเงิน สามารถทำได้ เมื่อใส่จำนวนเงินของคนไข้ในช่องรับเงินสด แล้วกดปุ่มพิมพ์ "ใบเสร็จรับเงิน" จะ แสดงฟอร์มใบเสร็จรับเงิน แล้วกดปุ่ม "พิมพ์ใบเสร็จรับเงิน" ปุ่ม "แสดงสัญลักษณ์" กับ ปุ่ม "ยกเลิกสัญลักษณ์" ในกรณีที่ต้องการใส่ สัญลักษณ์ของคลินิกหรือบางครั้งไม่ต้องการสัญลักษณ์ของคลินิกก็สามารถกดสองปุ่มนี้สลับไปมาได้

### พิมพ์ใบเสร็จรับเงิน

หากต้องการพิมพ์ใบเสร็จรับเงิน สามารถทำได้ เมื่อใส่จำนวนเงินของคนไข้ในช่องรับเงินสด แล้วกดปุ่มพิมพ์ "ใบเสร็จรับเงิน" จะ แสดงฟอร์มใบเสร็จรับเงิน แล้วกดปุ่ม "พิมพ์ใบเสร็จรับเงิน" ปุ่ม "แสดงสัญลักษณ์" กับ ปุ่ม "ยกเลิกสัญลักษณ์" ในกรณีที่ต้องการใส่ สัญลักษณ์ของคลินิกหรือบางครั้งไม่ต้องการสัญลักษณ์ของคลินิกก็สามารถกดสองปุ่มนี้สลับไปมาได้

# ใบสั่งยา

หากต้องการใบสั่งยาแพทย์ก็สามารถทำได้ โดยกดปุ่มพิมพ์ "ใบสั่งยา" จะแสดงรายการยาที่แพทย์สั่ง แล้วสามารถทำการพิมพ์ได้ แต่ต้องมีรายการยาที่สั่งมาจากแพทย์จึงจะสามารถพิมพ์ใบสั่งยาได้ ซึ่งคนไข้สามารถนำใบสั่งยานี้ไปซื้อยาตามร้านขายยาได้ ใบรับรองแพทย์

หากต้องการพิมพ์ใบรับรองแพทย์ ให้กดปุ่มพิมพ์ "ใบรับรองแพทย์" สามารถเลือกพิมพ์ได้ 5 แบบตามความต้องการของแพทย์หรือ คนไข้ โดยสามารถทำการแก้ไข้ใบรับรองแพทย์ก่อนพิมพ์ได้ซึ่งง่ายสำหรับแพทย์ที่ต้องการแก้ไขรายการในใบรับรองแพทย์ และ แบบที่ 4 จะเป็นใบรับรองแพทย์ภาษาอังกฤษ ซึ่งจะมีประโยชน์สำหรับคนไข้ต่างชาติที่มาใช้บริการที่คลินิค

### ประกันสังคม

หากต้องการพิมพ์ใบประกันสังคม เพื่อนำไปใช้ในการเบิกค่ารักษา สามารถทำได้ โดยกดปุ่มพิมพ์ "ประกันสังคม" ซึ่งจะแสดง แบบฟอร์มของรายการประกันสังคม ซึ่งสามารถทำการเพิ่ม ลบ แก้ไข รายการก่อนพิมพ์ได้

### รายการชำระเงิน ณ ปัจจุบัน

แสดงรายละเอียด ชื่อของคนไข้ รายการที่ต้องชำระเงิน และจำนวนเงินที่ต้องชำระ โดยเมื่อต้องการเลือกคนไข้ชำระเงินให้ ดับเบิ้ล คลิก รายชื่อคนไข้ด้านช้ายมือในแฟ้มรายชื่อคนไข้ที่รอรับยาและจ่ายค่ารักษา รายชื่อคนไข้จะสามารถแสดงในแฟ้มรายการชำระเงิน ณ ปัจจุบัน ซึ่งจะแสดงรายละเอียดเกี่ยวกับการชำระเงินและการจ่ายยาให้กับคนไข้ จากนั้นกรอกจำนวนเงินที่คนไข้จ่ายในช่อง "รับเงินสด" แล้วกดปุ่ม "ชำระเงิน" หรือกดปุ่ม Enter จะแสดงหน้าจอการชำระเงิน ดังรูป

| เป็นเงิน | 1,110.00         | บาท |
|----------|------------------|-----|
| รับเงิน  | 1, <b>200.00</b> | บาท |
| เงินทอน  | 90.00            | บาท |
|          | ปิดหน้างอ        |     |

ซึ่งจะแสดง เป็นเงินทั้งสิ้นที่คนไข้ต้องจ่าย แล้วการรับเงินจำนวนจากคนไข้ และเงินทอน จากนั้นกดปุ่ม "ปิดหน้าจอ" ดังรูป เป็นการเสร็จสิ้นกระบวนการชำระเงินของคนไข้ เมื่อเสร็จสิ้นขั้นตอนนี้แล้ว หากแพทย์ต้องการพิมพ์ใบรับรองแพทย์ย้อนหลังสามารถทำ ได้โดยพิมพ์จากหน้า "คนไข้" และเลือกคนไข้ เปิดแฟ้มประวัติการรักษา เลือกปุ่มพิมพ์ใบรับรองแพทย์ด้านซ้าย และ ให้เลือกวันที่คนไข้ เข้ารักษา

| 1               | S 🌮                    | <i>🔗</i>   | ٢         |                       |        | ②.                        | 0               |                                                                                                    | Work             | dMedi                                                           |  |  |
|-----------------|------------------------|------------|-----------|-----------------------|--------|---------------------------|-----------------|----------------------------------------------------------------------------------------------------|------------------|-----------------------------------------------------------------|--|--|
| กนไข้ กร        | วจรักษา คำรักษา        | คลังชา     | เก็บภาพ   | รายงาพ                | ทั้งกำ | ช่วยเหลือ                 | Logout          |                                                                                                    | VVOIN            | unica                                                           |  |  |
| ชื่อการก้าท     | 1481 ADALAT - 10       | )          |           |                       |        |                           |                 |                                                                                                    |                  |                                                                 |  |  |
| ชื่อสามัญท      | 1481 NIFEDIPINE        |            |           |                       |        |                           |                 |                                                                                                    | ເມິກ             | ยา                                                              |  |  |
| รายชื่อยา       | ยาที่ต้องสั่งฮื้อ ยาไม | าลัพมตอายุ | ยาหมดอายุ | v.a.8,9,10            | 0      | ข้อมูลทั่วไป              | ฉลากยา          | รายละเอียดเพิ่มเติม [                                                                                           | Drug Interaction | ปรับคลังยา                                                      |  |  |
| รหัสยา          | ชื่อการ                | เล้ากางยา  |           | หน่วย                 | ^      | ราษัสยา :                 | D-00010         | บาร์โต้ด :                                                                                                    | -                |                                                                 |  |  |
| -00001          | 0.9% NSS               |            |           | <b>V</b> 20           |        | ชื่อการก้าหางแก           | ADALAT - 10     |                                                                                                    | มาออกการ์        |                                                                 |  |  |
| -00002          | 0.9% NSS IRRIGAT       | 10N        |           | 208                   | 1      | A. e. Same                | NIECOIDAIC      |                                                                                                    | S IDOIN(TIS      | ยาออกฤทธิ<br>ยาออกฤทธิ์ทางประสาท<br>ยาออกอทธิ์เป็นสารเสพซิต     |  |  |
| -00003          | 5% D/NSS               |            |           | V78                   | -      | ของกมงฐากงยา :            | NIPEDIPINE      |                                                                                                    |                  |                                                                 |  |  |
| -00004          | 5% D/NSS/2             |            |           | <b>U</b> 78           |        | ชื่อไข้พิมพ์ :            | ADALAT - 10     |                                                                                                    |                  | 1.000                                                           |  |  |
| -00005          | 5% D/W                 |            |           | <b>V</b> 20           |        | ນນາສອາ :                  | 10 mg           | մ mg 🛛 🔽                                                                                                    |                  | สิทธิการจ่ายยา                                                  |  |  |
| -00006          | 50% GLUCOSE            |            |           | ¥78                   |        | หน่วยยา :                 | แสง x 10 และชุส | 1                                                                                                    | 🗸 💿 แหหย์เ       | <ul> <li>แพทย์สละพนักงานจ่าย</li> <li>เฉพาะแพทย์จ่าย</li> </ul> |  |  |
| -00007          | AB BLOOD GROUP         | >          |           |                       |        | odama -                   |                 |                                                                                                    | О кампе          |                                                                 |  |  |
| -00008          | ACYCLOVIR              |            |           | แลง x 5 เม็ด          |        |                           |                 |                                                                                                    |                  |                                                                 |  |  |
| -00009          | ACYCLOVIR CREA         | м          |           | หลอด                  | -      | สถานานาย :                |                 |                                                                                                    | ระดับราคา        | ซาย<br>                                                         |  |  |
| 00014           | ADALAT-10              |            |           | ana x 10 unutra       |        | เลขที่ชื่นทะเบียน :       |                 | 100 million 100 million 100 million 100 million 100 million 100 million 100 million 100 million 100 million 100 | ระดับที่ 1       | 4 มาก                                                           |  |  |
| -00011          | ADALAT-5               |            |           | แหง X 10 แคยชุล       |        | จำนวนยาที่มิได้ :         | 1000 4448       | X                                                                                                    | ารสับที่ 2       | דוע 🛛                                                           |  |  |
| -00012          | AURENALINE             |            |           | หลอด                  |        | จุดสิ่งซื้อเมื่อยาเหลือ : | 50 4440         | ×                                                                                                    | enterit 2        | 0                                                               |  |  |
| -00014          | ALBALUN 0.1%           |            |           | บวล<br>เอ็ต           |        | สิ่งสือครั้งละ            | 0 4443          |                                                                                                    | SEMIDTI J        |                                                                 |  |  |
| 00014           | ALDENDAZOLE            |            |           | 13191<br>             |        |                           |                 | Antipapa Parata                                                                                                 | ระดับที่ 4       | דוע 0                                                           |  |  |
| -00010          | ALLOAD TOINE           |            |           | แลง X 10 เมต<br>เพื่อ |        | เพลามาสระทามพละมุ         | 30 28           | 6                                                                                                    | ระดับที่ 5       | זוע 0                                                           |  |  |
| -00010          | ALLOFONINOL            |            |           | 481<br>150            |        | จ้านวนที่มี :             | 1000 643        | ×                                                                                                    | 201              |                                                                 |  |  |
| -00017          | AMINOPHYLLINE          |            |           | เน็ต                  |        | ทันทุนปัจจุบัน :          | 0.73 ນາກ        | (หน่วย เลือกรูป ยก                                                                                              | มัก แสดงช่       | องรับยาเข้าคลัง                                                 |  |  |
| -00019          | AMOXICLAV              |            |           | และ 5 เม็ด            |        | ชื่อบริษัทผู้ผลิตยา :     |                 |                                                                                                    | V                | ข้อมูลเพิ่มเติม                                                 |  |  |
|                 |                        |            | Ū         | II (<( < )>           | >>     | ชื่อบริษัทที่สิ่งยา :     |                 |                                                                                                    | <b>V</b>         | ข้อมูลเพิ่มเพิ่ม                                                |  |  |
| 🗩 แสดงยาทั้งหมด | 0 ตั้งหาจาก            | รารัสยา    |           |                       | ~      |                           | R               |                                                                                                    |                  | 2                                                               |  |  |
|                 | ข้อความค้นหา           |            |           |                       |        |                           |                 |                                                                                                    |                  |                                                                 |  |  |

ในส่วนของคลังยา เป็นส่วนที่เกี่ยวกับข้อมูลยาทั้งหมดที่ใช้ในคลินิก โดยมีปุ่ม รายการใหม่ ลบ บันทึก พิมพ์ข้อมูลยา และ พิมพ์ฉลาก ยา และค้นหาข้อมูลของยาที่อยู่ภายในคลินิก จะแสดงแฟ้ม รายชื่อยา ยาที่ต้องสั่งซื้อ ยาใกล้หมดอายุ ยาหมดอายุ และยังมีส่วนของ ข้อมูลทั่วไป ฉลากยา รายละเอียดเพิ่มเติม Drug Interaction และปรับคลังยา ซึ่งแพทย์สามารถทำรายการต่าง ๆ ได้

# รายชื่อยา

แสดงรายชื่อยาทั้งหมดที่มีอยู่ในระบบของคลินิก แพทย์สามารถเลือกรายการยาแต่ละชนิดที่มีอยู่ในระบบเพื่อมาทำการ เพิ่ม ลบ และ แก้ไขรายการยาต่าง ๆ ได้โดยการดับเบิ้ลคลิก รายชื่อยาที่ต้องแก้ไขแล้วทำการเพิ่มข้อมูลที่ต้องการจากนั้นกดปุ่ม "**บันทึก**" เพื่อทำการ บันทึกรายการยาที่แก้ไข ซอฟต์แวร์จะมีรายการยามาตรฐานให้หลังจากติดตั้ง หากรายการยามาตรฐานตรงกับยาที่ใช้งานในคลินิก แพทย์สามารถกำหนดราคาขาย และทำการรับยาเข้าคลังเพื่อพร้อมจ่ายยาให้กับคนไข้ได้ทันที

- จำนวนยาที่มีได้ หมายถึง จำนวนยาที่ควรมีไว้ในคลัง เป็นการกำหนดจำนวนให้เพียงพอกับอัตราการใช้งานทั่วไป
- จุดสั่งซื้อเมื่อยาเหลือ หมายถึง จำนวนยาที่ตั้งไว้หากถึงจำนวนนี้ จะมีการแจ้งเตือนให้สั่งยานี้ในแฟ้ม "ยาที่ต้องสั่งซื้อ" ด้าน ซ้ายมือ

- สั่งซื้อครั้งละ หมายถึง จำนวนมาตรฐานในการสั่งซื้อที่เคยสั่ง เพื่อให้เพียงพอกับอัตราการจ่ายของคลินิก
- เตือนก่อนยาหมดอายุ หมายถึง เป็นจำนวนวันที่กำหนดไว้สำหรับเตือนก่อนยาหมดอายุ เพื่อให้สามารถทำการโอนให้กับ สาขาอื่นที่มีการใช้มากกว่า หรือ ให้สามารถเปลี่ยนกับผู้แทนจำหน่ายยาตัวนั้นได้
- จำนวนที่มี หมายถึง จำนวนที่เหลือ ณ ปัจจุบัน
- ดั้นทุนปัจจุบัน หมายถึง ดันทุนยา
- ชื่อบริษัทผู้ผลิตยา หมายถึง บริษัทผู้ผลิตยา (Manufacturer Company)
- ชื่อบริษัทที่สั่งยา หมายถึง บริษัทที่จัดจำหน่าย (Distributor Company)
- ยาออกฤทธิ์ หมายถึง ยาที่เป็นยาออกฤทธิ์ที่ต้องรายงาน อย. ในการซื้อ เมื่อกำหนดยาเป็นยาออกฤทธิ์ จะแสดงรายการการ จ่ายในแฟ้ม บจ. 8/9/10 เพื่อออกรายงาน และนำไปแสดงต่อการซื้อยาเหล่านี้กับ อย.
- สิทธิการจ่ายยา หมายถึง สิทธิการจ่ายยา มีผลกับตำแหน่งของผู้ใช้งาน หากยานี้กำหนดสำหรับแพทย์ และพนักงานจ่าย ก็ หมายถึงว่า แพทย์และพนักงานสามารถจ่ายยานี้ให้กับคนไข้ได้
- แสดงช่องรับยาเข้าคลัง หมายถึง ช่องรับยาเข้าคลังยา ดังรูป

| รหัสยา :                  | d00005     |            | บาร์โค้ด : | d00005        |                       |
|---------------------------|------------|------------|------------|---------------|-----------------------|
| ชื่อการค้าทางยา :         | Vercef 25  | 0 mg syr   |            |               | รับยาเข้าคลัง X       |
| ชื่อสามัญทางยา :          | Cefaclor 2 | 250 mg syr | · ·        | เลขที่หรื<br> | ออักษรของครั้งที่ผลิต |
| ชื่อใช้พิมพ์ :            | Vercef 25  | 0 mg syr   |            | <br>วันหมดเ   | อาย                   |
| ขนาดยา :                  |            |            | V          | 28 / 0        | 4 / 2556 🔽            |
| หน่วยยา :                 | ขวด        |            | V          | จ้ำนวน        |                       |
| กลุ่มยา :                 |            |            | V          | ต้บทบ /       | U หนวย<br>หน่วย       |
| สถานที่เก็บ :             |            |            |            |               | 0 บาท                 |
| เลขที่ขึ้นทะเบียน :       |            |            |            | ต้นทุน /      | Lot                   |
| จำนวนยาที่มีได้ :         | 0          | ้ขวด       | <u>_</u>   | รี เร็บอาก    | 0 บาท                 |
| จุดสั่งซื้อเมื่อยาเหลือ : | 5          | ขวด 🧊      | Choef"     |               |                       |
| สั่งซื้อครั้งละ :         | 0          | ้ขวด       |            | ผู้รับ        |                       |
| เดือนก่อนยาหมดอายุ :      | 100        | วัน        | The state  | ผู้ดูแลระ     | ະນນ                   |
| จำนวนที่มี :              | 0          | ีขวด 🧲     |            |               | รับเข้าคลัง           |
| ต้นทุนปัจจุบัน :          | 0          | บาท/หน่วย  | เลือกรูป ย | เกเลิก ซ่อง   | เช่องรับยาเข้าคลัง    |
| ชื่อบริษัทผู้ผลิตยา :     |            |            |            | V             | ( ข้อมูลเพิ่มเติม )   |
| ชื่อบริษัทที่สั่งยา :     |            |            |            | V             | ข้อมูลเพิ่มเติม       |

หมายเหตุ การรับยาเข้าคลังตรงช่อง 📃 แสดงช่องรับยาเข้าคลัง

จะรับยาเข้าคลังได้ก็ต่อเมื่อกรอกรายละเอียดยาครบก่อน แล้วทำ

การบันทึกข้อมูล ถึงจะสามารถรับยาเข้ามาภายในคลังได้

### ปุ่มฟังก์ชั่นการทำงานในหมวดคลังยา

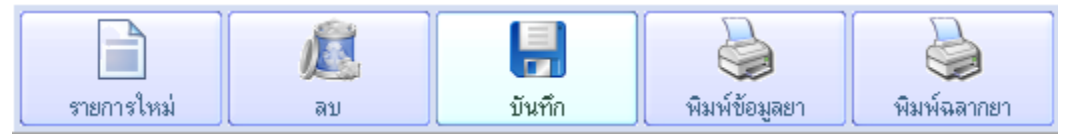

### เพิ่มรายการยาใหม่

สำหรับเพิ่มยาใหม่เข้าไปในคลังยา โดยการกดปุ่ม " **รายการใหม่**" รหัสยา หากท่านกำหนดให้เป็นแบบกำหนดอัตโนมัติ ระบบจะสร้าง รหัสยาให้อัตโนมัติ หากท่านไม่กำหนดแบบอัตโนมัติ ท่านต้องกำหนดรหัสยาแต่ละตัวที่เพิ่มเข้าไปใหม่ และ บาร์โค้ดให้ท่านใช้เครื่องยิง บาร์โค้ดยิงจากกล่องหรือขวดของยานั้น เข้าไป เครื่องยิงบาร์โค้ดจะอ่านบาร์โค้ดเป็นตัวเลขลงในช่อง และให้ท่านกรอกข้อมูลอื่นๆ ที่ จำเป็น

### ยาที่ต้องสั่งซื้อ

แสดงรายชื่อยาที่ต้องสั่งซื้อ ซึ่งรายการยาที่ต้องสั่งซื้อจะแสดงในหน้านี้ก็ต่อเมื่อจำนวนของยานั้นเหลือต่ำกว่าจุดสั่งซื้อ สามารถทำ รายการสั่งซื้อยา โดยกดปุ่ม **"สร้างรายการสั่งซื้อ**" ซึ่งจะแสดงหน้าฟอร์มของใบสั่งซื้อให้แพทย์บันทึกรายการสั่งซื้อยาที่ต้องสั่งซื้อ สามารถปรับจำนวนยาที่ต้องสั่งซื้อได้ หรือจะสั่งซื้อจากจำนวนเดิมที่เคยสั่งก็ได้ จากนั้นให้กดปุ่ม "**บันทึก**" เพื่อทำการบันทึกใบสั่งซื้อ และสามารถพิมพ์ใบสั่งซื้อได้ อีกทั้งในกรณีที่ต้องการเรียกดูใบสั่งซื้อเดิมที่เคยทำรายการสั่งซื้อไปแล้วก็สามารถเรียกดูได้ โดยกดปุ่ม **"เรียกดูใบสั่งซื้อเดิม**"

| 🕒 สร้างรายการ             | สังชื่อ                         |                    |                |                     |                  | ×             |
|---------------------------|---------------------------------|--------------------|----------------|---------------------|------------------|---------------|
|                           |                                 | ใบสั่งซื้อ         |                |                     |                  |               |
|                           | P                               | URCHASE ORDER      | ł              |                     |                  |               |
| ชื่อคลินิก                |                                 |                    |                |                     |                  |               |
| หมายเลขประจำตั            | ่วผู้เสียภาษีอากร 1234568521456 |                    | เลขที่ใบสั่งร่ | ຮ້ອ/Order Num       | ber:             |               |
| ที่อยู่ 134/4 แขว         | งงลาดยาว เขตจตุจักร             |                    | วัน            | ที่สั่งซื้อ/Order c | late : 14 / 06 / | 2548 🔽        |
| จังหวัด กรุงเทพร          | 91000                           |                    | นัดรับสินค้    | าวันที่/Recive (    | date : 14 / 06 / | 2548 🔽        |
| โทรสัพท์ -                | โทรสาร -                        |                    | นัดซ่ำระเงินวั | ันที่/Paymant (     | date : 14 / 06 / | 2548 🔽        |
| รหัสยา                    | ชื่อการค้าหางยา                 | ชื่อสามัญหางยา     |                | จ้านวน              | หน่วย            |               |
|                           |                                 |                    | Q              |                     |                  | <b>2 🗉 </b>   |
| รหัสยา                    | ชื่อการท้าทางยา                 | ชื่อสามัญทางยา     |                | จำนวน               | หน่วย            | <u>^</u>      |
| CELETB                    | CELEBREX                        | CELEBREX           |                | 0                   | แคปชูล           |               |
| EDECR                     | Edel                            | Elidel             |                | 2                   | ทลับ 5 กรัม      |               |
| MYDOTB                    | Mydocalm                        | Mydocalm           |                | 0                   | เม็ด             |               |
| PONTB-1                   | Ponstan-500                     | Mefenamic acid-500 |                | 0                   | เม็ด             | -             |
| เรียกดู<br>ใบสิ่งชื้อเดิม |                                 |                    | 575            | มการใหม่            | มันทึก           | มพ์ไบสั่งซื้อ |

### ยาใกล้หมดอายุ

แสดงรายการยาใกล้หมดอายุ เช่น รหัสยา ชื่อทางการค้า Lot no คงเหลือ และหน่วย ซึ่งทำให้แพทย์สามารถดูรายการยาที่ใกล้ หมดอายุเพื่อบางทีอาจจะส่งยากลับคืนให้กับทางบริษัทจำหน่ายยาได้ การกำหนดยาใกล้หมดอายุ ให้กรอกจำนวนวันในช่อง "**เดือน** ก่อนยาหมดอายุ"

#### ยาหมดอายุ

ี แสดงรายการยาหมดอายุ เช่น รหัสยา ชื่อทางการค้า Lot no คงเหลือ และหน่วย ซึ่งทำให้แพทย์สามารถดูรายการยาที่หมดอายุได้ จะ ได้ไม่จัดยาที่หมดอายุให้กับคนไข้ ยาหมดอายุจะเช็ควันหมดอายุจากการนำยาเข้าคลังในแต่ละ LOT

#### บ.จ. 8,9,10

แสดงรายการยาหมดอายุ เช่น รหัสยา ชื่อทางการค้า Lot no คงเหลือ และหน่วย ซึ่งทำให้แพทย์สามารถดูรายการยาที่หมดอายุได้ จะ ได้ไม่จัดยาที่หมดอายุให้กับคนไข้ ยาหมดอายุจะเช็ควันหมดอายุจากการนำยาเข้าคลังในแต่ละ LOT

| รายชื่อยา ยาที่ต้องสิ่งซื้อ ยาใกล้หมดอายุ ยาหมดอายุ                                                                                       | บ.จ.8,9,10                              |
|----------------------------------------------------------------------------------------------------|-----------------------------------------|
| ปจ.8 ชื่อผู้รับอนุญาต นพ.อิสรา นิติธรรมชาติ<br>ใบอนุญาตให้มีไว้ในครอบครองฯ เลขที่ 12390<br>เลือกเดือนต้องการ<br>เดือน ธันวาคม v.ศ. 2548 v | พิมพ์ฟอร์มเปล่า<br>พิมพ์รายการ<br>Excel |
| <b>ปจ.9</b>                                                                                                    | พิมพ์ฟอร์มแปล่า                         |
| เสือกเดือนท้องการ                                                                                                    | พิมพ์รายการ                             |
| เดือน ฮันวาคม 🗸 พ.ศ. 2548 🗸                                                                                                    | Excel                                   |
| <b>ปจ.10</b>                                                                                                    | พิมพ์ฟอร์มเปล่า                         |
| เลือก พ.ศ. ต้องการ                                                                                                    | พิมพ์รายการ                             |
| พ.ศ. <u>2548</u> 💟                                                                                                    | Excel                                   |

ตามกฎกระทรวงฉบับที่ 15 (สำหรับยาทุกตัวที่ซื้อจากกองควบคุมวัตถุเสพติด

 จัดทำบัญชี รับ-จ่าย แจ้งรายละเอียดผู้ป่วย (แบบบ.จ. 8) เก็บไว้ที่สถานพยาบาลสำหรับเจ้าหน้าที่ไปตรวจสอบ บัญชีต่างๆ เก็บไว้อย่างน้อย 2 ปี นับแต่ลงรายการครั้งสุดท้ายของบัญชี (มาตรา 87)

- บัญชี รับ- จ่าย รายเดือน(แบบบ.จ.9) ส่งสำนักงานคณะกรรมการอาหารและยาทุกเดือนภายใน 30 วัน หลังวันสิ้นเดือน ทั้งนี้โปรดสำเนาไว้ที่สถานพยาบาล 1 ชุด (สำหรับยาทุกตัวที่ซื้อจากกองควบคุมวัตถุเสพติด)
- บัญชี รับ-จ่าย รายปี (แบบบ.จ.10) ส่งสำนักงานคณะกรรมการอาหารและยาทุกปี
- กรอกรายละเอียดให้ถูกต้องครบถ้วนทุกช่อง ระบุรหัสสถานที่ และรหัสผู้ถือใบอนุญาต ทุกครั้ง
- การลงชื่อยา ต้องลงทั้งชื่อสามัญ และ ชื่อการค้า ของยา
- การลงปริมาณการใช้ไม่ต้องคำนวณเป็นกรัม ให้ลงเป็น มิลลิลิตร (ml) เม็ด ขวด หลอด ก็ได้ และ ยอดรับ-จ่าย ยอดคงเหลือ ต้อง ถูกต้องตามจริง
- ต้องมีลายเซ็นต์ผู้รับใบอนุญาตกำกับในการทำรายงานทุกครั้ง
- การส่งรายงานทางไปรษณีย์ให้จ่าหน้าซองถึง ผู้อำนวยการกองควบคุมวัตถุเสพติดโดยตรง เพื่อมิให้เกิดความล่าช้า

หมายเหตุ ศึกษาข้อมูลเพิ่มเติมได้ที่ http://newsser.fda.moph.go.th/narcoticprocurementsection/report/

### ข้อมูลทั่วไป

แสดงรายละเอียดของยาแต่ละตัวในคลังพร้อมข้อมูลที่สำคัญ ที่ต้องการเพิ่ม ลบ หรือทำการแก้ไข จากนั้นกรอกรายละเอียดของยาที่ ต้องการเพิ่มใหม่ ข้อมูลรายละเอียดที่ให้เลือกสามารถเพิ่มได้ในหมวดตั้งค่า และแฟ้ม "**ตั้งค่าข้อมูลยาได้**" เช่น หน่วยยา , ขนาดยา , กลุ่มยา , ฉลากยา , บริษัทจำหน่ายยา และชื่อสามัญทางยา ทำให้แพทย์สามารถเลือกกรอกรายละเอียดยาได้ง่าย จากนั้นกดปุ่ม "**บันทึก**" และยังสามารถพิมพ์รายการยาได้เมื่อกดปุ่ม "**พิมพ์ข้อมูลยา**" ในกรณีที่ต้องการลบรายการยาให้แพทย์ดับเบิ้ลคลิก รายการ ยาที่ต้องการลบ แล้วกดปุ่ม "**ลบ**" รายการยาก็จะถูกลบออกจากฐานข้อมูลทันที

#### ฉลากยา

แสดงรายละเอียดของฉลากยาซึ่งมีทั้งภาษาไทยและภาษาอังกฤษ โดยแพทย์สามารถพิมพ์เข้าไปในส่วนนี้เพื่อเป็นข้อมูลของฉลากยาได้ และยังสามารถพิมพ์ฉลากยาได้โดยกดปุ่ม "พิมพ์ฉลากยา" ซึ่งสามารถพิมพ์ได้ในส่วนนี้และส่วนของการจ่ายยาได้ด้วย

### รายละเอียดเพิ่มเติม

แสดงรายละเอียดของยา เช่น ส่วนประกอบ สรรพคุณ คำเตือน กลไกการออกฤทธิ์ วิธีใช้ และอื่น ๆ ซึ่งแพทย์สามารถใส่รายละเอียด เพิ่มเติมของยาลงไปได้

#### Drug Interaction

เป็นการกำหนดยาที่ทำปฏิกิริยาต่อกัน ซึ่งแพทย์สามารถกำหนดรายการยาที่ทำปฏิกิริยาต่อรายการยาได้ โดยคลิกเลือกที่แฟ้ม "Drug Interaction" ซึ่งจะแสดงรายละเอียดของยา รายการยาทั้งหมด และรายการยาที่ทำปฏิกิริยา โดยแพทย์สามารถเลือกรายการยา ทางด้านซ้ายมือ ให้เข้ามาอยู่ในส่วนของรายการยาที่ทำปฏิกิริยาขวามือได้ แล้วกดปุ่ม "บันทึก"

| ข้อมูลทั่วไ | ป          | ฉลากยา       | รายละเ  | อียดเพื่ | มเติม  | Dru   | g Interaction      | ปรับคลังย | n |
|-------------|------------|--------------|---------|----------|--------|-------|--------------------|-----------|---|
|             | รหัสยา :   | d00009       |         | บาร์     | ได้ด : | d000  | 09                 | ]         |   |
| ชื่อการค่   | จ้าทางยา : | Actifed syr  |         |          |        |       |                    |           |   |
| ชื่อสามั    | ญหางยา :   | Actifed syr  |         |          |        |       |                    |           |   |
|             | รายการ     | ยาทั้งหมด    |         |          |        |       | รายการยาที่ทำปฏิกิ | เรียา     |   |
| รหัสยา      | ขึ         | อการค้าทางยา | <b></b> | ->       | 57     | หัสยา | ชื่อการค้าห        | าางยา     |   |
| d00001      | Xanac (    | ).25 mg      |         | <-       | d00    | )002  | Voltaren gel       |           |   |
| d00002      | Voltarer   | ngel         |         |          | d00    | 0005  | Vercef 250 mg      | g syr     |   |
| d00003      | Vitamin    | c น้ำเงิน    |         |          | d00    | 1355  | Berodual           |           |   |

### ปรับคลังยา

เป็นการแสดงรายการยาที่รับเข้าคลัง ได้แก่ Lot no. รับจำนวน คงเหลือ ผู้รับ วันที่รับยา วันหมดอายุยา จำนวนที่รับเข้า จำนวน ใหม่ คงเหลือ จำนวนใหม่ โดยแพทย์สามารถแก้ไขจำนวนรายการยาได้ในส่วนนี้ ในกรณีที่แพทย์กรอกจำนวนรายการยาผิดก็สามารถ มาปรับได้ในส่วนของแฟ้มนี้ โดยใส่จำนวนยาใหม่ที่ต้องการแก้ไข แล้วเลือกผู้รับยาเข้าคลัง จากนั้นกดปุ่ม "ยืนยันการแก้ไข"

| ข้อมูลทั่วไป  | 1                   | ฉลากยา                          | รายละเอียดเพิ่มเติง | Drug      | Interacti      | ปรับคลังยา |
|---------------|---------------------|---------------------------------|---------------------|-----------|----------------|------------|
|               | รหัสยา :            | d00001                          | บาร์                | ร์โค้ด :  |                |            |
| ชื่อการค้า    | าทางยา :            | พาราเชตามอล                     | 1                   |           |                |            |
| ชื่อสามัฤ     | งทางยา :            | พาราเซตามอล                     | ì                   |           |                |            |
| Lot no.       | รับจำนว             | หน คงเหลีย                      | อ ผู้รับ            |           | วันที่รับ      | วันหมดอายุ |
| 1             | 10                  | 100 10                          | 100 นพ.เฉลิม จันท   | ะโดดร     | 21/07/2548     | 21/07/2549 |
| Lot nur<br>ຈັ | nber:<br>นที่รับ: 2 | 3/07/254                        | 48 🔽 วันห           | มตอายุ :  | 23/07/25       | 48 🗸       |
|               | <b>å</b>            | านวนที่รับเข้า :<br>จำนวนใหม่ : |                     | ร์<br>จำน | างเหลือ :      | 0          |
|               | ผู้รับ :            |                                 | <u> </u>            |           | ยินยินการแก้ไข |            |

# การค้นหา

ในส่วนของการค้นหาแพทย์สามารถค้นหารายการยาได้ ในกรณียามีจำนวนมากในคลินิก ทำให้รวดเร็วในการปรับปรุงแก้ไขได้ ซึ่ง แพทย์สามารถค้นหาได้จาก รหัสยา , บาร์โค้ด , ชื่อการค้าทางยา , ชื่อสามัญทางยา , ชื่อใช้พิมพ์ , หน่วยยา , กลุ่มยา และสถานที่เก็บ จากนั้นพิมพ์ข้อความที่ต้องการค้นหาลงไป หมายเหตุ ถ้าเป็นการค้นหาจาก "บาร์โค้ด" เมื่อเลือกรายการค้นหาเป็นบาร์โค้ดแล้ว ให้ยิงเครื่องบาร์โค้ดเข้าไปในรหัสบาร์โค้ดของยาที่ ต้องการค้นหา ซึ่งระบบการค้นหาระบบบาร์โค้ดเหมาะสำหรับคลินิกที่มีหลายสาขาและมีขนาดใหญ่

### ปุ่มการทำงานด้านล่าง

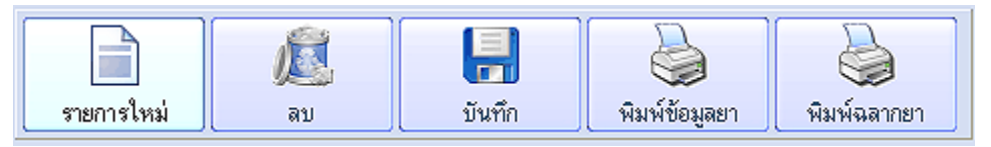

**รายการใหม่** หมายถึง การเคลียร์ข้อมูลที่อยู่ในฟอร์มทั้งหมดเพื่อกรอกข้อมูลยาใหม่เข้าไปในคลังยา

**ลบ** หมายถึง การลบรายการยาที่อยู่ในคลังยา

**บันทึก** หมายถึง การบันทึกข้อมูลที่กรอกใหม่ หรือ มีการแก้ไข

พิมพ์ข้อมูลยา หมายถึง การพิมพ์ข้อมูลยาแต่ละชนิดเพื่อใช้เป็นข้อมูลสำหรับเภสัชกรหรือเจ้าหน้าที่

**พิมพ์ฉลากยา** หมายถึง หมายถึง พิมพ์ฉลากยาสำหรับติดไว้ที่ขวดยาหรือกล่องยาเพื่อให้เจ้าหน้าได้เขียนลงในซองยา หรือให้คำแนะนำ คนไข้ได้ สามารถแก้ไขหรือเพิ่มเติมได้ (ในกรณีที่คลินิกไม่ได้ใช้ฉลากยาแบบอัตโนมัติ**)** 

| 🚱 ฉลากยา                 |                | ×           |           |
|--------------------------|----------------|-------------|-----------|
| แสดงทัวอย่าง             |                |             | [         |
| พิมพ์ฉลาก 💿 ภาษาไทย      | 🔘 ภาษาอังก     | ฤษ          |           |
|                          |                | 0000 /00/00 |           |
| รพัสลูกก้า<br>ส่วน วัน   | 20/12/2548     | 15:44:02    |           |
| ชลฐกกา<br>Nizoral        |                |             |           |
| ทาบริเวณที่เป็น          |                |             |           |
| เช้า ก่อนนอน             |                |             |           |
|                          |                |             |           |
| "กวรเก็บไว้ที่อะเทภมิทัย | ia''           |             |           |
|                          |                |             |           |
|                          |                |             |           |
|                          |                |             | 000/00/00 |
| ം×്രാവറ്റ                |                | 02/11/2552  | 15:10:20  |
| วทสญเเทา<br>ส. ะ         |                | 03/11/2555  | 15:10:39  |
| ซอลูกดา                  |                |             |           |
| Vercef 250 m             | gsyr           |             |           |
| รับประทานดร้             | ั้งละ4 เม็ด    |             |           |
| e                        |                |             |           |
| เจบดอ                    | ້າເວນດໃນໂດນເຮັ |             |           |
| หมายเหตุ: เค             | ยายาเหละเย     | เอตกอนกลน   |           |
|                          |                |             |           |
|                          |                |             |           |

| ដ   |     |
|-----|-----|
| เกบ | ภาพ |

| ) SmartClinic 4.0 | - [ເຄັ່ນກາສ]                                   |                |                    |                      |                                           |                |                    |                              | - 7                           |
|-------------------|------------------------------------------------|----------------|--------------------|----------------------|-------------------------------------------|----------------|--------------------|------------------------------|-------------------------------|
| 🤞<br>คนไข้ คร     | 🕵 🌮<br>วรรักษา คำรักษา                         | <b>6</b> ลังยา | <i>เ</i> ก็บภาพ    | <u>สไต</u><br>ร'ยงาน | ทั้งต่า                                   | 20. ร่วยเหลือ  | Logout             | V                            | VorldMedic                    |
| นไข้ ดุณสม        | มทรง สุขเจริญดะ                                | นา             |                    |                      |                                           |                |                    |                              |                               |
| ตนไ               | ข้ที่งหมด                                      | คนไข้ที่อยู่เ  | ฉหว่างการใช้บริการ |                      | เปรียน                                    | เกียบภาพร่องแล | ละหลังรักษา        | đ                            | เกาฟไหม่                      |
|                   | Sincern ex                                     | สักภาษ         |                    |                      | กลุ่มภาพ<br><mark>A3L.</mark><br>No Group | 23/12          | V2551 16:36:32 w.  | 02<br>23/12/2551 16:36:41 w. | 03<br>23/12/2551 16:30:50 w.  |
| รพัสคนใช้         | รื่อ หาม                                       | เกล            | จำนวนอาห           | ^                    |                                           | 0.4            |                    | 05                           | 30                            |
| 00000000          | -คนใช้ทั่วไป -                                 | -2             | 0                  |                      |                                           | 01             |                    |                              |                               |
| FC-00001          | ๆแสมาระ สูบเจริญกณ                             |                | 6                  | ]                    |                                           |                | -                  | -                            | -                             |
| FC-00002          | ดุณบันเทิง สุขเจริญคณา                         |                | 0                  |                      |                                           |                | ALC: NO            |                              |                               |
| FC-00003          | นายวงส์นรินทร์ แก้วชัยเ                        | งริญญิจ        | 0                  |                      |                                           |                |                    |                              |                               |
| FC-00004          | นางรวิวรรณ ทัพทีริ                             |                | 0                  |                      |                                           | 23/12          | /2551 16:36:56 14. | 23/12/2551 16:37:01 w.       | 23/12/2551 16:37:06 w.        |
| FC-00005          | นายมงกละเกิวหริง                               |                | 0                  |                      |                                           |                | 11 1               |                              |                               |
| -C-00006          | นายเวนุวิฒน์ แก้วชียงจัด                       | ตัจ            | U                  |                      |                                           |                |                    |                              |                               |
| -C-00007          | ค.ช.ชุมพล จบครดเต                              |                | U                  |                      |                                           |                |                    | a                            | in the second of              |
| C-00000           | ท.อ.ฐานสรรดการของผม<br>แระสรรสมสรี ปี เว้าเตะส | ంన             | 0                  |                      | 30                                        | 11100110306030 | SOLUCIO STIMITI    | 2008                         | ODATION ATIMIT 2              |
| FC-00010          | ด ซ.อหวัชภ์ สบภักดั                            | ani0           | 0                  |                      |                                           |                | -                  |                              |                               |
| FC-00011          | นางมะอิเสียยก                                  |                | 0                  |                      |                                           | 1 ~            | ~ /                | -                            |                               |
| FC-00012          | นางสมใจ ม่วงทองสข                              |                | õ                  |                      |                                           | -              | ~                  | See 20                       | 1.00                          |
|                   |                                                |                | -                  | <b>M</b>             |                                           |                |                    |                              |                               |
|                   |                                                |                | III << < >         | >>                   |                                           |                |                    |                              |                               |
| ⊚ แสดงคนไข้ทั้งา  | เมค ⊖ด้นหาจาก<br>ช้อดวามด้นหา                  | รารังทานใช้    |                    | ~                    | 2                                         | 3/12/2551      | 16:37:06 w.        | 23/12/2551                   | 16:37:18 w.                   |
| Kause             |                                                | นเวสสะวณีสม    | วัน มีของส เรื่ 2  | 3 เลือน คัง          | 100601 W. 65.2551 142                     | 0 16:49:23 **  | Convicte 19        | 98 - 2005, WashiMarke Correc | ation Inc. Al rights recorded |

หมวดการเก็บภาพ จะเป็นการเก็บภาพคนไข้ที่เข้ามาใช้บริการภายในคลินิก โดยจะเป็นภาพของคนไข้ที่เข้ามาก่อนการรักษา และ ภาพหลังการรักษา ซึ่งเป็นประโยชน์สำหรับคลินิกที่บริหารงานทางด้านความงาม, คลินิกผิว, คลินิกศัลยกรรมตกแต่ง, ศัลยกรรมความ งาม, คลินิกแพทย์ออโธปิดิกส์, คลินิกเฉพาะด้านอื่นๆ ที่ต้องการเก็บภาพคนไข้ไว้ เพื่อใช้ในการเปรียบเทียบการรักษา ติดตามผล โดยดู จากภาพการเปรียบเทียบภาพก่อนและหลังรักษา

### คนไข้ทั้งหมด

แสดงรายชื่อคนไข้ทั้งหมดที่อยู่ภายในคลินิก และแพทย์สามารถเลือกคนไข้ได้โดยการดับเบิ้ลคลิก รายชื่อคนไข้คนนั้นที่ต้องการเก็บภาพ ในการรักษาแต่ละครั้ง หรือเพื่อทำการเปรียบเทียบภาพก่อนและหลังการรักษาได้ ในกรณีที่คนไข้มีจำนวนมากแพทย์สามารถทำการ ค้นหารายชื่อคนไข้เพื่อทำการเก็บภาพได้ ซึ่งอาจจะค้นหาจาก รหัสคนไข้ ชื่อคนไข้ เป็นต้น

### คนไข้ที่อยู่ระหว่างการใช้บริการ

แสดงรายชื่อคนไข้ที่อยู่ระหว่างการใช้บริการที่อยู่ในระบบของคลินิก เช่น กำลังตรวจ หรือ ทำทรีทเมนท์ เป็นต้น ซึ่งแพทย์สามารถ เลือกคนไข้มาทำรายการเก็บภาพคนไข้ในแต่ละวันได้ โดยการดับเบิ้ลคลิก รายชื่อคนไข้คนนั้นที่แพทย์ต้องการเก็บภาพและเปรียบเทียบ ภาพ

### เก็บภาพใหม่

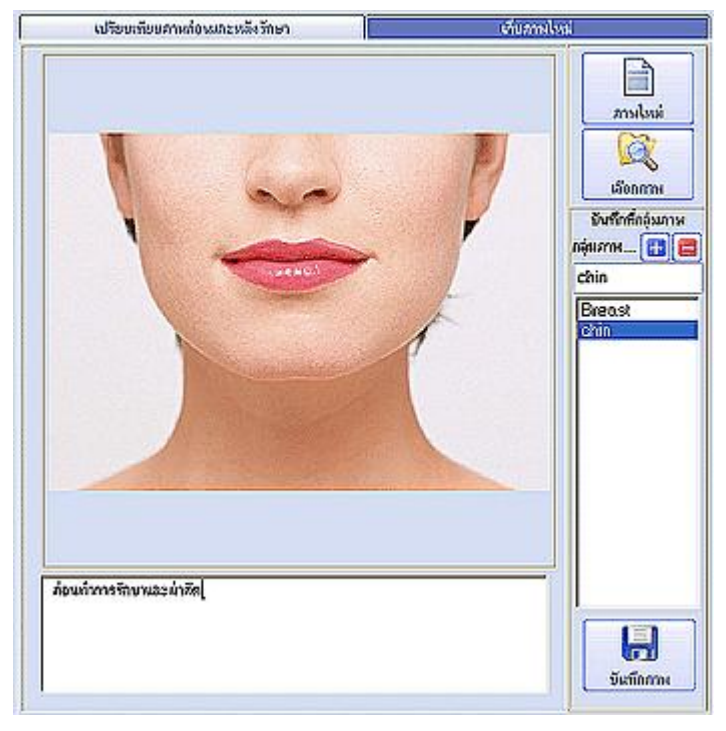

การเก็บภาพใหม่เป็นการเก็บภาพคนไข้ที่มาก่อนการ รักษาในครั้งนั้น ๆ และเก็บภาพหลังรักษา เพื่อ นำมาใช้ในการเปรียบเทียบภาพก่อนและหลังการรักษา โดยเมื่อแพทย์ต้องการเก็บภาพให้กดปุ่ม "เลือกภาพ" จะปรากฏหน้าจอให้แพทย์เลือกไดร์ฟ ที่ทำการเก็บ ภาพคนไข้ไว้ แล้วกดปุ่ม "Open" เพื่อนำภาพเข้ามา ในโปรแกรม แล้วพิมพ์รายละเอียดเกี่ยวกับภาพนั้น ๆ จากนั้นให้กดปุ่ม "บันทึกภาพ" ในกรณีที่ต้องการนำ ภาพใหม่เข้ามาให้กดปุ่ม "ภาพใหม่" เพื่อทำการนำ ภาพเข้ามาใหม่ ซึ่งแพทย์สามารถนำภาพคนไข้เข้ามา ในซอฟต์แวร์เพื่อทำการเปรียบเทียบอย่างไม่จำกัด ใน การบันทึกภาพสามารถสร้างกลุ่มที่จะเก็บภาพได้ด้วย เพื่อความสะดวกในการเรียกดู และค้นหา เพื่อนำภาพ มาแสดงและเปรียบเทียบให้คนไข้ได้

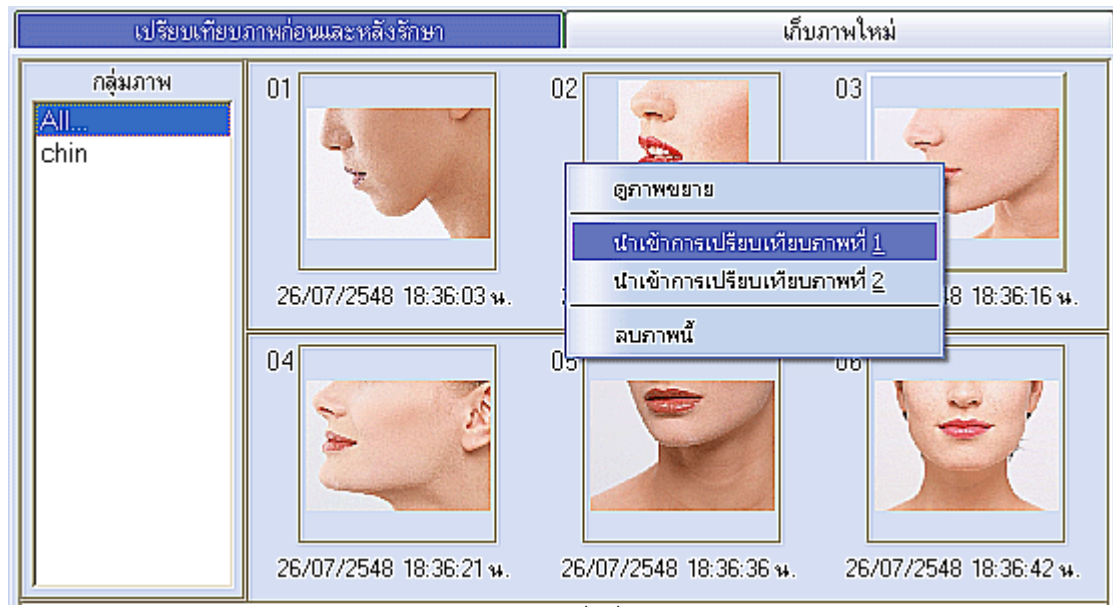

การเปรียบเทียบภาพก่อนและหลังการรักษา เป็นฟังก์ชั่นที่ให้แพทย์สามารถเลือกภาพของคนไข้ก่อนการรักษาและภาพหลังการรักษา เพื่อนำมาเปรียบเทียบภาพ ซึ่งทำให้แพทย์สามารถรู้ได้ว่าหลังการรักษาแล้วคนไข้มีลักษณะเป็นอย่างไร โดยฟังก์ชั่นนี้เหมาะสำหรับ คลินิกที่บริหารงานทางด้านความงาม, คลินิกผิว, คลินิกศัลยกรรมตกแต่ง, ศัลยกรรมความงาม, คลินิกแพทย์ออโธปิดิกส์, คลินิกเฉพาะ ด้านอื่นๆ เป็นอย่างยิ่ง หากแพทย์ต้องการเปรียบเทียบภาพให้นำภาพที่ต้องการเปรียบเทียบ โดยคลิกขวาที่ภาพที่ 1 ที่ต้องการ

### เปรียบเทียบภาพก่อนและหลังรักษา

เปรียบเทียบ(ภาพก่อนการรักษา) แล้วเลือก "**นำเข้าการเปรียบเทียบภาพที่ 1**" จากนั้นคลิกขวาที่ภาพที่ 2 ที่ต้องการเปรียบเทียบ

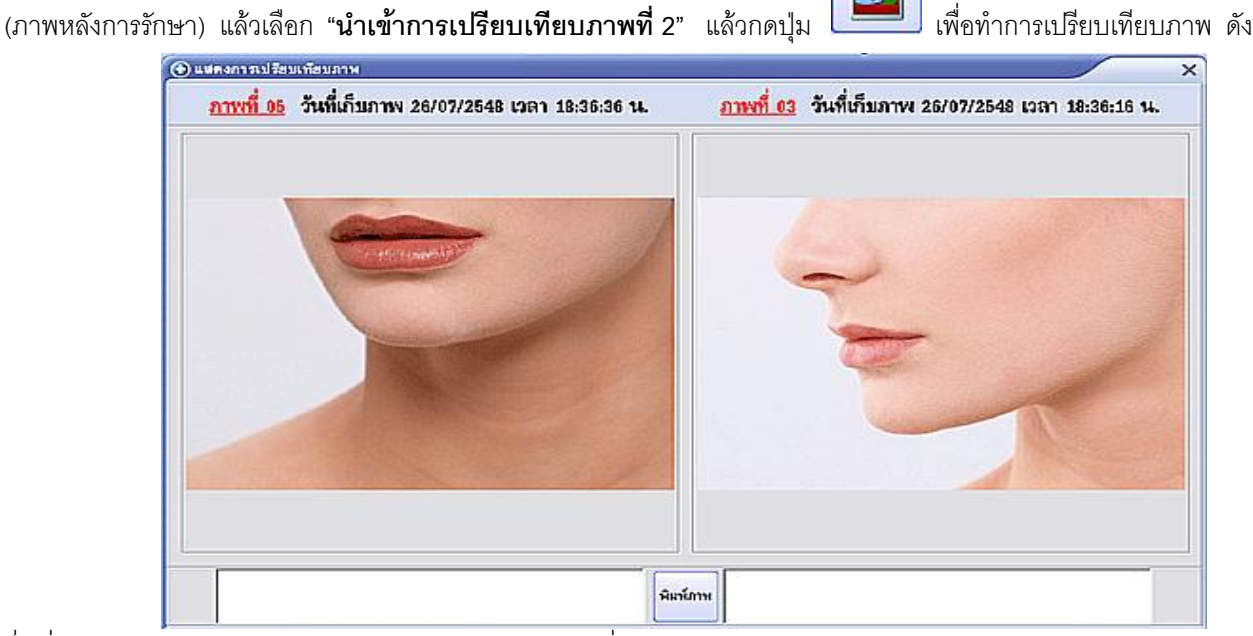

ซึ่งเมื่อดูการเปรียบเทียบภาพแล้ว แพทย์สามารถพิมพ์ภาพเพื่อให้กับคนไข้ได้โดยการกดปุ่ม "พิมพ์ภาพ"

รหัสคนใช้ : พ0004 ชื่อคนใช้ : หางวิลยา หาศาร <u>สพพที่ 65</u> วันที่เก็บสาพ 26/07/2548 เวลา 183636 พ. 

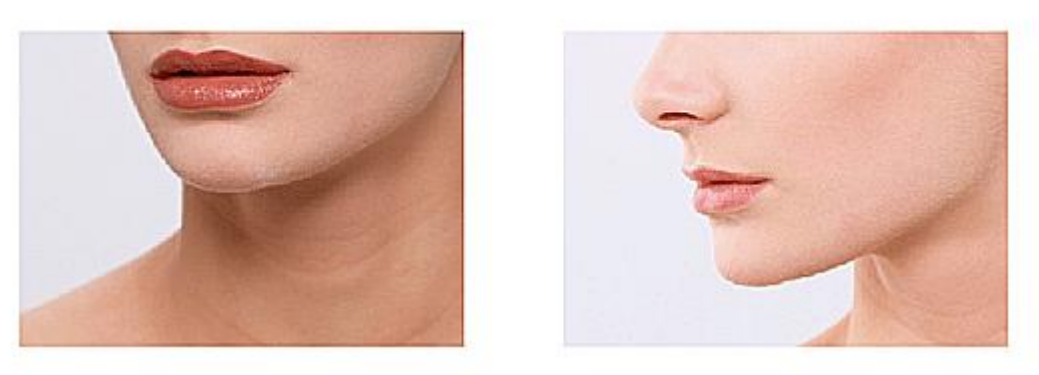

ซึ่งจะแสดงหน้าจอ การพิมพ์ให้กับแพทย์ ให้แพทย์เลือกไอคอนของเครื่องพิมพ์เพื่อทำการพิมพ์ฟอร์มการเปรียบเทียบภาพได้ และหาก แพทย์ต้องการลบรายการภาพนั้น ให้คลิกขวาแล้วเลือก "ลบภาพนี้" ภาพจะถูกลบออกจากโปรแกรม

#### หมายเหตุ

ภาพที่บันทึกไว้ในหมวดเก็บภาพแล้ว จะแสดงให้แพทย์ดึงไปใช้งานได้ในหมวด " ตรวจรักษา" ในส่วนของการลงตำแหน่งการรักษา ดังนั้น กรณีที่แพทย์ด้านศัลยกรรมตกแต่ง ต้องการจะวางตำแหน่งการผ่าตัด จะสามารถถ่ายภาพคนไข้เก็บไว้ในหมวดเก็บภาพ และ

dy. เพื่อทำการเปรียบเทียบภาพ ดังรูปภาพ สลับไปที่หมวดตรวจรักษาเพื่อลงตำแหน่งการผ่าตัดซึ่งจะเป็นประโยชน์สำหรับแพทย์ในการเก็บข้อมูลด้านการผ่าตัด ทั้งภาพและ รายละเอียด ดังรูป

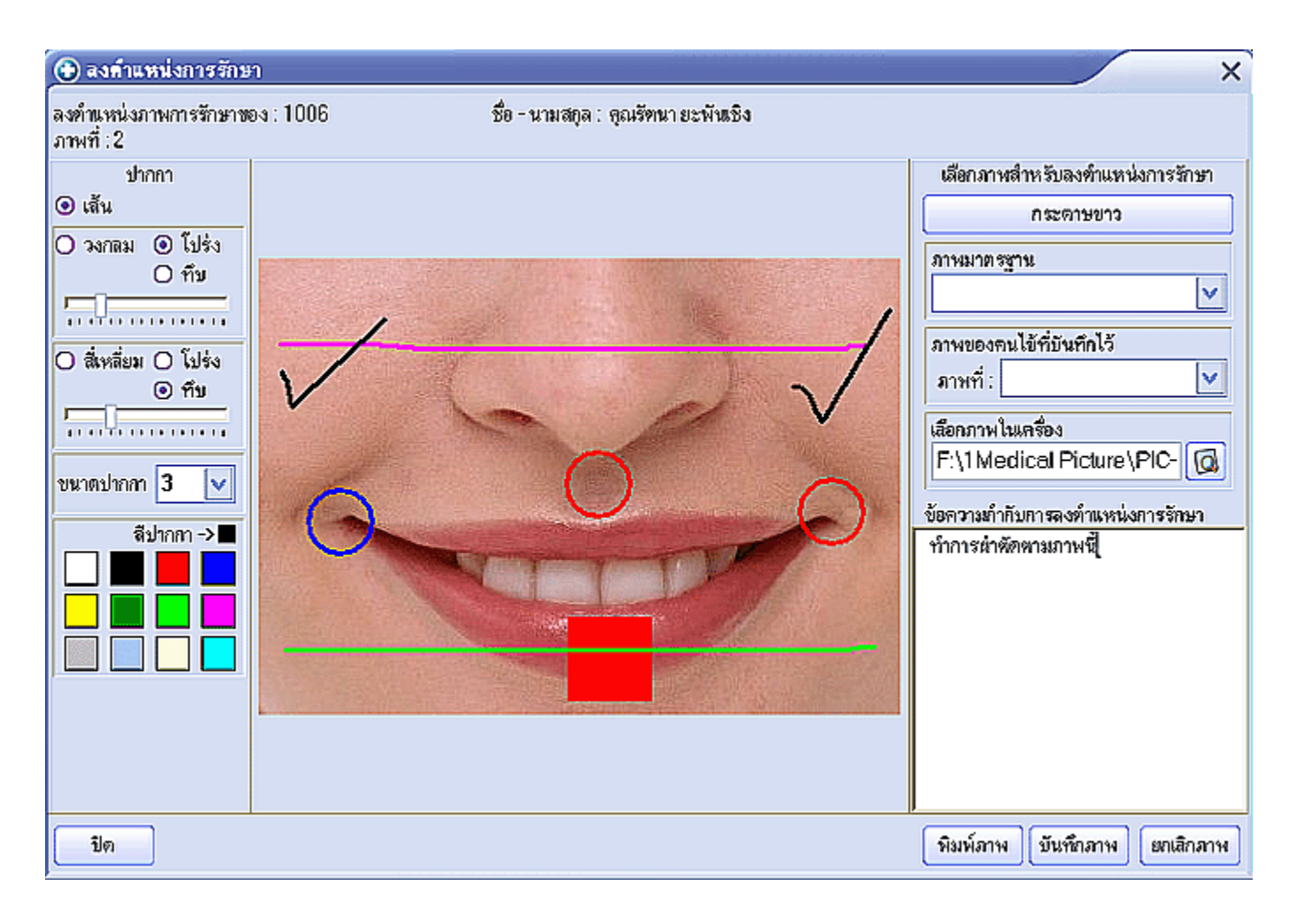

|                              |                                                              | w.j                       |                                   |                                                                                                    |                                              | 000              |            |             |     |                                                  |                                         |
|------------------------------|--------------------------------------------------------------|---------------------------|-----------------------------------|----------------------------------------------------------------------------------------------------|----------------------------------------------|------------------|------------|-------------|-----|--------------------------------------------------|-----------------------------------------|
|                              | - 🍛                                                          | 35                        | 0                                 | 1                                                                                                    | d h                                          | 1                | ②.         | 8           |     |                                                  | WorldMer                                |
| ŭ                            | กรวจรักษา                                                    | ຕ່ຳຈັກນາ                  | คลิงยา                            | เก็บภาพ                                                                                                    | รายงาน                                       | ซึ่งต่า          | ช่วยเหลือ  | Logoul      |     | $\square$                                        | VVOIGIVIEC                              |
|                              |                                                              |                           |                                   |                                                                                                    |                                              |                  |            |             |     |                                                  |                                         |
|                              |                                                              |                           |                                   |                                                                                                    | รายงานรายได้                                 |                  |            |             |     |                                                  | รายภาพคนไข้                             |
|                              | ń1                                                           | <b>X</b>                  | -X38                              | r.                                                                                                    | 12                                           | 1                | 5 8 V      | di Di       | - 1 | 4                                                | รายทางรายได้                            |
| រោមទ                         | ที่เป็นสรจ                                                   | วนท                       | รกลุลนเข                          | 1071V                                                                                                    | 410                                          | -                | สพธภารรกษา | - mDi       |     | ลายา                                             | <ul> <li>รายงานรายได้ทั้งหมด</li> </ul> |
|                              |                                                              |                           |                                   |                                                                                                    |                                              |                  |            |             |     |                                                  |                                         |
| <<br>DF                      | 0.00                                                         | ศ้ายา                     | D.D0 สำเนลี<br>N.g. 2551          | =<br>0.00 t                                                                                                  | รัสณาร<br>วอบ พ.ศ. 255                       | 0.00 1/2         | ມາຄ 0.0    | D รววหวิน   | 5   | ><br>0.00 ym                                     |                                         |
| <u>د</u><br>DF<br>बेगहे      | 0.00<br>ช่วงเวลง วันส์<br>สารลักษา ทั้งหม                    | ค้ายา<br>24 อัพวาคม<br>เค | D.DO สำนลี<br>พ.ศ. 2551 🔽         | ะ<br>0.00 ที<br>โอง วันที่ 24 อันว<br>ระมุนหาย์ ไม่ระมุ                                                      | รัสณาร<br>าคม พ.ศ. 255<br>นหทย์              | 0.00 that<br>1 💌 | ມາຄ 0.0    | D รววหวิน   |     | ><br>0.00 ยาท<br>พิมษ์ราะการ                     | Stephulo                                |
| <u>ح</u><br>DF<br>همة<br>حمع | 0.00<br>ช่วงเวลา วันส์<br>ลารลักษา นิ้งหม<br>เวียงตาม (สะศัโ | คำะา<br>24 อังวาคม<br>เก  | 0.00 ส่งเสี<br>พ.ศ. 2551 [ง<br>เง | <ul> <li>ย 0.00 ที</li> <li>อีง วันที่ 24 อันว</li> <li>ระมุณหาย์ ไม่ระมุ</li> <li>© มัอะไม่ตาม 0</li> </ul> | รัสณาร<br>าละ พ.ศ. 255<br>แหนย์<br>⊃มา\ปนัยย | 0.00 that<br>1   | ជាក 0.0    | D รววหจิพ [ |     | ک<br>0.00 שיווי<br>אີטואֹדובווזיג<br>אמואֹ Excel | รายรารยา<br>รายรารยำ                    |

มัญและอบบ พื่องารระเบือน อื่น พุธ ที่ 24 เดือน อันวาคม พ.ศ. 2551 เวลา 07:43:50 น. Copyright 1998 - 2005. WorldMedic Corporation Inc. Al rights reserved. 📑

ในส่วนของรายงาน เมื่อกดเลือกเมนู "รายงาน" จะแสดงแฟ้มรายงานทั้งหมดที่มีอยู่ในระบบของคลินิก เช่น รายงานคนไข้ รายงาน รายได้ รายงานยา รายงานทั่วไป รายงานคนไข้ CRM

#### รายงานคนไข้

แสดงรายการคนไข้ที่มาใช้บริการ ซึ่งประกอบด้วย วันที่เข้ามารักษา รหัสคนไข้ ชื่อคนไข้ ระดับคนไข้ และอายุ โดยแพทย์ดูรายงาน โดยการเลือกกำหนดช่วงเวลา ช่วงอายุ สิทธิการรักษา ระบุแพทย์ และการจัดเรียงตามคนไข้ได้ นอกจากนั้นยังสามารถพิมพ์รายการ และนำข้อมูลออกเป็น Excel File ได้ แบ่งเป็นรายงานย่อยคือ

- รายงานการรักษาของคนไข้ แสดงรายงานคนไข้ที่เข้ารักษาตามวันและช่วงเวลา แบ่งตามสิทธิ ช่วงอายุ เพศ แพทย์
- รายงานคนไข้ทั้งหมด แสดงเหมือนการรักษาแต่มีความละเอียดกว่า
- รายงานคนใช้ไม่มาติดตาม แสดงรายงานคนไข้ที่ขาดการติดต่อหรือไม่ได้มารักษาเป็นระยะเวลาตามช่วงเวลา

#### รายงานรายได้

แสดงรายงานรายได้ทั้งหมดของคลินิค โดยแบ่งเป็น รายงานรายได้ทั้งหมด และ รายงานคนไข้ค้างจ่าย

### รายงานคนไข้ค้างจ่าย

แสดงรายการคนไข้ที่ค้างชำระในแต่ละวัน ซึ่งประกอบด้วย รหัสคนไข้ ชื่อคนไข้ รหัสลูกค้า จำนวนครั้งที่มารักษา และจำนวนเงินที่ค้าง จ่าย โดยแพทย์เลือกดูได้ตามสิทธิการรักษา และการจัดเรียงรายการคนไข้ได้ นอกจากนั้นยังสามารถพิมพ์รายการและนำข้อมูลออกเป็น Excel File ได้

**คนไข้บัตรเครดิต** แสดงรายงานชื่อคนไข้ที่ใช้สิทธิบัตรเครดิต

**คนไข้บัตรประกันสุขภาพ** แสดงรายงานชื่อคนไข้ที่ใช้สิทธิบัตรประกันสุขภาพ

**คนไข้บัตรประกันสังคม** แสดงรายงานชื่อคนไข้ที่ใช้สิทธิบัตรประกันสังคม

**ข้อมูลการรักษาทั้งหมด** แสดงรายการข้อมูลการรักษาของแพทย์ โดยแสดง วันที่เข้ามารักษา รหัสคนไข้ ชื่อคนไข้ และแพทย์ **หัตถการ** แสดงรายการหัตถการที่แพทย์ทำให้กับคนไข้ รวมทั้งค่าหัตถการที่ทำด้วย

**แล็บ** แสดงรายการแล็บที่แพทย์ทำให้กับคนไข้ รวมทั้งค่าแล็บที่ทำด้วย

**การจ่ายยาให้คนไข้** แสดงรายการที่แพทย์จ่ายยาให้กับคนไข้ในแต่ละวัน

รายงานยา แสดงข้อมูลยาทั้งหมดที่อยู่คลินิก โดยแสดงรายการ รหัสยา ชื่อการค้า หน่วย วันหมดอายุ คงเหลือ และราคาต่อหน่วย ข้อมูลยาทั้งหมด แสดงข้อมูลยาทั้งหมดที่อยู่คลินิก

**ยาที่รับเข้า** แสดงรายงานยาที่รับเข้าคลังยา โดยแสดงรายการ รหัสยา ชื่อการค้า หน่วย วันที่รับเข้า วันที่หมดอายุ จำนวนที่รับเข้า ต้นทุนต่อหน่วย และราคารวม โดยแพทย์สามารถเลือกดูตามช่วงเวลา ประเภทยา และการจัดเรียงตามรายการ ซึ่งแพทย์สามารถพิมพ์ รายการและนำข้อมูลออกเป็นรูป Excel File ได้

**ยาที่จ่ายออก** แสดงรายการยาที่จ่ายออกไปในแต่ละวัน จำนวนยาที่จ่าย ราคา และราคารวม

**ยาที่ต้องสั่งซื้อ** แสดงรายการยาที่ต้องสั่งซื้อ เมื่อถึงจุดสั่งซื้อ

**ยาที่หมดอายุ** แสดงรายการยาที่หมดอายุ ได้แก่ รหัสยา ชื่อการค้า หน่วย วันที่หมดอายุ และคงเหลือ โดยแพทย์สามารถเลือกดู รายงานตามประเภทยา และการจัดเรียง อีกทั้งยังสามารถพิมพ์และนำข้อมูลออกเป็น Excel File ได้

**ยาที่ใกล้หมดอายุ** แสดงรายการยาที่หมดอายุ โดยเตือนจากการกำหนดไว้กับยาแต่ละชนิดไว้ก่อนในคลังยา

รายงานการคืนยาของคนไข้ แสดงบันทึกการคืนยาของคนไข้

รายงานการเบิกยา แสดงการเบิกยาของเจ้าหน้าที่เพื่อไปใช้ในกิจกรรมที่นอกเหนือจากการรักษาในคลินิก

**ยาคงเหลือ ณ ปัจจุบัน** แสดงรายการยาที่คงเหลือ ณ ปัจจุบัน ได้แก่ รหัสยา ชื่อการค้า หน่วย วันหมดอายุ และคงเหลือ โดย แพทย์สามารถเลือกดูรายงานตามประเภทยา และการจัดเรียง อีกทั้งยังสามารถพิมพ์และนำข้อมูลออกเป็น Excel File ได้ รายงานบัญชีคุมยา แสดงระบบบริหารจัดการเรื่องคลังยา ให้มีประสิทธิภาพมากที่สุด

รายงานทั่วไป แสดงการคืนยาของคนไข้ และจะมีการเพิ่มเติมรายงานใหม่ๆ โดยการอัพเกรดผ่านเว็บไซต์และจะแสดงรายงานในแฟ้มนี้ รายงานคนไข้ CRM แสดงรายชื่อคนไข้ พร้อมที่อยู่ อีเมล์ เบอร์โทรศัพท์ เพื่อบริหารจัดการเรื่องการติดต่อคนไข้และส่งข้อมูลข่าวสาร ให้กับคนไข้ อันจะช่วยให้คนไข้ได้รับการบริการที่ดีจากคลินิก

|                       | ข้อมูลคลินิก                     |
|-----------------------|----------------------------------|
|                       |                                  |
| โทย อังกฤษ            | เพื่อกภาพ ยกมิก                  |
| ชื่อคลินิก :          | าสินิคแม่สาย                     |
| เวลาทำการ:            |                                  |
| ที่อยู่ : -           | 521 หยู่ 3 ต.เวียงหางคำ อ.แม่สาย |
| จังหวัด :             | เชียงราย รหัสไปรษณีย์ : 57130    |
| หมายเลขผู้เสียภาษี :  |                                  |
| เลขที่สลานประกอบการ : |                                  |
| โทรสัหท์ :            | 053-642742                       |
| โทรสาร :              | 053-642744                       |
|                       | 📄 บันทึกข้อมูลคลินิก             |

ในส่วนของการใช้งานตั้งค่าจะเป็นการตั้งค่าต่างๆ สำหรับใช้งานในซอฟต์แวร์โดยที่ท่านสามารถตั้งค่ารายละเอียดต่างๆ ที่อยู่ภายใน ซอฟต์แวร์ ซึ่งประกอบด้วยการตั้งค่าแฟ้มต่าง ๆ ดังนี้

### แฟ้มตั้งค่าข้อมูลมาตรฐาน

ε.

การตั้งค่าในหมวดของแฟ้มตั้งค่าข้อมูลมาตรฐาน แพทย์สามารถตั้งค่าได้ ดังนี้

### ข้อมูลคลินิก ไทย / อังกฤษ

ใช้สำหรับตั้งค่า "ข้อมูลคลินิก" เช่น ชื่อ ที่อยู่ เบอร์โทรศัพท์ โลโก้บริษัท เวลาทำการ หมายเลขผู้เสียภาษี และเลขที่ประกอบการ เพื่อนำไปใช้ในรายงานต่าง ๆ ที่เกี่ยวกับคลินิก ที่อยู่ภาษาอังกฤษ สำหรับคนไข้ชาวต่างชาติที่ต้องการที่อยู่ในใบรับรองแพทย์ เป็น ภาษาอังกฤษ ผู้ใช้งานสามารถเลือกได้ที่ภาษาได้ที่ " พิมพ์ใบรับรองแพทย์"

**คำนำหน้า** ใช้สำหรับตั้งค่า "คำนำหน้า" เช่น นาย นาง นางสาว เป็นต้น หมู่เลือด ใช้สำหรับตั้งค่า "หมู่เลือด" เช่น หมู่เลือด A หมู่เลือด B เป็นต้น สถานภาพ ใช้สำหรับตั้งค่า "สถานภาพ" เช่น โสด สมรส เป็นต้น อาชีพ ใช้สำหรับตั้งค่า "อาชีพ" เช่น ข้าราชการ โปรแกรมเมอร์ ครู เป็นต้น จังหวัด ใช้สำหรับตั้งค่า "จังหวัด" เช่น กรุงเทพมหานคร ปทุมธานี สมุทรปราการ เป็นต้น ประเทศ ใช้สำหรับตั้งค่า "ประเทศ" เช่น ไทย เวียดนาม อังกฤษ เป็นต้น ประเภทบัตรเครดิต ใช้สำหรับตั้งค่า "ประเภทบัตรเครดิต" เช่น VISA Master Card เป็นต้น โรคประจำตัว ใช้สำหรับตั้งค่า "โรคประจำตัว" เช่น โรค หืด หอบ หัวใจ เป็นต้น รายการแล็บ ใช้สำหรับตั้งค่า "รายการแล็บ" ที่อยู่ในห้องตรวจ เพื่อให้แพทย์สามารถเลือกรายการแล็บได้โดยง่าย หัตถการ/อื่น ๆ ใช้สำหรับตั้งค่า "แฟ้มหัตถการ/อื่น ๆ" ที่อยู่ในห้องตรวจ เพื่อให้แพทย์สามารถเลือกรายการแล็บกรหัตถการได้โดยง่าย

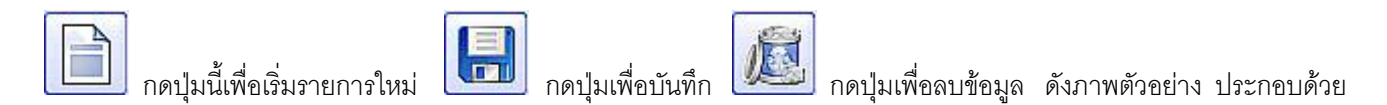

### แฟ้มตั้งค่าข้อมูลยา

| หน่วยยา         |         | a 🔊 🔒    |
|-----------------|---------|----------|
|                 | หน่วยยา | <u>^</u> |
| เม็ด            |         |          |
| แคปซูล          |         |          |
| แผง x 10 เม็ด   |         |          |
| แผง x 10 แคปซูล |         |          |
| แผง x 12 เม็ด   |         |          |
| แผง x 12 แคปซูล |         |          |

การตั้งค่าข้อมูลยา ใช้สำหรับห้องคลังยา แพทย์สามารถตั้งค่าได้ ดังนี้

หน่วยยา ใช้สำหรับตั้งค่า "หน่วยยา" เพื่อให้แพทย์สามารถเลือกหน่วยยาได้โดยง่าย เช่น เม็ด ตลับ แผง เป็นต้น ขนาดยา ใช้สำหรับตั้งค่า "ขนาดยา" เพื่อให้แพทย์สามารถเลือกขนาดยาได้โดยง่าย เช่น 300 mg. 500 mg. เป็นต้น กลุ่มยา ใช้สำหรับตั้งค่า "กลุ่มยา" เพื่อให้แพทย์สามารถเลือกกลุ่มยาได้โดยง่าย เช่น ยากวนประสาท ยากดประสาท ฉลากยา ใช้สำหรับตั้งค่า "ฉลากยา" เพื่อให้แพทย์สามารถเลือกวิธีใช้ยาได้โดยง่ายในห้องคลังยา ในแฟ้มฉลากยา เช่น ทานให้หมด หรือ รับประทานครั้งละ 1 เม็ด เป็นต้น

**บริษัทจำหน่ายยา** ใช้สำหรับตั้งค่า "บริษัทจำหน่ายยา" ใช้ตั้งค่าสำหรับห้องคลังยาเพื่อแสดงรายชื่อบริษัทที่จำหน่ายยา **ชื่อสามัญทางยา** ใช้สำหรับตั้งค่า "ชื่อสามัญทางยา" ใช้ตั้งค่าสำหรับห้องคลังยาเพื่อเก็บข้อมูลเกี่ยวกับชื่อสามัญทางยา ของยาแต่ละ ตัว

### แฟ้มข้อมูลตรวจรักษา

| อาการ                                                                    |                      |
|--------------------------------------------------------------------------|----------------------|
| อาการ                                                                    | <u>^</u>             |
| ไข้ไอ                                                                    |                      |
| ไข้ ไอ เจ็บคอมา 2 วัน                                                    |                      |
| ไข้ ไอ เจ็บคอ เป็นมา 3 วัน                                               |                      |
| ไข้ เหนื่อยหอบ มา1วัน                                                    |                      |
| แขนขาไม่มีแรง                                                            |                      |
| <b>ใข้ ชัก มา 30 นาที</b><br>เฟ้มข้อมลตรวจรักษา ซึ่งแพทย์สามารถ แพทย์สาม | ารถตั้งค่าได้ ดังนี้ |

อาการ เป็นการตั้งค่า "อาการ " เช่น ตาแดง ปวดหัว เจ็บคอ เป็นต้น
 ตรวจร่างกาย เป็นการตั้งค่า "ตรวจร่างกาย" เช่น ตรวจภายใน ตรวจบาดแผล เป็นต้น
 รักษา เป็นการตั้งค่า "รักษา" เช่น เย็บแผล ล้างแผล ประคบเย็น เป็นต้น
 วินิจฉัยโรค เป็นการตั้งค่า "วินิจฉัยโรค" เช่น โรคเครียด โรคหืด โรคหัวใจ เป็นต้น
 ICD9 เป็นการตั้งค่า "ICD9" เพื่อใช้ในการลงรายการวินิจฉัยของแพทย์ ในห้องตรวจ
 ICD10 เป็นการตั้งค่า "ICD10" เพื่อใช้ในการลงรายการวินิจฉัยของแพทย์ ในห้องตรวจ

### แฟ้มตั้งค่าโปรแกรม

การตั้งค่าโปรแกรม ประกอบด้วยการตั้งค่า ดังนี้

### ผู้ใช้โปรแกรม

การตั้งค่าผู้ใช้โปรแกรม เป็นการกำหนดการใช้งานของผู้เข้าใช้โปรแกรมของแต่ละคน โดยแพทย์สามารถเพิ่มการเข้าใช้งานของ โปรแกรมได้โดยการ กดปุ่ม "รายการใหม่" เพื่อเริ่มรายการใหม่ จากนั้นใส่ชื่อ Login ที่เข้าใช้โปรแกรม เจ้าของ Login ( คือ ชื่อจริง ของผู้ใช้ ในกรณีแพทย์จะนำชื่อ ส่วนนี้ไปใช้ในการออกรายงานใบรับรองแพทย์ และกรณีเลือกส่งคนไข้ของระบบเครือข่าย) จากนั้นใส่ รหัสผ่าน และยืนยันรหัสผ่านที่เข้าใช้โปรแกรม สถานะ เลขที่ประกอบโรคศิลป์ และการให้ส่วนลด ซึ่งจะมีผลต่อแพทย์แต่ละคนในการ ให้ส่วนลดแก่คนไข้ในห้องตรวจ ซึ่งจะต้องไม่เกินที่กำหนดไว้ในนี้ จากนั้นจะเป็นเรื่องของการกำหนดสิทธิการใช้งานของโปรแกรมว่า ต้องการให้ใช้งานเมนูใดได้บ้าง หลังจากที่กรอกรายละเอียดต่าง ๆ เสร็จแล้วให้กดปุ่ม "บันทึกรายการ" ในกรณีที่ต้องการลบผู้ใช้ โปรแกรม ก็ให้เลือกใช้โปรแกรมที่ต้องการลบ แล้วกดปุ่ม "ลบรายการนี้" ดังภาพตัวอย่าง

| ຮື່ອ Login | ผู้ถือสิทธิ | ชื่อ Login           | admin        |                  |
|------------|-------------|----------------------|--------------|------------------|
| admin      | ผู้ดูแลระบบ | รหัสผ่าน             |              |                  |
|            |             | ยืนยันรหัสผ่าน       |              |                  |
|            |             | ผู้ถือสิทธิ          | ຜູ້ທູແລຈະນນ  |                  |
|            |             | สถานะ                | ⊚แพทย์ ⊖า    | หนักงาน          |
|            |             | เลขที่ประกอบโรคคิลป์ | 12345        |                  |
|            |             | การให้ส่วนลด         | 10 %         |                  |
|            |             | รพัสต่านการรับคืนยา  | ••••         | 🗹 ลิทธิการพื้นยา |
|            |             | สิทธิการใช้งาน       |              |                  |
|            |             | 🗹 หน้าจอดนไข้        | <b>Y</b>     | หน้าจอตรวจรักษา  |
|            |             | 🗹 หน้าจอทรัทเมน      | ń 🗹          | หน้าจอล่ารักษา   |
|            |             | 🗹 หน้าจอกลังยา       | <b>X</b>     | หน้าจอเก็บภาพ    |
|            |             | 🗸 หน้าจอรายงาน       | $\checkmark$ | หน้าจอทั้งก่า    |
|            |             |                      | R            |                  |

### ห้องตรวจ

เป็นการตั้งค่า รายการห้องตรวจ ในกรณีที่คลินิกมีขนาดใหญ่และมีหลายห้อง เพื่อให้บุคลากรหรือแพทย์ ที่ใช้เข้าโปรแกรมในการเข้าใช้ ในส่วนของห้องของตัวเอง เช่น ห้องเวชระเบียน ห้องตรวจ ห้องค่ารักษา เป็นต้น

### กำหนดรหัสอัตโนมัติ

การกำหนดรหัสอัตโนมัติประกอบด้วย การกำหนดรหัสอัตโนมัติสำหรับคนไข้ การกำหนดรหัสอัตโนมัติสำหรับรหัสยา และการกำหนด

รหัสอัตโนมัติสำหรับใบเสร็จรับเงิน ซึ่งแพทย์สามารถกำหนดได้การกดปุ่ม ไ

เมื่อต้องการเพิ่มรูปแบบรหัส จากนั้นใส่รหัสที่

แพทย์ต้องการ แล้วกดปุ่ม โต่มี เพื่อทำการบันทึกรูปแบบรหัส ซึ่งจะมาแสดงในส่วนของรายการรหัสอัตโนมัติ แล้วทำการดับเบิ้ล คลิกรูปแบบรหัสอัตโนมัติที่เพิ่มลงไปให้มีสถานะการใช้งานเป็น "Yes" ในกรณีที่ไม่ต้องการใช้ระบบรหัสอัตโนมัติให้เลือก "ไม่ใช้ระบบ รหัสอัตโนมัติ"

หมายเหตุ การกำหนดรหัสอัตโนมัติต้องลงท้ายด้วยเลข 0 เท่านั้น เช่น med4800000 เพื่อเป็นการเริ่มต้นรหัสใหม่ แล้วรหัสต่อไป จะเป็น med4800001 และ med4800002 ไปตามลำดับ

| การกำหนดรหัสคนไข้    | ۲               | อัตโนมัติ | 🔘 กำหนดเอง             |
|----------------------|-----------------|-----------|------------------------|
| รูปแบบรหัส           | เลขรหัสปัจจุบัน | การใช้งาน | างพิ่มรูปแบบรหัส       |
| 49-000000            | 49-000000       | Yes       | รูปแบบ 49-000000       |
|                      |                 |           | รหัสปัจจุบัน 49-000000 |
|                      |                 |           |                        |
| การกำหนดรหัสยา       | ۲               | อัตโนมัติ | 🔘 กำหนดเอง             |
| รูปแบบรหัส           | เลขรหัสปัจจุบัน | การใช้งาน | -เพิ่มรูปแบบรหัส       |
| D-000000             | D-000000        | Yes       | รูปแบบ D-000000        |
|                      |                 |           | รหัสปัจจุบัน D-000000  |
|                      |                 |           |                        |
| การกำหนดรหัสใบเสร็จร | กับเงิน 💿       | อัตโนมัติ | 🔿 กำหนดเอง             |
| รูปแบบรหัส           | เลขรหัสปัจจุบัน | การใช้งาน | างพิ่มรูปแบบรหัส       |
| RE-000000            | RE-000000       | Yes       | รูปแบบ RE-000000       |
|                      |                 |           | รหัสปัจจุบัน RE-000000 |
|                      |                 |           |                        |

# อื่น ๆ

การกำหนดการตั้งค่าโปรแกรมในส่วนของอื่น ๆ ประกอบด้วย **การตั้งค่ารูปแบบ DF ในห้องแพทย์** ซึ่งแพทย์สามารถกำหนดได้ โดยการ "พิมพ์เอง" คือ แพทย์จะต้องพิมพ์ค่า DF ในห้องตรวจรักษา หรืออาจจะกำหนดเป็นช่วง ๆ โดยโปรแกรมจะกำหนดให้ ค่า DF เป็นช่วง เช่น 100 300 500 เป็นต้น ซึ่งแพทย์สามารถเลือกค่า DF ได้เลยโดยไม่ต้องพิมพ์ ซึ่งบางคลินิก มีแพทย์หลายท่าน และต้องการควบคุมช่วงของการคิดค่า DF กับคนไข้

### การให้ส่วนลด

เป็นการเลือกรายการเพื่อให้แพทย์สามารถให้ส่วนลดในห้องตรวจได้ และให้พนักงานสามารถแก้ไขส่วนลดที่ห้องค่ารักษาได้ ส่วนนี้มี วัตถุประสงค์และประโยชน์ต่างกัน คือ หากกำหนดส่วนลดที่ห้องแพทย์เท่านั้น แพทย์อาจต้องการป้องกันการลดหลายจุด และ แพทย์จะมี สิทธิในการให้ส่วนลดให้กับคนไข้เท่านั้น แต่หากอนุญาตให้จุดจ่ายยาและคิดค่ารักษา สามารถเปลี่ยนแปลงส่วนลดได้ ก็แสดงว่า แพทย์ ต้องการให้เจ้าหน้าที่มีสิทธิและช่วยการคิดค่ารักษาได้ด้วย

| ) พิมพ์เอง      | <ul> <li>ไห้ส่วนลดที่ห้องตรวจรักษาได้</li> </ul> |
|-----------------|--------------------------------------------------|
| ) กำหนดเป็นช่วง | 🗹 แก้ส่วนลดที่ห้องค่ารักษาได้                    |
| ค่า DF 🚺 🚺 📑    | แสดงประวัติคนไข้                                 |
| 100             | ✔ แสดงประวัติคนไข้ในห้องคนไข้                    |
| 200             |                                                  |
| 300             | ภาษีมูลค่าเพิ่ม (VAT)                            |
| 400             | 7 %                                              |

### แสดงประวัติคนไข้

หากแพทย์รักษาประวัติคนไข้ให้เป็นความลับก็ให้เลือกไม่ต้องแสดง แฟ้มประวัติคนไข้ก็จะไม่แสดงที่หน้าห้องคนไข้ เจ้าหน้าที่ก็ไม่สามารถ ดูได้

### ภาษีมูลค่าเพิ่ม (VAT)

เป็นส่วนที่เพิ่มเข้ามาใหม่ ในกรณีที่คลินิกต้องการออกใบเสร็จที่มีภาษีมูลค่าเพิ่ม หรือคนไข้ต้องการใบเสร็จที่มีภาษีมูลค่าเพิ่ม ก็ให้เลือก ที่ส่วนนี้ เมื่อพิมพ์ใบเสร็จก็จะมีการบวกภาษีมูลค่าเพิ่มให้ภายในใบเสร็จทันที

### สำรองข้อมูล

ทีมงานได้ออกแบบระบบฐานข้อมูลที่ง่าย สะดวกในการติดตั้ง และโอนย้าย สำหรับผู้ใช้งานทุกประเภท ในกรณีที่ต้องการฟอร์แมท เครื่อง เปลี่ยนเครื่อง เครื่องติดไวรัส หรือ เหตุอื่น ๆ อันเป็นการป้องกันการสูญหายของข้อมูล ผู้ใช้สามารถทำได้ด้วยตนเอง ไม่ต้อง อาศัยความรู้ขั้นสูง หรือความชำนาญคอมพิวเตอร์ใดๆ การสำรองข้อมูล สามารถทำได้ 2 วิธี ดังนี้

### วิธีที่ 1 เป็นการสำรองโฟลเดอร์ ClinicV4

**เป็นวิธีที่นิยมมาก เพราะ ง่าย สะดวก และได้ข้อมูลครบทุกรายการ** และสะดวกในการย้าย วาง ไว้ในที่จัดเก็บไดร์ฟอื่นๆ โดยมีวิธีดังนี้

- 1. เข้าไปที่ไดร์ฟ C:\mySQL\data
- 2. ก๊อปปี้โฟลเดอร์ ClinicV4
- นำโฟลเดอร์ที่ก๊อปปี้ไปวางไว้ที่ไดร์ฟอื่นที่ไม่ใช่ไดร์ฟ C (เพราะหากมีการฟอร์แมทเครื่องใหม่ ไดร์ฟ C จะถูกฟอร์แมทหมด ข้อมูล ก็จะถูกลบไปด้วย ดังนั้น แนะนำให้นำข้อมูลที่ต้องการสำรองไว้ที่ไดร์ฟ D, E อื่นๆ
- 4. สร้างโฟลเดอร์ในไดร์ฟที่ท่านต้องการจะจัดเก็บข้อมูลสำรองนี้ เช่น อาจตั้งชื่อว่า "**สำรองข้อมูล SMCLI4**"
- 5. นำโฟลเดอร์ข้อมูลที่ก๊อปปี้ไว้ วางไว้ที่โฟเดอร์ที่สร้างขึ้นใหม่ (โฟลเดอร์สำรองข้อมูล SMCLI4)

 ให้ท่านเปลี่ยนชื่อโฟลเดอร์ (Rename) ให้เป็นวันที่ตามวันเวลาที่ท่านได้ทำการก๊อปปี้มา เช่น ClinicV4\_25\_DEC\_08 เป็นต้น เพื่อหากท่านต้องการใช้ข้อมูลวันใด ท่านสามารถนำโฟลเดอร์นั้นกลับไปวางที่ตำแหน่งที่ C:\mySQL\data ซอฟต์แวร์ก็จะอ่าน ข้อมูลในโฟลเดอร์นั้นมาทำงานทันที ( เมื่อนำมากลับมาวางไว้แล้ว อย่าลืมเปลี่ยนชื่อโฟลเดอร์กลับมาเป็น ClinicV4 เช่นเดิม) ดังรูป

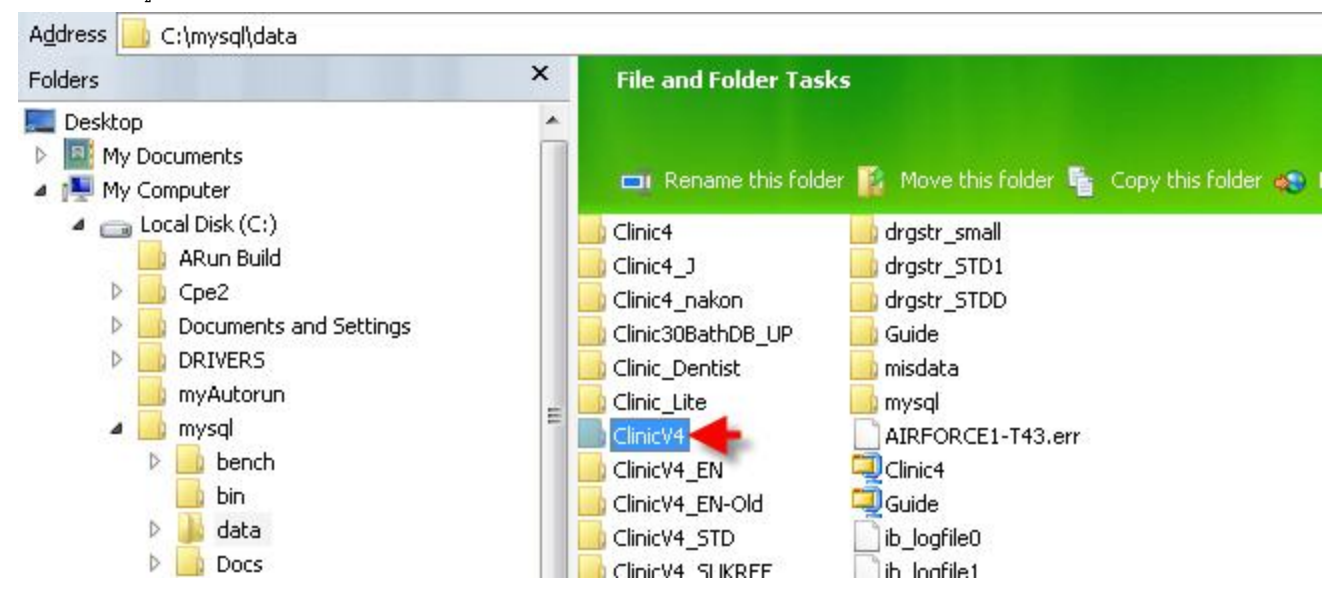

หมายเหตุ ท่านสามารถชมวิดีโอสาธิตการสำรองข้อมูลแบบที่ 1 ได้ในแผ่น ในส่วนเมนูหลัก Training

### วิธีที่ 2 เป็นการสำรองโดยใช้ระบบจากซอฟต์แวร์ (ดังรูป)

| Name                             | Size Type                 | Date Modified   |
|----------------------------------|---------------------------|-----------------|
| 🕞 ลำรองฐานข้อมูล_2548-07-27(08-2 | 722 KB ACDSee ZIP Archive | 27/07/2548 8:22 |
|                                  |                           |                 |
|                                  |                           |                 |
|                                  |                           |                 |
| ลบแฟ้มลำรอง                      |                           | สำรองฐานข้อมูล  |

มีวิธีดังนี้

- เข้ามาที่ ตั้งค่า > เลือกแฟ้มสำรองข้อมูล
- 2. กดปุ่ม สำรองฐานข้อมูล ด้านขวา ดังรูป
- 3. ซอฟต์แวร์จะทำการสำรองข้อมูลให้พร้อมกับสร้างไฟล์ ZIP ชื่อ สำรองฐานข้อมูลและมีวันเดือนปี ตามหลัง
- 4. เสร็จขั้นตอนการสำรองข้อมูล
- สามารถลบแฟ้มข้อมูลที่สำรองข้อมูลได้ โดยเลือกแฟ้มที่ต้องการลบ แล้วกดปุ่ม "ลบแฟ้มสำรอง"

**หมายเหตุ** วิธีนี้จะสำรองได้วันละครั้ง เนื่องจากซอฟต์แวร์จะตั้งชื่อไฟล์ให้อัตโนมัติต่อวัน ดังนั้น ควรจะสำรองฐานข้อมูลก่อนปิดเครื่อง การใช้งานในแต่ละวัน เท่านั้น

### นำข้อมูลกลับมาใช้

| Name                             | Size Type                 | Date Modified     |
|----------------------------------|---------------------------|-------------------|
| ፹ ลำรองฐานข้อมูล_2548-07-27(08-2 | 722 KB ACDSee ZIP Archive | 27/07/2548 8:22   |
|                                  |                           |                   |
| มี<br>ลบแฟ้มสำรอง                |                           | นำข้อมูลกลับมาใช้ |

การนำข้อมูลที่สำรองไว้กลับมาใช้ใหม่ เมื่อกรณีที่ข้อมูลเกิดการสูญหาย ซึ่งแพทย์สามารถเลือกแฟ้มข้อมูลที่ต้องการนำกลับมาใช้งาน ใหม่ แล้วกดปุ่ม "นำข้อมูลกลับมาใช้" ข้อมูลจะถูกนำมาใช้ใหม่ได้อย่างอัตโนมัติ

#### หมายเหตุ

ในกรณีที่ทำการสำรองข้อมูลไว้แล้ว ระบบซอฟต์แวร์จะสำรองข้อมูลไว้ในไดร์ฟ C:/ ซึ่งบางครั้งหากเครื่องมีปัญหาหรือติด ไวรัส ทำให้ต้องทำการฟอร์แมทฮาร์ทดิสก์ไดร์ฟ C:/ ใหม่ ทำให้ไฟล์ที่สำรองไว้ถูกลบไปด้วย ดังนั้น เมื่อทำการสำรองข้อมูลไว้แล้ว หากต้องการสำรองไฟล์นี้ไว้ที่ไดร์ฟอื่นๆ ด้วย เช่น ไดร์ฟ D ไดร์ฟ E เป็นต้น สามารถทำได้โดย คลิกเลือกที่ชื่อไฟล์ที่สำรองและคลิก เมาส์ปุ่มขวา และ ให้เลือกไดร์ฟที่ต้องการจะเก็บไว้ หรือจะสร้างโฟลเดอร์ขึ้นมาใหม่ เพื่อเก็บไฟล์ข้อมูลนี้โดยเฉพาะก็ได้

#### ซ่อมฐานข้อมูล

| ทำไมต้องซ่อมฐานข้อมูล                                                                                                    |                                                                         |
|----------------------------------------------------------------------------------------------------|-------------------------------------------------------------------------|
| การปิตเครื่องคอมพิวเตอร์แบบกระทันหันหรือขณะที่ผู้ใช้ใช้งานโปรแกรมอยู่เกิดมีกระแสไร<br>หรือไฟดับ ฐานข้อมูลอาจได้รับความเสียหายจากเหตุการณ์ดังกล่าว ทางผู้พัฒนาโปรแกรมจึงไ<br>ช่อมฐานข้อมูลขึ้นมาเพื่อให้ผู้ใช้สามารถใช้งานได้อย่างต่อเนื่องหลังจากเกิดการขัดข้องทางกระ<br>เครื่องคอมพิวเตอร์ของท่าน      | ฟฟ้าขัดข้อง เช่นไฟตก<br>ต้จัดทำส่วนของการ<br>:แสไฟฟ้าที่จ่ายให้         |
| การใช้งาน                                                                                                    |                                                                         |
| ให้ผู้ใช้โปรแกรมกดที่ปุ่ม "ตรวจสอบการเชื่อมต่อกับฐานข้อมูล" หากโปรแกรมสามารถเชื่อ:<br>กดปุ่ม "ช่อมฐานข้อมูล" จากนั้นโปรแกรมจะทำการช่อมฐานข้อมูลให้ เมื่อเสร็จกระบวนการช่อ:<br>ดวามเดือนขึ้นมา หลังจากนั้นให้ผู้ใช้ทำการ Logout และ Login กลับเข้ามาใหม่ก็จะสามารถ<br>ทีมงาน WorldMedic Corporation Inc. | มต่อกับฐานข้อมูลได้ให้<br>มฐานข้อมูลแล้วจะมีข้อ<br>ใช้โปรแกรมได้ตามเติม |
|                                                                                                    |                                                                         |
| ทรวจสอบการเชื่อมต่อกับฐานข้อมูล                                                                                                    | ซ่อมฐานข้อมูล                                                           |

การซ่อมฐานข้อมูล ใช้ในกรณีที่เครื่องเกิดการดับกะทันหัน ไฟตก หรือกระชาก ซึ่งจำเป็นต้องซ่อมฐานข้อมูลเพื่อให้ข้อมูลนั้นอยู่ใน สภาพที่ดีและไม่สูญหาย โดยแพทย์สามารถกดปุ่ม "ซ่อมฐานข้อมูล" เพื่อทำการซ่อมฐานข้อมูล และกดปุ่ม "ตรวจสอบการเชื่อมต่อกับ ฐานข้อมูล" เพื่อตรวจสอบการเชื่อมต่อกับฐานข้อมูลของโปรแกรมได้

### ฟีเจอร์ใหม่เพิ่มเติม

### แก้ไขรายงานย้อนหลัง

|               |             |             | แก้ไขราย       | งงานย้อนหลัง  |      |          |              |
|---------------|-------------|-------------|----------------|---------------|------|----------|--------------|
|               |             |             |                |               |      |          |              |
|               |             |             | แก้โขรายงานใบ  | เสร็จย้อนหลัง |      |          |              |
| เลขที่ไบเสร็จ | รหัสดนไข้   |             | ชื่อ - นามสกุล | วันที่        | เวลา | ด่ารักษา | ด่ายา        |
|               |             |             |                |               |      |          |              |
|               |             |             |                |               |      |          |              |
|               |             |             |                |               |      |          |              |
| <             |             |             |                |               |      |          | >            |
|               | 🛛 ทั้งหมด 🔿 | ด้มหาจาก    | รซัสดนไข้      |               |      |          | Da           |
|               | 0.000       | ~ ~         |                |               |      |          | 6            |
|               |             | ขอดวามดินหา |                |               |      | ใน       | แสร์จรับเงิน |

เป็นฟีเจอร์ที่เพิ่มเติมขึ้นมาใหม่เพื่อให้แพทย์สามารถแก้ไขบิล และการรักษาต่างๆได้ภายหลัง หรือกรณีที่คนไข้มีการเปลี่ยนแปลง รายการยา หรือการรักษาและต้องยกเลิกบิลเก่า ซึ่งทางคลินิกต้องออกบิลใบใหม่ให้ ส่วนนี้จะทำให้สะดวก และยกเลิกบิลเก่าออกบิลใหม่ ได้ทันที

#### นำคนไข้ออกนอกระบบ

เป็นฟีเจอร์ที่เพิ่มเติมขึ้นมาใหม่เพื่อให้แพทย์สามารถนำคนไข้ออกจากระบบฐานข้อมูล แต่ไม่ได้ลบออก (ไม่ให้แสดงชื่อในเวชระเบียน) มีประโยชน์สำหรับ คนไข้ที่ขาดการติดต่อ คนไข้ที่หายสาบสูญ คนไข้เสียชีวิต ฯลฯ แล้วทำให้การค้นหารายชื่อช้าลง แพทย์สามารถใช้ ระบบนี้เพื่อดึงรายชื่อคนไข้จากด้านซ้ายมือออกมาพักไว้ด้านขวามือ รายชื่อคนไข้ที่ถูกเลือกมาไว้ด้านขวามือจะไม่แสดงที่หน้าเวชระเบียน หากมีคนไข้ที่ถูกนำออกนอกระบบ กลับมารักษาก็สามารถนำคนไข้กลับมาเพื่อตรวจและประวัติต่างๆ ก็ยังคงอยู่เช่นเดิม

|                    |               | นำคนไ | ข้ออกนอก | ຮະນນ           |              |   |
|--------------------|---------------|-------|----------|----------------|--------------|---|
|                    |               |       |          |                |              |   |
|                    | คนไข้ในระบบ   |       |          |                | คนไข้นอกระบบ |   |
| รหัสคนไข้          | ซื้อคนไข้     | ^     |          | รหัสคนไข้      | ชื่อคนไข้    | ^ |
|                    |               |       |          |                |              |   |
|                    |               |       |          |                |              |   |
|                    |               |       | ->>      |                |              |   |
|                    |               |       | <u>~</u> |                |              |   |
|                    |               | ~     |          |                |              | ~ |
| เป็นสุดงกนไข้ทั้งห | มต            |       |          | แสดงกนไข้ทั้งห | 1819         |   |
| () ค้นหาจาก        | รหัสคนไข้ 🗸 🗸 |       |          | () ดันหาจาก    | รหัสคนไข้ 🗸  |   |
| ข้อความค้นหา       |               |       |          | ข้อความค้นหา   |              |   |
|                    |               |       |          |                |              |   |

### คนไข้ที่ต้องระวัง

เป็นฟีเจอร์ที่เพิ่มเติมขึ้นมาใหม่เพื่อให้แพทย์สามารถกำหนดคนไข้ (Remark) คนไข้ที่ต้องการเตือนพนักงานหรือแพทย์ท่านอื่น อาจเป็น เรื่องเกี่ยวกับคนไข้มีโรคติดต่อร้ายแรง เช่น คนไข้มีเชื้อ HIV+, คนไข้มีโรคติดต่อทางเดินหายใจเช่น วัณโรค หรืออื่นๆ โดยเมื่อกำหนด คนไข้คนนั้นแล้ว ชื่อคนไข้ในระบบเวชระเบียนจะเป็น**ตัวอักษรสีแดง** เพื่อให้พนักงานต้องระวัง เมื่อส่งคนไข้เข้าห้องแพทย์ แพทย์ก็จะ ทราบโดยดูจากสีของตัวอักษรที่เป็นสีแดง ส่วนนี้ไม่ต้องสอบถามคนไข้ ทำให้เป็นความลับระหว่างแพทย์กับคนไข้ อันจะทำให้แพทย์ และพนักงานมีระบบเตือนและระวังเกี่ยวกับคนไข้ที่ต้องระวังเป็นพิเศษ วิธีการกำหนดคนไข้ที่ต้องระวัง โดยเลือกชื่อคนไข้ที่ช่องด้าน ขวามือ (แสดงคนไข้ทั้งหมดในคลินิก) เลือกชื่อและกดปุ่มลูกศรที่ชี้มาทางด้านขวาเพื่อดึงชื่อมาไว้ด้านขวา เมื่อท่านกลับไปดูที่แผนกเวช ระเบียน (คนไข้) ชื่อคนไข้ที่ได้กำหนดแล้วจะเป็นตัวอักษรสีแดงทันที หากท่านต้องการยกเลิกการกำหนด (Unremark) ก็เพียงเลือกชื่อ คนไข้ด้านขวามือและกดปุ่มหัวลูกศรที่ชี้มาทางช้ายมือเพื่อดึงชื่อคนไข้กลับมาที่ช่องช้ายมือ

|                |              | จนไข้ที่ต้องระ <sup>.</sup> | วัง               |             |
|----------------|--------------|-----------------------------|-------------------|-------------|
|                | คนไข้ทั้งหมด |                             |                   | คนไข้ระวัง  |
| รหัสคนไข้      | ชื่อคนไข้    |                             | รหัสคนไข้         | ชื่อคนไข้   |
|                |              |                             |                   |             |
|                |              | ->>                         |                   |             |
|                |              | <<                          |                   |             |
|                |              |                             |                   |             |
| แสดงคนไข้ทั้งห | มต           |                             | เป็นสดงคนไข้ทั้งห | เมต         |
| () ค้นหาจาก    | รหัสคนไข้ 🗸  |                             | 🔘 ค้นหาจาก        | รหัสคนไข้ 🗸 |
|                |              |                             | ข้อความค้นหา      |             |
| ข้อความค้นหา   |              |                             |                   |             |

### ภาษีมูลค่าเพิ่ม

เป็นฟีเจอร์ที่เพิ่มเติมขึ้นมาสำหรับการออกใบเสร็จที่ต้องระบุภาษีมูลค่าเพิ่ม บางครั้งคนไข้ต้องการนำใบเสร็จไปเบิกต้นสังกัด เมื่อเลือก ส่วนนี้แล้ว ใบเสร็จที่พิมพ์ออกมาจะแสดงราคารวมและแยกเป็นภาษีมูลค่าเพิ่มให้

| ) พิมพ์เอง<br>  |        | <ul> <li>ไห้ส่วนลดที่ห้องตรวจรักษาได้</li> </ul> |
|-----------------|--------|--------------------------------------------------|
| ) กำหนดเป็นช่วง | 1      | ✓แก้ส่วนลดที่ห้องค่ารักษาได้                     |
| ค่า DF (        |        | แสดงประวัติคนไข้                                 |
| 100             | ~      | 🖌 แสดงประวัติคนไข้ในห้องคนไข้                    |
| 200             | =      |                                                  |
| 300             |        | ภาษีมูลค่าเพิ่ม (VAT)                            |
| 400             |        |                                                  |
|                 | $\sim$ |                                                  |

### รายการยาสำเร็จรูปพร้อมรูปภาพ

เป็นฟีเจอร์ที่เพิ่มเติมขึ้นมา เพื่อให้คลินิกประหยัดเวลาในการกรอกรายการยา ทางทีมงานได้รวบรวมรายการยาที่ใช้ทั่วไปตามคลินิก พร้อมรูปภาพประกอบ เพื่อให้นำมาใช้กับซอฟต์แวร์ได้ทันที สามารถแก้ไขเพิ่มเติม หรือลบออกได้

| ข้อมูลทั่วไป              | ฉลากยา รายละเ  | เอียดเพิ่มเดิม Drug | Interaction ปรับคลังยา   |
|---------------------------|----------------|---------------------|--------------------------|
| รหัสยา :                  | d00352         | บาร์โค้ด :          |                          |
| ชื่อการค้าทางยา :         | sulfamethazone |                     | ยาออกฤทธิ์               |
| ชื่อสามัญทางยา :          |                | V                   | 🗌 ยาออกฤทธิ์ทางประสาท    |
| ชื่อใช้พิมพ์ :            | sulfamethazone |                     | ยาออกฤทธิเป็นสารเสพติด   |
| ขนาดยา :                  |                | <b>v</b>            | สิทธิการจ่ายยา           |
| หน่วยยา :                 |                | <b>v</b>            | แพทย์และพนักงานจ่าย      |
| กลุ่มยา :                 |                | <b>v</b>            | () เฉพาะแพทยจาย          |
| สถานที่เก็บ :             |                |                     | ระดับราคาขาย             |
| เลขที่ขึ้นทะเบียน :       |                |                     | ระดับที่ 1 🚺 บาท         |
| จำนวนยาที่มีได้ :         | 0              |                     | ระดับที่ 2 🚺 บาท         |
| จุดสั่งซื้อเมื่อยาเหลือ : | 0              | ret Shet            | ระดับที่ 3 🛛 🛛 บาท       |
| สั่งซื้อครั้งละ :         | 0              |                     | ระดับที่ 4 🔲 บาท         |
| เดือนก่อนยาหมดอายุ :      | 🛛 วัน 🗾        |                     | เขตัมเพื่ Б <b>0</b> มาม |
| จำนวนที่มี :              | 0              | - Maria             | וווע ן כוועושאי          |
| ต้นทุนปัจจุบัน :          | 0 บาท/หน่วย    | เลือกรูป ยกเลิก     | แสดงช่องรับยาเข้าคลัง    |

### กำหนดชนิดของคนไข้

เป็นฟีเจอร์ใหม่ที่ออกแบบสำหรับ SmartClinic 4.0 Standard โดยเฉพาะ โดยคลินิกสามารถกำหนดชนิดของคนไข้ตามความ ต้องการของแพทย์ เช่น อาจจะกำหนดตามประเภทของโรคคนไข้ กำหนดตามสิทธิของคนไข้ กำหนดตามประเภทของคนไข้ ฯลฯ โดย แพทย์สามารถกำหนดสีชนิดของคนไข้เพื่อให้ง่ายต่อการแยกชนิด และ เพื่อง่ายในการให้บริการ เมื่อคนไข้มารักษา เมื่อเห็น**แถบสี**ก็จะ ทราบได้ทันทีว่าคนไข้เป็นโรคชนิดใด ประเภทใด หรือมาทำหัตถการอะไร บางแห่งก็นำไปใช้กับโพลีคลินิกที่มีคลินิกหลายประเภทอยู่ ด้วยกัน เช่น คลินิกผิว คลินิกฟัน คลินิกอายุกรรรม คลินิกเด็ก ฯลฯ ซึ่ง หากมีการแยกแยะประเภทคนไข้ด้วยแถบสีแล้ว จะทำให้ เจ้าหน้าที่ทราบได้ทันทีว่า คนไข้เป็นคนไข้ของคลินิกใด ทำให้ง่ายต่อการค้นหาแฟ้มและส่งตัว ตลอดจนรายงานต่อแพทย์แต่ละแผนกได้ การกำหนดชนิดคนไข้สามารถกำหนดได้ที่ **หมวดตั้งค่า > อื่น ๆ > ชนิดคนไข้** ดังรูป

| ข้อมูลทั่วไป        | ข้อมูลสนับสนุน       | ข้อมูลสิทธิการรักษา | ประวัติการรัก             | เษา      |
|---------------------|----------------------|---------------------|---------------------------|----------|
| รหัสคนไข้ :         | 53-000001            |                     |                           |          |
| ประเภทคนไข้ :       | ระดับที่ 1 🗸 🗸       |                     |                           |          |
| ดำนำหน้า :          | คุณ 🔽 เพศ            | :ชาย 🔽 🔰            | 4                         |          |
| ชื่อ :              | สมชาย                |                     | -                         |          |
| นามสกุล :           | ดีมาก                |                     | 📂 🗙 🛛                     |          |
| เลขที่บัตรประชาชน : | 3-9383-99322-82-2    | ชนิด: 🚺             | พเบาหวาน                  | <b>v</b> |
| วันเกิด :           | วันที่ 3 กันยายน พ.ศ | 1. 2520 🔽 ค.ศ. 🕠    | กได้และเอาใบเสร็จ<br>เD   | ^        |
| อายุ :              | 33 ปี 2 เดือง        | น 0 วัน สิทธิกปร    | "<br>ระกันสังคม           |          |
| หมู่เลือด :         | ไม่ระบุ 🔽 ชื่อเล่น   | .:                  | ศษ-ส่วนลด<br>เฟ็น         | E        |
| อาชีพ :             |                      | โร                  | พหัวใจ                    |          |
| ที่อยู่ :           |                      | ี<br>โร             | พกระเพาะอาหาร<br>พเบาหวาน | *        |

เมื่อกำหนดเสร็จแล้ว รายการ จะปรากฏให้เลือกเมื่อคนไข้มาลงทะเบียนใหม่หรือมีข้อมูลอยู่แล้วก็สามารถอัพเดทรายการ ได้เช่นกัน

| กำหนดชนิด                    |                             |       |              |                                  |
|------------------------------|-----------------------------|-------|--------------|----------------------------------|
|                              | ชนิดคนไข้                   |       |              |                                  |
| โรคเบาหวาน                   |                             |       | กลุ่มดงได้ : | ໂຫລະເວີລ                         |
| โรคหัวใจ                     |                             |       | กตุลการรถ .  | Learin J La                      |
| โรคกระเพาะอา                 | หารา                        |       | <i>a</i> -   |                                  |
| เบิกได้และเอาไร              | บเสร็จ                      |       | ଖ.           |                                  |
| VIP                          |                             |       |              |                                  |
| ทำฟัน                        |                             |       |              |                                  |
| ประกันสังคม                  |                             |       |              |                                  |
| พิเศษ-ส่วนลด                 |                             |       |              |                                  |
|                              |                             |       |              |                                  |
|                              |                             |       |              |                                  |
| <b>โอ</b><br>เพิ่มชนิดคนไข้ไ | .หม่ ดบชนิดที่สร้างไว้      |       | ŀ            | ]]<br>บันทึกชนิดคนไข้ที่สร้างไว้ |
| ทั้งหมด ดา                   | นไข้นัด คิวส่งตรวจ รอตรวจ ไ | คนไร่ | ข้รวม        |                                  |
| รหัสคนไข้                    | ชื่อ นามสกุล                |       | <b></b>      |                                  |
| 53-000001                    | คุณสมชาย ดีมาก              |       |              |                                  |
| 53-000003                    | คุณสมศรี ดีพร้อม            |       |              |                                  |
| 53-000004                    | นายสมยศ ดีมากมาย            |       |              |                                  |
| 53-000005                    | นางสาวสวยสุด งามพร้อม       |       |              |                                  |

# รูปแบบการติดตั้งแบบต่างๆ

### วิธีการใช้งานซอฟต์แวร์แบบ Stand Alone

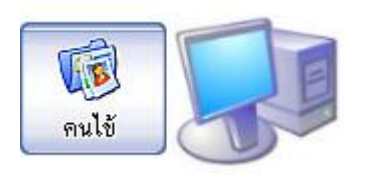

แบบที่ 1 นี้จะวางเครื่องไว้ที่หน้าเคาท์เตอร์เพื่อใช้เก็บประวัติคนไข้ และค้นหาบัตรคนไข้ และแพทย์ก็ยังใช้วิธีการเขียนบัตร และสั่งยา ทางบัตรคนไข้เช่นเดิม เป็นระบบเริ่มต้น สำหรับคลินิคที่ยังไม่มีคนไข้มาก หรือ แพทย์ที่ยังติดการสั่งยาหรือ เขียนกระดาษอยู่ และ เมื่อตรวจเสร็จให้คนไข้ถือใบสั่งยาเดินมาที่หน้าเคาท์เตอร์เพื่อให้เจ้าหน้าที่คีย์ยาและพิมพ์ ฉลากยา ใบเสร็จ จากซอฟต์แวร์

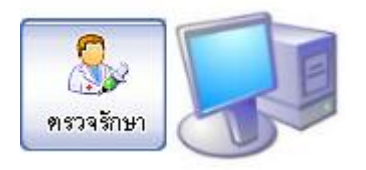

**แบบที่ 2** นี้จะวางเครื่องไว้ที่ห้องตรวจแพทย์ แบบนี้แพทย์จะเป็นผู้ค้นหาคนไข้ ลงทะเบียนคนไข้ใหม่เอง (ไม่มีผู้ช่วย) และแพทย์จะลงผลการวินิจฉัยและจ่ายยาผ่านเครื่อง ของแพทย์เอง ทำทุกอย่างเองทั้งหมด

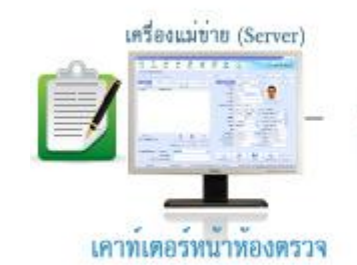

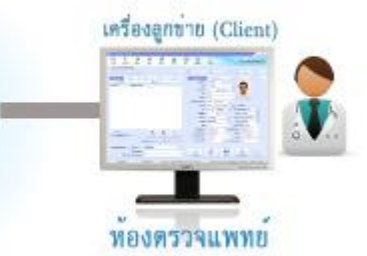

โดยทั่วไปแล้ว แพทย์ที่ยังไม่คุ้นเคยระบบคอมพิวเตอร์จะใช้แบบที่ 1 โดยให้เจ้าหน้าที่เป็นผู้กรอกข้อมูลคนไข้เข้าไปใหม่ หรือ เพื่อใช้ ในการค้นหาบัตรคนไข้เพียงอย่างเดียว มีคลินิกบางแห่งจะลงแบบที่ 1 ก่อนเพื่อการเรียนรู้และปรับตัว หลังจากนั้นจึงค่อยเปลี่ยนระบบ เป็นแบบเน็ตเวิร์ค

### วิธีการใช้งานซอฟต์แวร์แบบเครือข่าย Network

แบบเครือข่าย Network นี้เป็นการเชื่อมต่อเครื่องคอมพิวเตอร์ในคลินิกตั้งแต่ 2 เครื่องขึ้นไป ซึ่งจะเป็นระบบการบริหารคลินิกที่ สมบูรณ์ โดยมีรูปแบบดังนี้

# แบบที่ 1 ติดตั้งแบบ 2 เครื่อง

**้เครื่องที่ 1** ติดตั้งไว้ที่เคาท์เตอร์ สำหรับเจ้าหน้าที่กรอกข้อมูลคนไข้ ค้นหาบัตรคนไข้ และ รอรับการสั่งยา และ พิมพ์ฉลากยา ใบเสร็จ ตลอดจนเก็บเงินจากคนไข้

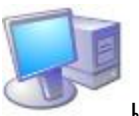

**เครื่องที่ 2** ติดตั้งในห้องแพทย์ เพื่อให้แพทย์วินิจฉัย สั่งยา สั่งแล็บ หัตถการ ฯลฯ และส่งกลับมาที่เคาท์เตอร์

# แบบที่ 2 ติดตั้งแบบ 3 เครื่อง

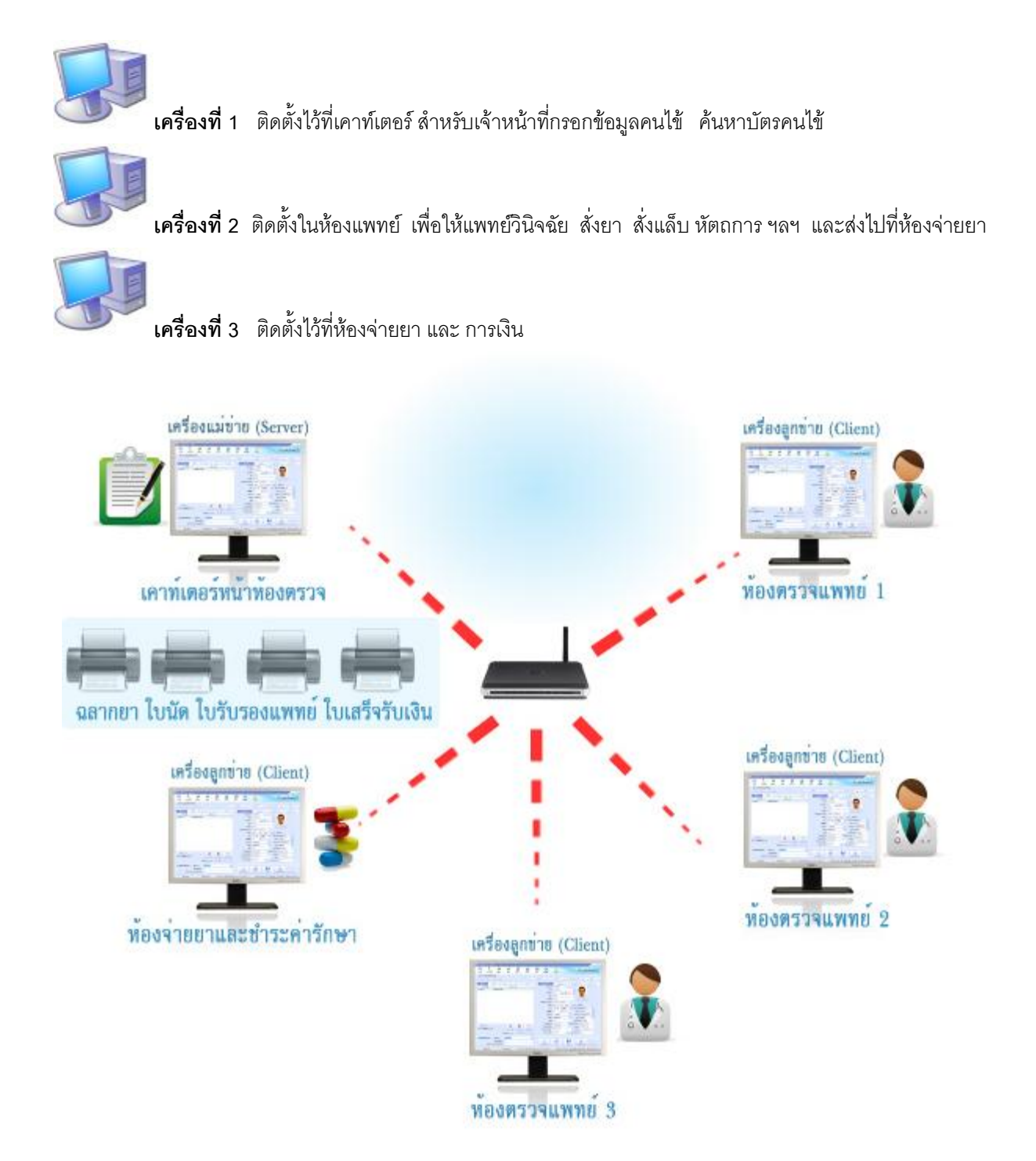

# แบบที่ 3 ติดตั้งแบบ 4 เครื่อง

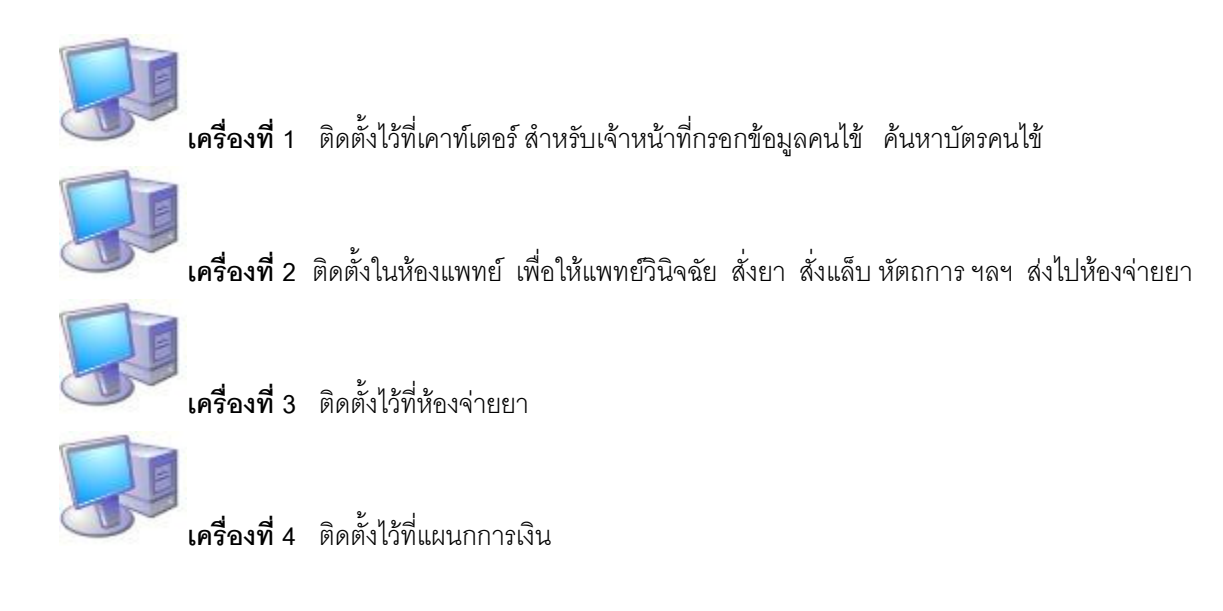

# แบบที่ 4 ติดตั้งแบบโพลีคลินิก

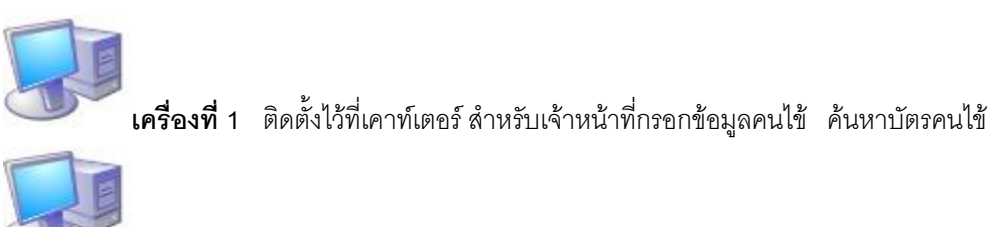

**เครื่องที่ 2** ติดตั้งในห้องแพทย์ เพื่อให้แพทย์วินิจฉัย (เพิ่มได้ไม่จำกัดหากมีห้องแพทย์เพิ่มขึ้น)

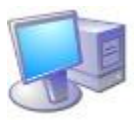

**เครื่องที่ 3** ติดตั้งไว้ที่ห้องแพทย์ (สามารถขยายได้ไม่จำกัด)

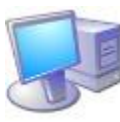

**เครื่องที่ 4** ติดตั้งไว้ที่ห้องจ่ายยา

**เครื่องที่ 5** ติดตั้งไว้ที่แผนกการเงิน
### การติดตั้งระบบเน็ตเวิร์ค

### <u>การตั้งค่าที่เครื่องที่จะเป็น Server</u>

เครื่องที่จะเป็นเซริฟเวอร์ไม่ต้องเซ็ตฟังก์ชั่นใดๆ โดยทั่วไป เครื่องที่จะกำหนดให้เป็นเซริฟเวอร์ควรเป็นเครื่องที่มีสเปกเครื่องสูง และ ไม่ เคลื่อนที่บ่อยๆ เช่น เครื่องที่หน้าเคาท์เตอร์ เป็นต้น

### <u>การตั้งค่าที่เครื่องที่จะเป็น Client</u>

1. ให้ดับเบิ้ลคลิกที่ Connected และจะมีหน้าต่างเพื่อให้กรอกรหัสผ่าน

| Softwa                      | are                                                                  |
|-----------------------------|----------------------------------------------------------------------|
| Sm                          | iartClinic 🌉                                                         |
| Clinic M                    | anagement System Version 4.0                                         |
| ชอฟต์แวร์สำหรั<br>Registere | รับคลินิกทั่วไป โหล็คลินิก ออกแบบสำหรับคลินิกโดยเฉพาะ<br>เ           |
|                             | กรุณากรอกรหัสผ่านเพื่อตั้งค่าฐานข้อมูล 📧<br>กรลกรหัสผ่าน             |
|                             | OK Cancel                                                            |
|                             | รหัสผ่าน:                                                            |
| © Copyright                 | 1998-2010 WorldMedic Corporation Inc. All rights reserved WorldMedic |

2. โดยให้กรอกรหัสผ่านว่า worldmedic แล้วกดปุ่ม OK จะเข้าสู่การหน้าจอ ดังรูป

| Protocol  | แสดง | โปรโตคอลของฐานข้อมูล                                                            |
|-----------|------|---------------------------------------------------------------------------------|
| Host Name | แสดง | กรอก IP Address ของเครื่องแม่ที่ใช้อยู่                                         |
| Database  | แสดง | ชื่อของฐานข้อมูลที่ใช้อยู่                                                      |
| Port      | แสดง | Port ที่ใช้ในการติดต่อฐานข้อมูลระหว่างเครื่องแม่ (Server) กับเครื่องลูก(Client) |
| User      | แสดง | ชื่อผู้ใช้ (ระบบกำหนดมาให้แล้วไม่ต้องกรอกเพิ่มเติม)                             |
| Password  | แสดง | รหัสผ่าน (ระบบกำหนดมาให้แล้วไม่ต้องกรอกเพิ่มเติม)                               |

| Protocal :  | mysql-4.0 | V |
|-------------|-----------|---|
| Host Name : | 127.0.0.1 |   |
| Database :  | ClinicV4  |   |
| Port :      | 3306      |   |
| User :      | sa        |   |
| Password :  | ••        |   |

เมื่อกรอกข้อมูลเรียบร้อยแล้วให้กดปุ่ม "ทดสอบการติดต่อ" จากนั้นให้ทำการกดปุ่ม "บันทึก" แล้วทำการกดปิดโปรแกรมเพื่อเข้าสู่ โปรแกรมใหม่ เป็นอันเสร็จสิ้นการเชื่อมต่อระบบ หากมีการเพิ่มเติมเครื่องที่เป็น Client เพิ่มเติมก็สามารถเซ็ตระบบเหมือนกันทุกเครื่อง ดังนั้น ระบบซอฟต์แวร์ทั้งหมดจะสามารถเพิ่มได้ไม่จำกัด อันเป็นการวางแผนสำหรับระบบการบริหารงานภายในคลินิคสำหรับอนาคตได้ เป็นอย่างดี

### วิธีการเซ็ตค่าเครื่องพิมพ์ฉลากยา LQ300+ และ LQ300++

ในการพิมพ์ฉลากยานั้นจำเป็นต้อง Set Printer เพื่อให้การพิมพ์ฉลากยาพิมพ์ลงกระดาษตามขนาดที่ถูกต้อง สามารถทำการ Set Printer ได้ตามขั้นตอนดังนี้

1. คลิกที่เมนู Start >> Printers and Faxes

2. จากนั้นให้คลิกขวาตรงพื้นที่ว่าง แล้วเลือก Server Properties ดังภาพ

 3. ให้คลิกทำเครื่องหมายถูกที่ Create a new form ทำการตั้งชื่อ Form name ให้เป็น Custom แล้วกำหนดค่า Width = 17.78cm และค่า Height = 15.24cm จากนั้นคลิกที่ปุ่ม Save Form และคลิกที่ปุ่ม OK ตามลำดับ ดังภาพ

| Units:<br>Dopor oi | 💿 Metri | C Drinter | 🔾 English |         |        |
|--------------------|---------|-----------|-----------|---------|--------|
| Width:             | 2e.     | Left      | 0.00cm    | Top:    | 0.00cm |
| Heiaht:            | 15.24cm | Right:    | 0.00cm    | Bottom: | 0.00cm |

- 4. ให้คลิกขวาที่ Printer ที่ต้องการพิมพ์ฉลากยา แล้วเลือกที่ Printer Preferences...
- 5. จากนั้นคลิกที่ปุ่ม Advanced...
- 6. ให้ทำการตั้งค่า Paper Size ให้เป็น Custom แล้วคลิกที่ปุ่ม OK ดังภาพ

| 🗟 Auto HP LaserJet 1220 Series PCL on ACCOUNTIN 믿 🔀 |  |  |  |  |
|-----------------------------------------------------|--|--|--|--|
| General Sharing Ports Advanced Device Settings      |  |  |  |  |
| Image: HP Laser Jet 1220 Series PCL Device Settings |  |  |  |  |
| 🚊 🗐 Form To Tray Assignment                         |  |  |  |  |
| Printer Auto Select: Custom                         |  |  |  |  |
| Tray 1: <u>A4</u>                                   |  |  |  |  |
| Manual Feed (Tray 1): <u>A4</u>                     |  |  |  |  |
| 🕀 🗟 Font Substitution Table                         |  |  |  |  |
| External Fonts                                      |  |  |  |  |
| 🚊 🖳 Installable Options                             |  |  |  |  |
| Installable Options                                 |  |  |  |  |

- 7. คลิกขวาที่ Printer ที่ต้องการพิมพ์ฉลากยาอีกครั้ง แล้วเลือก Properties
- 8. เลือกที่ Tab Advanced จากนั้นคลิกที่ปุ่ม Printing Defaults
- 9. จากนั้นให้ทำการคลิกที่ปุ่ม Advanced... ดังภาพ
- 10. กำหนดค่า Paper Size ให้เป็น Custom แล้วคลิกที่ปุ่ม OK ดังภาพ

| HP LaserJet 1220 Sei | ries PCL Advanced Opt     | ions ?     |
|----------------------|---------------------------|------------|
| HP LaserJet 1220 Se  | ries PCL Advanced Documen | t Settings |
| Paper Size:          | Custom                    | ~          |
| Copy Count:          | 1 Copy                    | 1          |

11. เลือกที่ Tab Device Settings ทำการกำหนดค่า Printer Auto Select ให้เป็น Custom แล้วคลิกที่ปุ่ม OK ดังภาพ

| 🗟 Auto HP LaserJet 1220 Series PCL on ACCOUNTIN <table-cell> 🔀</table-cell> |
|-----------------------------------------------------------------------------|
| General Sharing Ports Advanced Device Settings                              |
| HP LaserJet 1220 Series PCL Device Settings                                 |
| Printer Auto Select: Custom                                                 |
| Tray 1: <u>A4</u>                                                           |
| Manual Feed (Tray 1): <u>A4</u>                                             |
|                                                                             |
|                                                                             |
|                                                                             |
| OK Cancel Apply                                                             |

# การใช้จานร่วมกับ Windows Vista

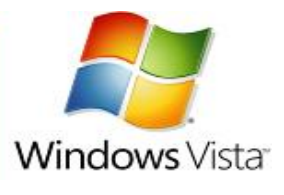

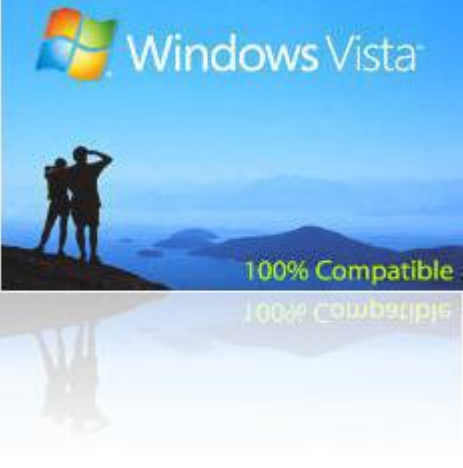

Windows Vista เป็นระบบปฏิบัติการรุ่นใหม่ของบริษัท ไมโครซอฟต์ มีการปรับปรุงระบบ อินเตอร์เฟซ (GUI) ที่สวยงาม น่าใช้ และมีเครื่องมือต่างๆ เพิ่มเติมมากมาย แต่ผู้ใช้งานก็ ด้องยอมเพิ่มสเปกของเครื่องให้สูงขึ้นเพื่อรองรับการลงระบบปฏิบัติการนี้ เนื่องจาก Windows Vista จะใช้ทรัพยากรของเครื่องคอมพิวเตอร์สูง ทั้ง RAM และ CPU ต้อง สูง การใช้งาน SmartPOS 4.0 กับ Windows Vista นี้ ท่านสามารถใช้งานได้บนระบบนี้ ได้ 100% (100% Compatibility) โดยต้องปรับระบบต่างๆ หลังจากได้ทำการติดตั้ง SmartPOS 4.0 แล้ว เนื่องจากระบบ Windows Vista ได้บล็อกระบบบางอย่างของ my SQL ไว้ ทำให้ไม่สามารถโหลด mySQL Server มาทำงานได้ ทำให้ซอฟต์แวร์ SmartPOS 4.0 ไม่สามารถเปิดใช้งานได้ ที่ผ่านมาทีมงานฝ่ายค้นคว้าและพัฒนาซอฟต์แวร์ (R&D) ได้ทำการทดสอบกับ Windows Vista ชุด Trial Version ซึ่งไม่มีปัญหากับการโหลด

mySQL Server แต่เมื่อชุดจริงออกมา ฝ่ายพัฒนาของไมโครซอฟต์ ได้มีการเพิ่มเติมบางฟังก์ชั่นที่ทำให้มีการบล๊อกการโหลด mySQL Server แบบอัตโนมัติ แต่ทีมงานได้พยายามติดต่อและประสานงานกับทีมงานของบริษัท ไมโครซอฟต์ ประเทศสหรัฐอเมริกา ทำให้ ทราบถึงการตั้งค่าเพื่อให้มีการโหลดระบบ mySQL Server ได้ โดยมีขั้นตอนดังนี้

เมื่อท่านได้ทำการติดตั้ง (Installation) ซอฟต์แวร์ SmartClinic 4.0 ยังไม่ต้อง Restart Windows

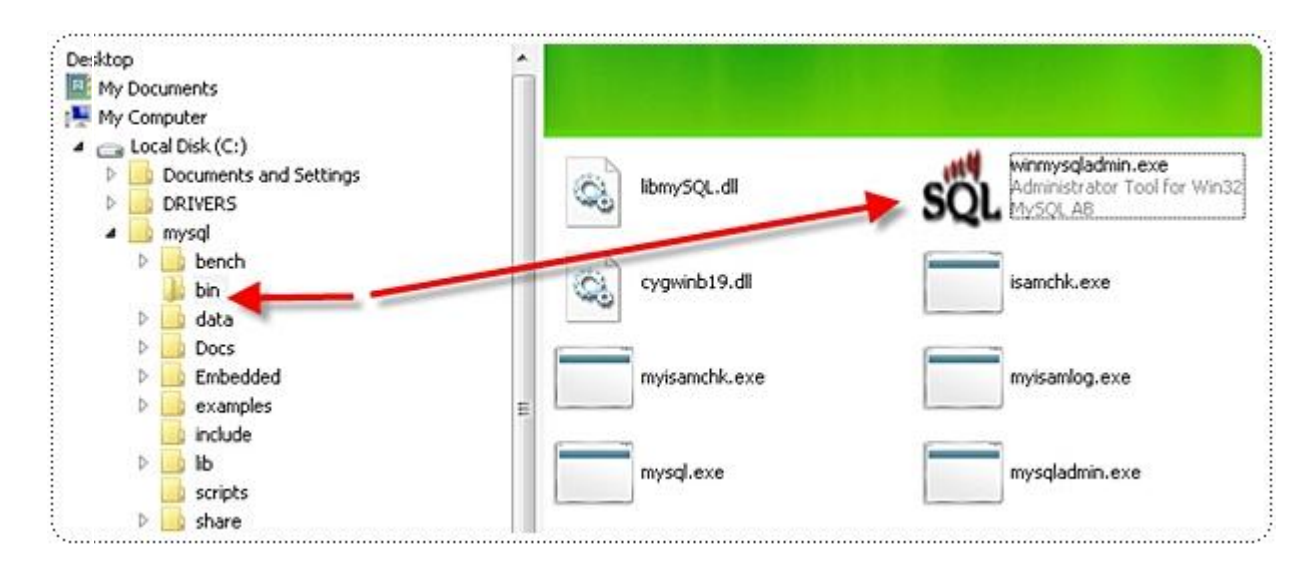

- 1. เลือกที่ C:\mysql\bin และเลือกไฟล์ชื่อ winmysqladmin ดังรูป
- 2. คลิกขวาที่ไฟล์ winmysqladmin เลือกที่ Properties ด้านล่างสุดของหน้าต่าง

 เลือกที่แฟ้ม Compatibility และไปที่ Privilege Level และเลือก Run this program as an administrator และทำเช่นเดียวกันนี้ กับไฟล์ชื่อ mysqld กด Ok

| ieneral             | Compatibility                       | Security                     | Details                   |                                            |                          |
|---------------------|-------------------------------------|------------------------------|---------------------------|--------------------------------------------|--------------------------|
| f you h<br>an earli | iave problems v<br>ier version of W | vith this pro<br>lindows, se | gram and i<br>lect the co | t worke <mark>d co</mark><br>mpatibility n | orrectly on<br>node that |
| Privile             | ena l aval                          | ersion.                      |                           |                                            |                          |
|                     | Bup this order                      | m as an ac                   | ministrator               |                                            |                          |
|                     |                                     |                              |                           |                                            |                          |
|                     | Show settings                       | for all user                 | 9                         |                                            |                          |

- 4. เลือกที่ C:\SmartGroup\SmartClinic 4.0 \
- 5. จะพบไฟล์มีรูปไอคอน 1 ไฟล์ คือ SmartClinic4.exe
- 6. ให้ท่านทำตามขั้นตอนเหมือนทำกับไฟล์ winmysqladmin และ mysqld โดยเริ่มตั้งแต่ข้อที่ 3 ถึงข้อที่ 5 ทั้ง 2 ไฟล์
- 7. เมื่อเสร็จแล้ว ให้ท่าน Restart Windows อีกครั้ง
- 8. ระบบ mySQL Server จะสามารถโหลดได้ และสามารถใช้งาน SmartClinic 4.0 ได้อย่างสมบูรณ์ บนวินโดว์ วิสต้า

# การใช้จานร่วมกับ Windows 7

Compatible Application with Windows 7

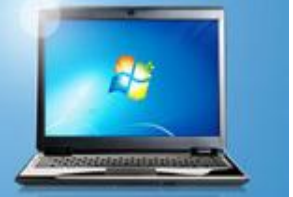

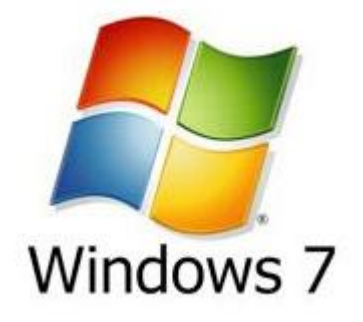

Windows 7 เป็นระบบปฏิบัติการใหม่ของไมโครซอฟต์ ซึ่งจริงๆ แล้วหากจะดูระบบ โดยรวมทั่วไปก็คือ Windows Vista ที่นำมาปรับปรุงดัดแปลง เพื่อให้ง่ายและรวดเร็ว ในการใช้งานมากขึ้น และนำเอาปัญหาของ Windows Vista มาแก้ไขปรับปรุงให้ดีขึ้น หากจะบอกว่า Windows 7 คือ Windows Vista รุ่นปรับปรุงอาจจะไม่ผิดนัก การใช้ งาน SmartClinic 4.0 กับ Windows 7 จึงไม่มีปัญหาใดๆ มีเพียงการเซ็ตระบบหลัง การติดตั้งเพียงเล็กน้อย หลังจากนั้น ก็สามารถใช้งานได้ปกติ นอกจากหากมีการใช้ งานร่วมกับอุปกรณ์เชื่อมต่อเช่น ลิ้นซักอัตโนมัติ เครื่องอ่านบาร์โค้ด เครื่องพิมพ์ ฯลฯ

### WorldMedic

ที่ต้องใช้ไดร์ฟเวอร์ที่ใช้สำหรับ Windows Vista /7 โดยเฉพาะ ซอฟต์แวร์ SmartClinic 4.0 ใช้ฐานข้อมูลเป็น mySQL ซึ่งจะต้องการโหลด ขึ้นมาพร้อมกับการเปิดวินโดว์ในตอนเริ่มต้น แต่ Windows 7 จะมีการบล๊อกการโหลด mySQL ทำให้ซอฟต์แวร์ไม่สามารถจะเปิดใช้งาน ได้เนื่องจากระบบฐานข้อมูล mySQL ยังไม่สามารถโหลดได้ วิธีการเซ็ตค่ามีดังนี้

- 1. เลือกที่ C:\mysql\bin และเลือกไฟล์ชื่อ winmysqladmin ดังรูป
- 2. คลิกขวาที่ไฟล์ winmysqladmin เลือกที่ Properties ด้านล่างสุดของหน้าต่าง
- เลือกที่แฟ้ม Compatibility และไปที่ Privilege Level และเลือก Run this program as an administrator และทำเช่นเดียวกันนี้ กับไฟล์ชื่อ mysqld กด Ok

| ieneral                        | Compatibility                                          | Security Details                                                                                       |
|--------------------------------|--------------------------------------------------------|----------------------------------------------------------------------------------------------------|
| lf you h<br>an earli<br>matche | ave problems v<br>er version of W<br>s that earlier ve | with this program and it worked correctly on<br>/indows, select the compatibility mode that<br>ersion. |
| Privile                        | ege Level                                              |                                                                                                    |
| V                              | Run this progra                                        | m as an administrator                                                                                  |
|                                |                                                        |                                                                                                    |
|                                | Show asttings                                          | for all users                                                                                          |

- 4. เลือกที่ C:\SmartGroup\SmartClinic 4.0 \
- 5. จะพบไฟล์มีรูปไอคอน 1 ไฟล์ คือ SmartClinic4.exe
- 6. ให้ท่านทำตามขั้นตอนเหมือนทำกับไฟล์ winmysqladmin และ mysqld โดยเริ่มตั้งแต่ข้อที่ 3 ถึงข้อที่ 5 ทั้ง 2 ไฟล์
- 7. เมื่อเสร็จแล้ว ให้ท่าน Restart Windows อีกครั้ง
- 8. ระบบ mySQL Server จะสามารถโหลดได้ และสามารถใช้งาน SmartClinic 4.0 ได้อย่างสมบูรณ์ บนวินโดว์ 7

#### หมายเหตุ

Windows 7 บางเวอร์ชั่น ซอฟต์แวร์ไม่สามารถแสดงภาษาไทยได้สมบูรณ์ เช่น เมนูการใช้งานจะแสดงเป็น ???? ให้ท่านดาวน์ โหลดฟอนต์เพิ่มติมเพื่ออัพเดทฟอนต์ให้กับเครื่องคอมพิวเตอร์ของท่าน เพื่อให้ซอฟต์แวร์สามารถแสดงฟอนต์ได้ ลิงค์สำหรับดาวน์โหลด ฟอนต์เพิ่มเติม http://www.software.worldmedic.com/tech\_support/download/font4w7.rar หรือ ศึกษาวิดีโอช่วยสอนการนำเข้า ฟอนต์ที่ http://www.software.worldmedic.com/tech\_support/windows7/index.htm

## การใช้งาน SmartRemote

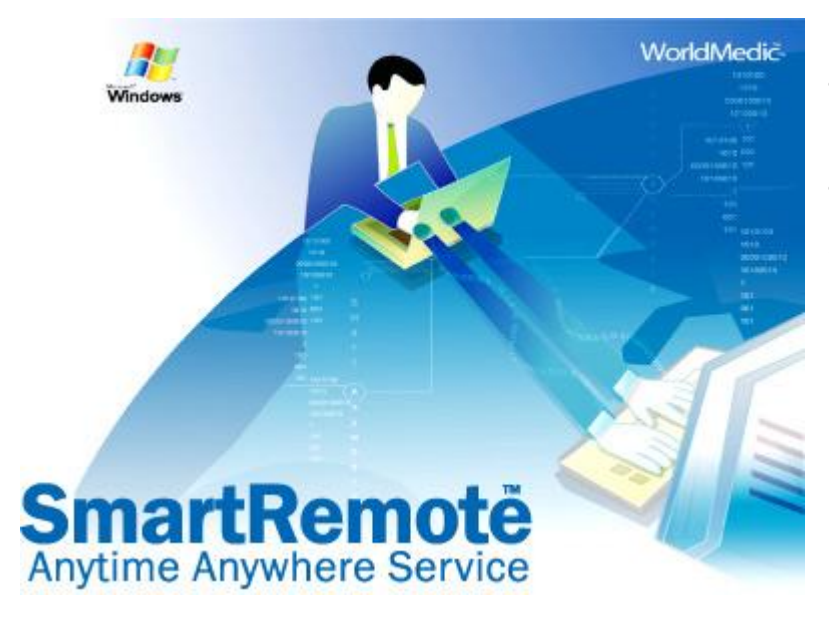

สามารถใช้งานตรวจคนไข้แบบทางไกลก็สามารถทำได้เช่นกัน

หมายเหตุ ศึกษาการใช้งานได้ที่ Training ในแผ่น CD ROM วิธีการติดตั้ง

- ดาวน์โหลดซอฟต์แวร์ SmartRemote (TeamViewer) ไว้ที่ Desktop ลิงค์สำหรับดาวน์โหลด http://www.software.worldmedic.com/tech\_support/smartremote/index.php
- 2. Double Click ที่ไฟล์ที่ดาวน์โหลดแล้วเพื่อทำการติดตั้ง จนเสร็จสิ้นขั้นตอนจะได้ไอคอนที่หน้าเดสทอป

### วิธีการใช้งาน

- 1. Double Click ที่ไอคอน จะแสดงหน้าจอการใช้งานดังนี้
- การเชื่อมต่อจะแบ่งออกเป็น 2 ส่วนคือ ส่วนของผู้ที่จะเชื่อมไปหา และส่วนของผู้ที่รอรับการเชื่อมต่อ เช่น สาขาหลัก เชื่อม ต่อไปหาสาขาลูก
- เมื่อสาขาหลักต้องการเชื่อมต่อไปหาสาขาหลัก ให้เปิดซอฟต์แวร์นี้ทั้งสองฝั่ง และให้สาขาหลักโทรไปสอบถามรหัส <u>ID</u> ของสาขา ลูก ซึ่งสาขาลูกจะต้องแจ้งรหัส <u>ID</u> (ด้านขวามือ) เลือกที่ Remote Support บอกให้กับสาขาหลักไป
- เมื่อสาขาหลักได้รับ ID จากสาขาลูกแล้ว ให้นำมาใส่ในช่อง ID ของตนเอง ที่ช่องด้านขวามือ กดปุ่ม " Connect to partner" เพื่อ เชื่อมต่อกับสาขาลูก และหากติดต่อได้จะแสดงช่องให้ใส่ Password มาให้ใส่ ก็ให้สอบถาม Password จากสาขาลูก (กรณี เชื่อมต่อได้แล้วจึงจะแสดงช่องให้ใส่รหัสให้)

SmartRemote เป็นซอฟต์แวร์ขนาดเล็กที่ใช้สำหรับ ให้บริการแก้ไขปัญหาทางไกลระหว่างบริษัทฯและ คลินิกหรือร้านยา โดยจะต้องเชื่อมต่ออินเตอร์เน็ต ในขณะให้บริการ โดยมีข้อดีคือ เมื่อมีปัญหาในการใช้ งาน ที่ต้องการปรึกษาบริษัทฯ บริษัทฯสามารถเชื่อมต่อ เข้ามาเห็นหน้าจอของเครื่องท่านได้ทันที เหมาะสำหรับ คลินิกและร้านยาที่อยู่ไกลๆ หรือไม่สามารถปลีกตัวนำ เครื่องเข้ามาที่บริษัทฯได้ นอกจากนี้ SmartRemote ยังมีประโยชน์สำหรับการเชื่อมต่อระหว่างระหว่างสาขา เช่น สาขาแม่ไปยังสาขาลูกข่าย โดยมีวิธีที่ง่าย และ สะดวก และสาขาแม่สามารถมองเห็นหน้าจอของเครื่อง ลูก ดูยอดขาย ข้อมูลต่างๆ ของสาขานั้นๆ ได้ทันที หรือ  เมื่อเชื่อมต่อติดแล้ว จะมีหน้าจอของเครื่องสาขาลูกมาแสดง ให้ท่านสามารถกดดูข้อมูลในเครื่องของสาขาลูกได้ทั้งหมด เสมือน ท่านไปนั่งหน้าจอของสาขาลูก และหากต้องการดาวน์โหลดไฟล์จากเครื่องลูก หรือ ส่งไฟล์ให้สาขาลูก ก็ให้เลือกที่ File Transfer เพื่อรับ-ส่ง ไฟล์ได้ทันที

|   | Wait for session                                                                               | Create session                                                                               |
|---|------------------------------------------------------------------------------------------------|----------------------------------------------------------------------------------------------|
|   | Please tell your partner the<br>following ID and password if you<br>are waiting for a session. | Please enter your partner's ID in order to create a session.                                 |
|   | b ID 66 912 769                                                                                | <u>ID</u> 66 531 199                                                                         |
| - | Password Predefined                                                                            | <ul> <li>Remote support</li> <li>Presentation</li> <li>File transfer</li> <li>VPN</li> </ul> |
|   |                                                                                                | Connect to partner                                                                           |

### การเชื่อมต่อกับอุปกรณ์ต่าง ๆที่ใช้ร่วมกับซอฟต์แวร์

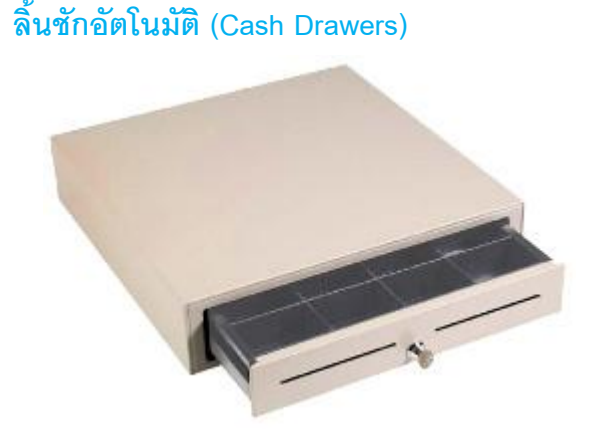

### วิธีติดตั้ง

- นำสายจากลิ้นชักอัตโนมัติไปเชื่อมต่อกับคอมพิวเตอร์ที่
   ช่อง Serial Port
- เสียบปลั๊กลิ้นชักอัตโนมัติเข้ากับปลั๊กไฟ และเปิดสวิทช์
- เปิดเครื่องคอมพิวเตอร์
- เปิดซอฟต์แวร์ SmartDrugstore และทดลองขายและทอน เงิน
- ธรวจสอบดูว่าเมื่อถึงขั้นตอนทอนเงินลิ้นชักอัตโนมัติเปิด ออกมาหรือไม่
- หากไม่เปิดให้เช็คสายและเช็คกุญแจลิ้นชักว่าล๊อกอยู่
   หรือไม่

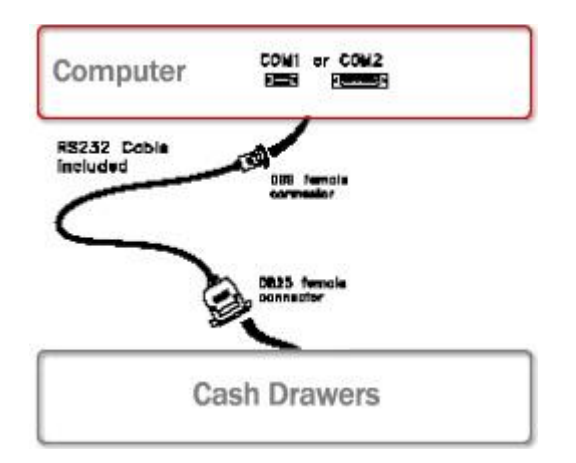

หากยังไม่ได้ให้ติดต่อฝ่ายเทคนิคของบริษัทฯ โทร. 02-949-7816-20 หรือติดต่อ Software Call Center (SCC) 02-949-7806

หมายเหตุ ในกรณีที่คอมพิวเดอร์ของท่านไม่มีพอร์ด Serial Port มีเฉพาะ USB Port ก่อนสั่งชื้อให้ท่านระบุดัวยว่า ท่าน ต้องการลิ้นชักที่เป็นหัวแบบ USB Port หรือ Serial Port

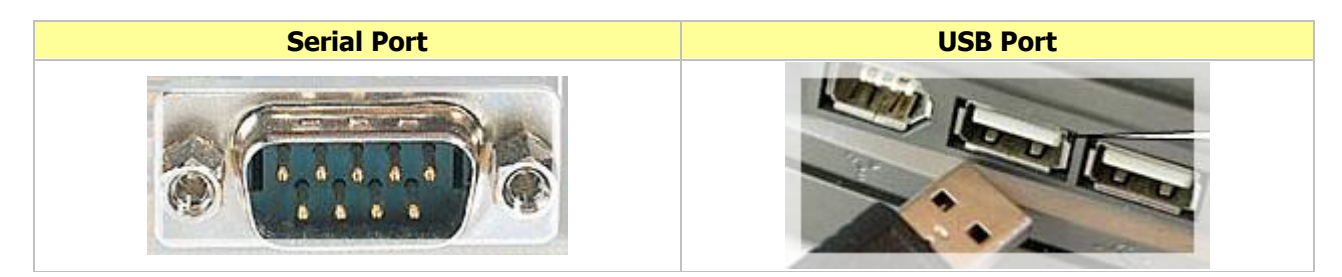

เครื่องอ่านบาร์โค้ด (Bar Code Scanner)

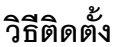

- นำสายเครื่องอ่านบาร์โค้ดเสียบเข้ากับช่องเสียบเมาส์ คอมพิวเตอร์ และสายจากเครื่องอ่านบาร์โค้ดจะแยก ออกเป็นสองหัว ใช้อีกหัวที่เหลือเสียบเข้ากับเมาส์
- 2. เปิดเครื่องคอมพิวเตอร์ พร้อมใช้ทันที
- ทดลองยิงบาร์โค้ดเข้าเครื่อง ระบบทำงานจะมีไฟสีแดง ส่องออกมาจากปลายเครื่องอ่าน

หากยังไม่ได้ให้ติดต่อฝ่ายเทคนิคของบริษัทฯ โทร. 02-949-7816-20 หรือติดต่อ Software Call Center (SCC) 02-949-7806

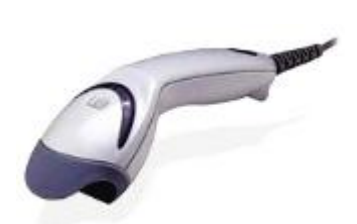

### เครื่องอ่านลายนิ้วมือ (Finger Scan)

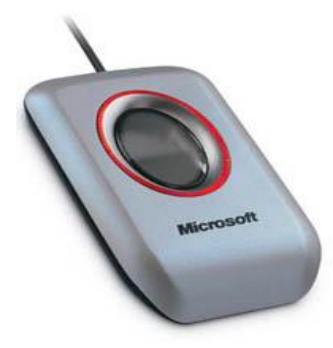

### เครื่องพิมพ์ (Printer)

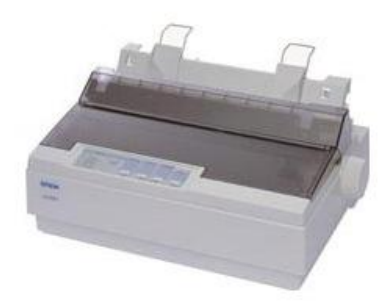

### วิธีติดตั้ง

- 1. เปิดซอฟต์แวร์ SmartClinic กดปุ่ม FingerScan ในหมวดคนไข้
- ระบบจะให้ใส่รหัสผ่าน (Serial No.) ซึ่งท่านจะได้รับพร้อมกันเมื่อซื้อ เครื่องอ่านลายนิ้วมือ
- นำสายเครื่องอ่านลายนิ้วมือเสียบเข้ากับช่อง USBคอมพิวเตอร์
   ไฟสีแดงจะแสดงที่เครื่องอ่านลายนิ้วมือ
- ชอฟต์แวร์พร้อมใช้งาน ในการเก็บลายนิ้วมือใหม่ หรือคนหาคนไข้ เก่า

หากยังไม่ได้ให้ติดต่อฝ่ายเทคนิคของบริษัทฯ โทร. 02-949-7816-20 หรือติดต่อ Software Call Center (SCC) 02-949-7806

### วิธีติดตั้ง

- น้ำสายเครื่องพิมพ์เสียบเข้ากับ Parallel Port ของเครื่อง คอมพิวเตอร์ หากใช้ Widows XP ระบบจะมองเห็นเครื่องอัตโนมัติ
- ในกรณีที่ต้องพิมพ์ฉลากยา ฉลากนัด ใบเสร็จรับเงิน แนะนำให้
   ใช้เป็น Dot matrix Printer เช่น EPSON 300+
- ในกรณีที่ต้องการพิมพ์ใบรับรองแพทย์ ใบส่งตัว รายงาน และ เอกสารอื่นๆ ที่ต้องใช้เป็น กระดาษ A4 แนะนำให้ใช้เป็น เครื่องพิมพ์เลเซอร์ Laser Printer

หากยังไม่ได้ให้ติดต่อฝ่ายเทคนิคของบริษัทฯ โทร. 02-949-7816-20 หรือติดต่อ Software Call Center (SCC) 02-949-7806

### ท่านสามารถดาวน์โหลดไดร์ฟเวอร์อุปกรณ์เหล่านี้ได้ที่ www.accessory.worldmedic.com

# Hardware Center

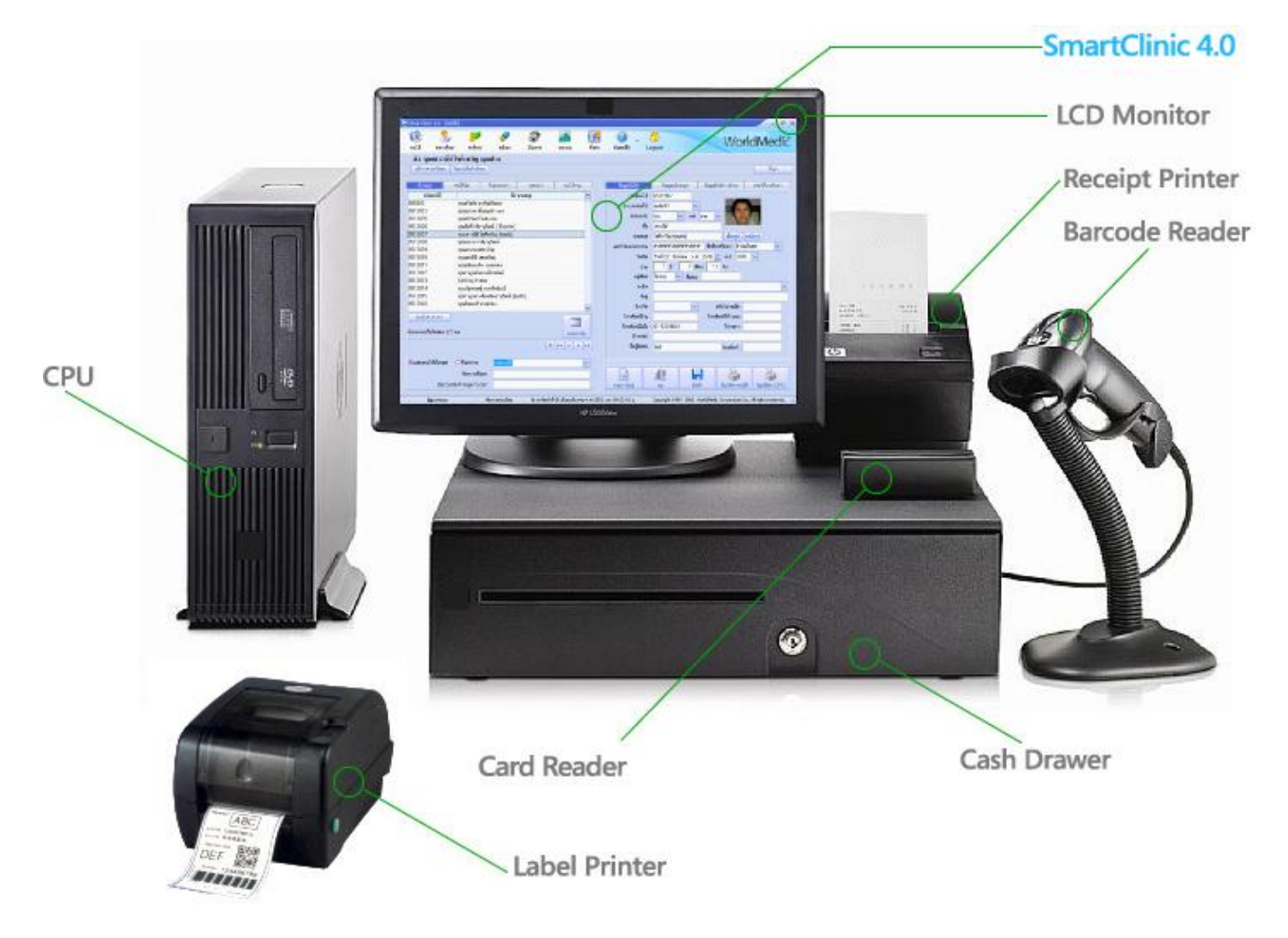

### อุปกรณ์เชื่อมต่อกับซอฟต์แวร์ (Accessory)

| รายละเอียด                                                                                                    | รูปภาพ |
|----------------------------------------------------------------------------------------------------|--------|
| Barcode Reader HandHeld<br>เครื่องอ่านบาร์โค้ดระบบ เลเซอร์ 1เส้น พร้อมขาตั้งอัตโนมัติระยะการอ่าน 0-8 นิ้วความเร็ว<br>ในการอ่าน 72 ครั้ง/วินาที การเชื่อมต่อ Keyboard , PS2 และ USB |        |

#### Barcode Reader Stand

เครื่องอ่านบาร์โค้ดอ่านได้ทั้งระยะใกล้และไกล เหมาะสำหรับ งานที่ต้องการความเร็ว เครื่อง อ่านบาร์โค้ดระบบ Laser - ระยะการอ่าน 0-12 นิ้ว - ความเร็วในการอ่าน 100 ครั้ง/วินาที -พอร์ท PS/2,USB - พร้อมขาตั้ง สามารถอ่านบาร์โค้ดได้ อัตโนมัติ โดยไม่ต้องกด - มีทั้งสีดำและ สีขาว

### เครื่องอ่านบาร์โค้ดแบบตั้งโต๊ะ 20 เส้น ละเอียดสูง

เครื่องอ่านบาร์โค้ดตั้งโต๊ะอ่านได้ทั้งระยะใกล้และไกล แสงออกมาเป็นตาข่ายอ่านบาร์โค้ดได้ หลาย ทิศทาง - เครื่องอ่านบาร์โค้ดชนิดตั้งโต๊ะระบบ Laser 20 เส้น - ระยะการอ่าน 0-9 นิ้ว -ความเร็วในการอ่าน 1,500 ครั้ง/วินาที - พอร์ท PS/2,USB - ปรับมุมหัวอ่านให้เหมาะสมกับ บาร์โค้ดได้ สามารถอ่านบาร์โค้ดได้อัตโนมัติ - สีดำ

### เครื่องพิมพ์สลิปใบเสร็จอย่างย่อ

เครื่องพิมพ์ใบเสร็จอย่างย่อระบบหัวเข็ม - ใช้กระดาษหน้ากว้างประมาณ 3 นิ้ว - เก็บสำเนาได้ -ความเร็วในการพิมพ์ 4.7 บรรทัด/วินาที - พอร์ท Parallel , Serial , USB - ตัดกระดาษอัตโนมัติ - มีสีขาวกับดำ (ปัจจุบันเหลือแต่สีดำ) (แถมฟรี สลิปใบเสร็จ 3 ม้วน แบบไม่มี Copy)

### ลิ้นชักเก็บเงินอัตโนมัติ

ิ ลิ้นชักเก็บเงินขนาด 42 (W) x 49 (L) x 10.5 (H) ซม. - เปิดลิ้นชักได้โดยการใช้กุญแจหรือสั่ง จากโปรแกรม - พอร์ท Serial , USB หรือ RJ-45 - มีสีขาวกับดำ

### เครื่องพิมพ์บาร์โค้ด + ฉลากยา แบบเลเซอร์

หน้ากว้างในการพิมพ์ไม่เกิน 4 นิ้ว – เชื่อมต่อผ่าน Port USB , Serial , Pallarial -หน่วยความจำ DRAM 2 MB + flash ROM 1 MB - ตัวเครื่องทำจาก ABS พลาสติก 2 ชั้น แข็งแรง ทนทานเป็นพิเศษ - ความเร็วในการพิมพ์ 5 นิ้ว / วินาที (เทียบเท่า A4 ของเครื่องพิมพ์ เลเซอร์ 26 แผ่นต่อนาที) - พิมพ์ได้กว้างสุด 108 มม. ยาวสุด999 มม. - ความละเอียด 203 dpi - ขนาดตัวเครื่อง 21 x 31 x 18.7 cm (WxDxH) - Built in parallel, serial interface และ USB 1.1 portในตัว - ใช้ได้ทั้งกระดาษ die-cut, ต่อเนื่อง fan-fold and ticket (ตั๋ว) - ความหนา กระดาษที่รับได้คือ 0.06-0.19 มม - อายุหัวพิมพ์ประมาณ 30 กม การพิมพ์ - พิมพ์งานได้ 5 ซม ติดต่อกันต่อวัน (แถมฟรี Stickerสำหรับเครื่อง 1,000 ดวง)

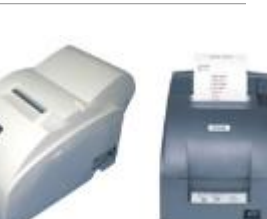

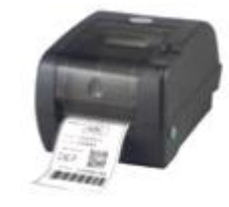

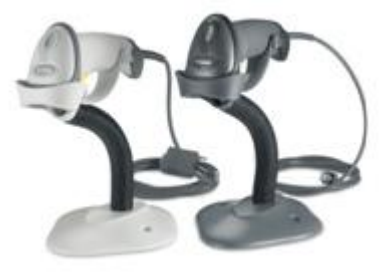

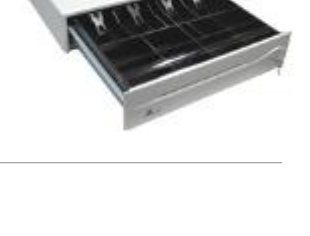

#### เครื่องพิมพ์ฉลากยาแบบ Dot Matrix

24 เข็มพิมพ์, แคร์สั้น - ความเร็วในการพิมพ์สูงสุด 337 ตัวอักษร/วินาที (แบบร่าง 15 ตัวอักษร/ นิ้ว) - หน่วยความจำ 32 K - พิมพ์ได้ 40/33 คอลัมม์ - พิมพ์สำเนาได้ถึง 1 ต้นฉบับ + 3 สำเนา (สำเนาในตัว) - ระบบการพิมพ์ภาษาไทยครบทั้ง 3 แบบ - สามารถต่อกับคอมพิวเตอร์แบบ Parallel Port / Serial Port และ USB Port

#### จอแสดงราคาสินค้ำ (Display)

จอแสดงราคาสินค้า - ภาษาอังกฤษ 2 บรรทัด - บรรทัดละ 20 ตัวอักษร - พอร์ท Serial - ใช้ไฟ จาก USB พอร์ท 5 V

### Sticker สำหรับเครื่องพิมพ์ฉลากยาเลเซอร์

Sticker บาร์โค้ด ขนาด - ใช้สำหรับเครื่อง TSC-TTP 245 - 1 ม้วน มี 1,000 ดวง

### Sticker สำหรับเครื่องพิมพ์ฉลากยา Dot Matrix

Sticker ฉลากยา ขนาด 8.5 – 4.5 Cm - เจาะรูหนายเตย 4 ห่วง - ดวงเปล่า - ถ้าสั่งพิมพ์ 2 สี ต้องสั่งขั้นต่ำ 30,000 ดวง

หมายเหตุ ท่านสามารถเลือกอุปกรณ์เชื่อมต่อกับซอฟต์แวร์ได้ที่ www.accessory.worldmedic.com ท่านสามารถเลือกซื้ออุปกรณ์เชื่อมต่อกับซอฟต์แวร์แบบออนไลน์ผ่านบัตรเครดิตได้ที่ www.mbmed.worldmedic.com ท่านสามารถเลือกซื้อซอฟต์แวร์และเครื่องมือแพทย์และอุปกรณ์อื่นๆ ได้ที่ www.mbmed.worldmedic.com

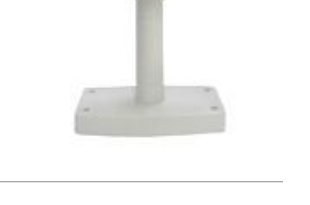

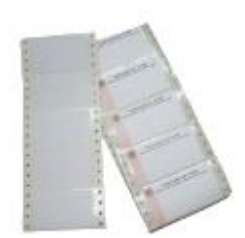

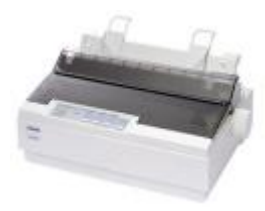

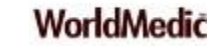

#### ลักษณะของพอร์ตต่างๆ

#### รายละเอียด

#### USB Port (Universal Serial Bus)

พอร์ตสำหรับต่อพ่วงกับอุปกรณ์ที่มีพอร์ตแบบยูเอสบี เช่น พรินเตอร์ สแกนเนอร์ กล้อง ้ดิจิตอล ซีดีรอมไดรฟ์ ซิพไดรฟ์ เป็นต้น เมนบอร์ดรุ่นใหม่จะมีพอร์ตยูเอสบีเพิ่มมาอีก เรียกว่าพอร์ต USB 2.0 ซึ่งรับส่งข้อมูลได้เร็วกว่าเดิม เมื่อคุณต้องซื้ออุปกรณ์ต่อพ่วง ควรตรวจสอบด้วยว่าอุปกรณ์นั้นเชื่อมต่อกับพอร์ตยูเอสบี รุ่นเก่า หรือว่าต้องใช้ร่วมกับพอร์ต ยูเอสบี 2.0

#### Parallel Port

พอร์ตพาราเรล เป็นพอร์ตแบบตัวเมียมีรู 25 รู สำหรับต่อสายพรินเตอร์หรือสแกนเนอร์ที่มี พอร์ตแบบพาราเรล ซึ่งส่วนใหญ่ จะใช้ต่อกับเครื่องพรินเตอร์มากกว่า ซึ่งบางคนจะเรียกว่า พรินเตอร์พอร์ต โดยส่วนใหญ่พอร์ตพาราเรลจะมีกับเครื่อง พรินเตอร์รุ่นเก่า หรือในเครื่อง พรินเตอร์ระดับกลางๆ

#### Serial Port

พอร์ตแบบตัวผู้ที่มีขาสัญญาณอยู่ 9 ขา เรียกว่าคอมพอร์ต (COM Port) เป็นพอร์ตที่ใช้ สำหรับต่อโมเด็ม เม้าส์ หรือจอยสติ๊ก ปัจจุบันอุปกรณ์ที่ใช้พอร์ตนี้แทบไม่มีให้เห็น เนื่องจากหันไปใช้พอร์ตแบบ USB เป็นส่วนใหญ่

#### Video Port

พอร์ตสำหรับต่อสายสัญญาณภาพกับจอคอมพิวเตอร์ ลักษณะของพอร์ตจะเป็นพอร์ต แบบตัวเมียมีรู 15 รู สำหรับพอร์ตนี้ จะมีอยู่เฉพาะในเมนบอร์ดรุ่นที่รวมเอาการ์ดแสดงผล เข้าไปกับเมน

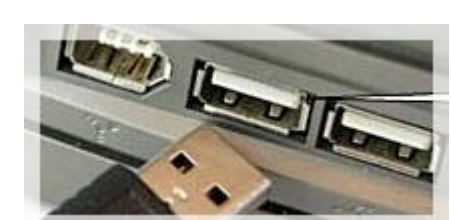

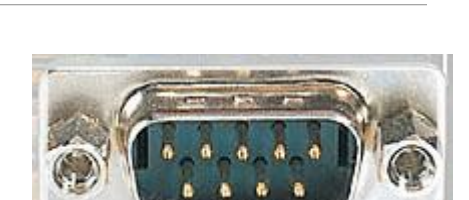

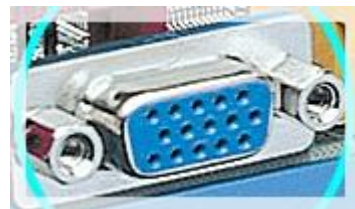

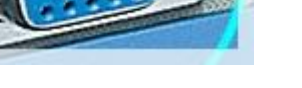

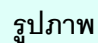

© Copyright WorldMedic Corporation Inc. All Rights Reserved.1998-2010

#### PS/2 Mouse, PS/2 Keyboard Port

เป็นพอร์ต์ที่ใช้สำหรับต่อสายเม้าส์กับสายคีย์บอร์ดเข้ากับเครื่องคอมพิวเตอร์ โดยเรียกว่าพี เอสทูเม้าส์หรือพีเอสทูคีย์บอร์ด ซึ่งพอร์ตจะมีรูกลมหกรู แล้วก็รูสี่เหลี่ยมหนึ่งรู ซึ่งปลายสาย คีย์บอร์ดหรือเม้าส์ก็จะมีเข็มที่ตรงกับตำแหน่งของรูที่พอร์ตด้วย การเสียบสายเม้าส์และ คีย์บอร์ดเข้าไป ต้องระวังให้เข็มตรงกับรู

สำหรับพอร์ตเม้าส์และคีย์บอร์ดนั้นจะใช้ Color Key แสดงเอาไว้ สีเขียวคือต่อสายเม้าส์ ส่วนสีน้ำเงินต่อสายคีย์บอร์ด นอกจากนี้ยังมีจุดสังเกตุอีกประการหนึ่งก็คือ เมื่อประกอบ เมนบอร์ดเข้ากับเคส ที่เคสจะมีสัญลักษณ์รูปเม้าส์กับรูปคีย์บอร์ด ติดอยู่ เพื่อให้ต่อสาย เม้าส์และคีย์บอร์ด

#### LAN Port

เป็นพอร์ต์ที่ใช้สำหรับแลน (LAN: Local Area Network)เพื่อเชื่อมต่อคอมพิวเตอร์เข้าเป็น ระบบเครือข่าย

#### Serial Port to USB Port

สายแปลงหัวจาก Serial Port ไปเป็น USB Port ใช้ในกรณีที่เครื่องคอมพิวเตอร์ไม่มี Serial Port มีเฉพาะ USB Port (ซึ่งจะพบในคอมพิวเตอร์รุ่นใหม่) แต่อุปกรณ์เราเป็น Serial Port ต้องใช้สายแปลง แต่ต้องลงไดเวอร์เพื่อทำให้เครื่องคอมพิวเตอร์เห็นตัวแปลงนี้ก่อน

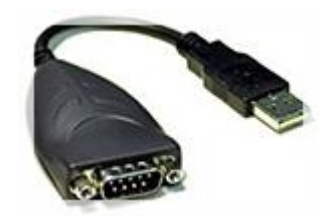

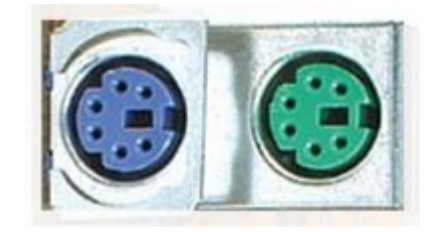

### วิธีการติดตั้งลิ้นชัก Prosecure

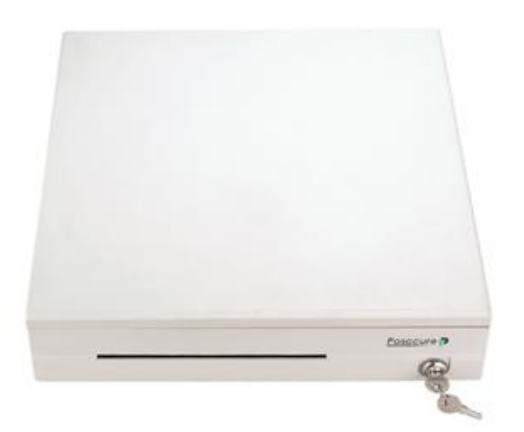

สายแปลง กรณีใช้เป็น Port USB

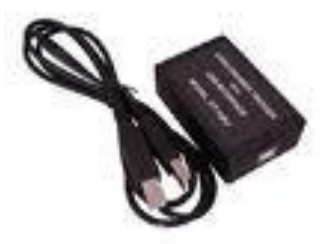

### ้วิธีการตั้งค่าการเชื่อมต่อลิ้นชักเก็บเงินอัตโนมัติ สำหรับซอฟต์แวร์ SmartDrugstore

- 1. ใส่แผ่น Driver เพื่อให้เครื่องคอมพิวเตอร์ของท่าน ตรวจสอบพบ Port USB
- 2. เลือกที่ Windows Driver for USB Trigger DT100U\USB interface Module
- 3. เลือกโฟลเดอร์ PL-2303 Driver Installer Double Click ที่ไฟล์ชื่อ PL-2303 Driver Installer เพื่อติดตั้ง Driver
- 4. เลือกที่ My Computer และ เลือก Manage คลิ๊กเมาส์ปุ่มขวา เลือก Manage
- 5. เลือกที่ Device Manager > Ports(COM & LPT) สังเกตว่า "COM" ในวงเล็บเป็น COM ที่ตามด้วยตัวเลขอะไร หากเป็นเลข 2 ก็แสดงว่า ระบบ COM PORT ของเครื่องคอมพิวเตอร์เราใช้ COM 2 Communications Port (COM2)
- 6. Click ขวาที่ Communications Port เลือกที่ Properties > Port Settings > ปุ่ม Advanced > COM <u>P</u>ort Number:
- สังเกตว่าตัวเลขในช่องเป็นเลขอะไร หากไม่ตรงกับ Communications Port ก็ให้ปรับให้ตรงกัน คือ ตัวเลขของ
   Communications Port ต้องเหมือนกับ COM Port Number:

| 🗄 🖤 Ports (COM & LPT)      |                          |      |   |
|----------------------------|--------------------------|------|---|
| Communications Port (COM2) | COM <u>P</u> ort Number: | COM2 | - |
|                            |                          |      |   |

หมายเหตุ แผ่นไดร์ฟเวอร์จะเป็นแผ่น CD บรรจุในกล่องของลิ้นซักอัตโนมัติ หรือท่านสามารถดาวน์โหลดไดร์ฟเวอร์ และศึกษาวิธีการติดตั้งได้ที่ http://www.accessory.worldmedic.com/installation/cashdrawer.htm

© Copyright WorldMedic Corporation Inc. All Rights Reserved.1998-2010

### คำถามที่พบบ่อย(FAQ)

### **O:** SmartClinic 4.0 ใช้ฐานข้อมูลชนิดใด? และเชื่อมต่อกับฐานข้อมูลอื่นได้หรือไม่?

A: SmartClinic 4.0 ใช้ฐานข้อมูล mySQL ซึ่งเป็นฐานข้อมูลที่ไม่ต้องเสียค่าไลเซ่นส์และรองรับข้อมูลปริมาณมากได้เป็นอย่างดี และ สามารถเชื่อมต่อกับฐานข้อมูลอื่นๆ หรือสามารถบันทึกเพื่อเปิดด้วย MS Excel เพื่อนำข้อมูลไปใช้กับฝ่ายบัญชีได้ทันที

### O: SmartClinic 4.0 ควรใช้สเปกคอมพิวเตอร์อย่างด่ำอย่างไร? และ อุปกรณ์ร่วมอื่น ๆ ที่แนะนำมีอะไรบ้าง?

**A:** ในกรณีเครื่องใหม่----คอมพิวเตอร์ที่ขายในปัจจุบันเพียงพอหรือเกินพอสำหรับการใช้งานกับซอฟต์แวร์ SmartClinic 4.0
 เนื่องจากทีมงานได้ทำการพัฒนาให้ซอฟต์แวร์นี้มีการใช้ทรัพยากรของคอมพิวเตอร์น้อยที่สุด
 ในกรณีเครื่องเก่า--- สเปกเครื่องไม่ควรต่ำกว่า 700 MHz และหน่วยความจำ(RAM) อย่างต่ำ 512 MB และอุปกรณ์อื่นๆ เช่น
 ลิ้นชักอัตโนมัติ และ เครื่องอ่านบาร์โค้ด สามารถใช้ร่วมกันได้ทันที

### **0:** กรณีเครื่องคอมพิวเตอร์ติดไวรัสและต้องการฟอร์แมทฮาร์ดดิสก์ใหม้ต้องทำอย่างไรบ้าง?

A: ได้ทันที โดยทำการก๊อปปี้โฟลเดอร์ ClinicV4 ไว้ที่ไดร์ฟอื่น ที่ไม่ใช่ไดร์ฟ C ที่จะทำการฟอร์แมท โดยโฟลเดอร์นี้จะอยู่ที่ C:\mysql\data\

หลังจากนั้น ก็ให้ทำการฟอร์แมทไดร์ฟ C และให้ทำการติดตั้ง (Installation) SmartClinic 4.0 ใหม่ และเมื่อติดตั้งเสร็จแล้ว ให้รี สตาร์ทเครื่อง และให้ทำการก๊อปปี้โฟลเดอร์ ClinicV4 ที่ท่านได้เก็บไว้ที่ไดร์ฟอื่น มาวางไว้ที่ตำแหน่งเดิมในไดร์ฟ C: ที่ C:\mysql\data\ และให้เปิด SmartClinic 4.0 ขึ้นมา ข้อมูลเก่าของท่านก็จะใช้งานต่อได้เช่นเดิม หมายเหตุ อย่าลืมโทรมาเพื่อขอรหัสลงทะเบียนใหม่เนื่องจากรหัสเก่าได้ถูกฟอร์แมทแล้ว แต่ท่านต้องแสดงหลักฐานการซื้อและ เลขที่บิลแฟกซ์มาที่บริษัทฯก่อนที่จะได้รับรหัสลงทะเบียนใหม่

### 0: หากใช้ซอฟต์แวร์อื่นมาก่อน หรือใช้ Excel มาก่อน จะทำอย่างไรที่จะนำข้อมูลเก่ามาใช้ต่อที่ SmartClinic 4.0?

A: ทีมงานได้พัฒนาซอฟต์แวร์เพื่อนำเข้าข้อมูลจากโปรแกรมต่างๆ มาใช้งานต่อกับ SmartClinic 4.0 ได้ทันที ไม่ว่าจะเป็น จาก ซอฟต์แวร์เวอร์ชั่นก่อนหน้า หรือ ซอฟต์แวร์จากบริษัทอื่น

### **O:** กรณีที่อยู่ต่างจังหวัดและมีปัญหามีขั้นตอนในการแก้ไขอย่างไร?

- A: ทีมงานเรียนแนะนำขั้นตอนการแก้ไขดังนี้ค่ะ
  - ลองแก้ไขด้วยตนเองตามคู่มือและแผ่นจะมีชุดแก้ไขปัญหาต่างๆ ในโฟลเดอร์ที่ชื่อว่า Trouble Shooting
  - หากยังแก้ไขไม่ได้ สามารถโทรมาปรึกษากับทีมงานที่บริษัทฯ หรือฝากข้อความไว้ที่เว็บบอร์ดหรือส่งอีเมล์มาก็ได้ หรือจะ คุยแบบเรียลไทม์ได้ที่ WMD Chat ก็ได้
  - หากยังแก้ไขไม่ได้อีก ทางทีมงานจะให้ส่งฐานข้อมูลมาให้โดยอีเมล์เพื่อนำมาทดสอบที่บริษัทฯและส่งกลับไปให้ทางอีเมล์ เช่นเดิม

ขั้นตอนที่นิยมอีกคือ การรีโมทเข้าไปแก้ไขให้ ผ่านหน้าจอของท่าน โดยเครื่องคอมพิวเตอร์ของท่านต้องเชื่อมต่อกับ
 อินเตอร์เน็ต และ ติดตั้งซอฟต์แวร์ SmartRemote (ดาวน์โหลดได้ฟรีที่เว็บไซต์ และ อ่านคู่มือการใช้งานได้ในคู่มือนี้)

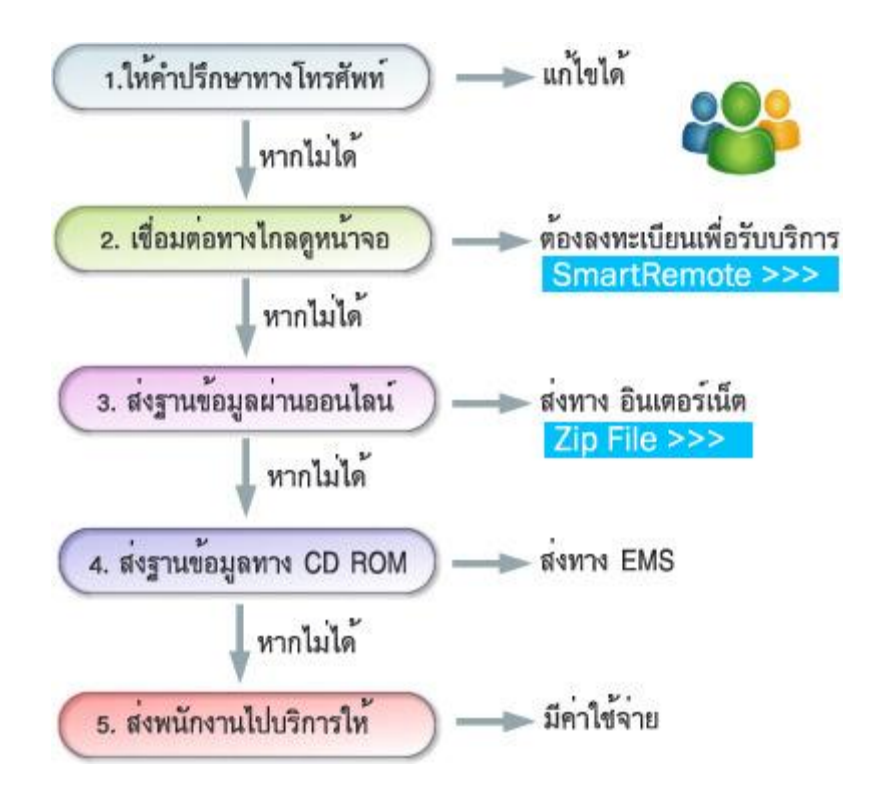

### **O:** กรณีลงซอฟต์แวร์ใหม่จะต้องเสียค่าไลเซ่นส์เพิ่มหรือไม่?

A: ซอฟต์แวร์ที่ท่านซื้อนั้นจะเป็นระบบไลเซ่นส์ต่อ 1 เครื่อง แต่หากมีเหตุการณ์ที่สุดวิสัย ทางบริษัทฯจะให้ท่านแฟกซ์ใบเสร็จและใบ รับประกันมาที่บริษัทฯ ในกรณีที่ท่านต้องการของรหัสลงทะเบียนใหม่

### **O:** กรณีไฟดับแล้วเข้าใช้งานซอฟต์แวร์ไม่ได้ ต้องทำอย่างไร?

A: แนะนำขั้นต้นคือ ต้องมี UPS หากไฟฟ้าดับบ่อยๆ เนื่องจากขณะกำลังใช้งานฐานข้อมูลกำลังอ่านบนฮาร์ดดิสก์อยู่ เมื่อไฟดับทำให้ หัวอ่านชนกับแผ่น ทำให้การอ่านและข้อมูลบริเวณนั้นมีปัญหา และอ่านไม่ได้ วิธีคือ นำไฟล์แก้ไขข้อมูลในกรณีไฟดับในโฟลเดอร์ Trouble Shooting มาและกด Double Click มันจะซ่อมแซมฐานข้อมูลให้โดยอัตโนมัติ หรือบางกรณีที่เข้าใช้งานได้แต่ข้อมูลบาง โมดูลหายไปเนื่องจากไฟดับ ในกรณีนี้ เวอร์ชั่นปัจจุบัน ทีมงานได้ปรับปรุงให้ SmartClinic 4.0 ซ่อมฐานข้อมูลให้แบบอัตโนมัติ

### **O:** หากต้องการอบรมการใช้งานโดยการผ่านระบบออนไลน์ จะทำได้อย่างไร?

A: ขณะนี้ทางทีมงานกำลังจะเปิดเว็บไซต์ Training Online สำหรับการใช้งานซอฟต์แวร์ของบริษัทฯทั้งหมด ซึ่งเมื่อท่านเข้ามาใช้งาน สามารถกดเลือกผลิตภัณฑ์ที่ท่านใช้งานและเลือกชมคลิปวิดีโอช่วยสอนแยกแต่ละส่วนได้ ซึ่งจะเปิดบริการเร็วๆนี้

# **Technical Support**

#### ติดต่อ Technical Support

โทรศัพท์ 0-2949-7816-20 ต่อ 11, 12, 13

#### ติดต่อวันหยุดราชการ Holiday Call

MB1:085-121-4151 (Staff): SMS Available
 MB2:085-076-2828 (Staff): SMS Available
 MB3:085-199-2291 (Staff): SMS Available
 MB4:080-060-0851 (Staff): SMS Available
 MB5:081-825-3501 (Staff): SMS Available

#### ติดต่อ Call Center

**โทรศัพท์** 0-2949-7806 ส่งแฟกซ์สอบถามข้อมูลหรือ แก้ไขปัญหา กด \*51

### ติดต่อแผนกลูกค้าสัมพันธ์

โทรศัพท์ 0-2949-7816-20 ต่อ 11 12 13

### ติดต่อเว็บบอร์ด

http://www.software.worldmedic.com/webboard/webboard.php

### ติดต่อบริษัทฯ

#### บริษัท เวิลด์เมดิก คอร์ปอเรชั่น อิงค์ จำกัด

เลขที่ 1 อาคารเวิลด์เมดิก ซ. รามอินทรา 42/1 ถ.รามอินทรา เขตคันนายาว กรุงเทพฯ 10230

โทรศัพท์ 0-2949-7816-20 โทรสาร 0-2949-7816-20 ต่อ 14

#### WorldMedic Corporation Inc.

No.1 Ramindra 42/1 WorldMedic Bldg. Ramindra Rd. Kannayao Bangkok 10230 Thailand. Tel. 0-2949-7816-20 Fax. 0-2949-7816-20 Ext. 14

#### Call Center: 0-2949-7806

Email: worldmedic@worldmedic.com / Support@worldmedic.com Website: www.worldmedic.com / www.worldmedic.co.th Software Center: www.software.worldmedic.com Care Center: www.carecenter.worldmedic.com Training Center: www.training.worldmedic.com Document Center: www.document.worldmedic.com Accessory Center: www.accessory.worldmedic.com Support Live Chat: www.software.worldmedic.com/chat